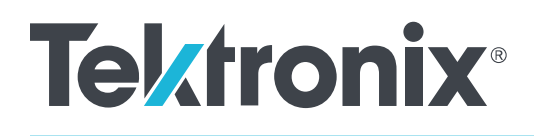

# **TekExpress® Ethernet Electrical Testing**

**Application Help** 

Register now! Click the following link to protect your product. tek.com/register

077-1504-07 January 2025

Copyright © Tektronix. All rights reserved. Licensed software products are owned by Tektronix or its subsidiaries or suppliers, and are protected by national copyright laws and international treaty provisions. Tektronix products are covered by U.S. and foreign patents, issued and pending. Information in this publication supersedes that in all previously published material. Specifications and price change privileges reserved.

TEKTRONIX and TEK are registered trademarks of Tektronix, Inc.

Tektronix, Inc.

14150 SW Karl Braun Drive

P.O. Box 500

Beaverton, OR 97077

USA

For product information, sales, service, and technical support:

- In North America, call 1-800-833-9200.
- Worldwide, visit www.tek.com to find contacts in your area.

# **Contacting Tektronix**

Tektronix, Inc.

14150 SW Karl Braun Drive

P.O. Box 500

Beaverton, OR 97077

USA

For product information, sales, service, and technical support:

- In North America, call 1-800-833-9200.
- Worldwide, visit www.tek.com to find contacts in your area.

Copyright © Tektronix. All rights reserved. Licensed software products are owned by Tektronix or its subsidiaries or suppliers, and are protected by national copyright laws and international treaty provisions. Tektronix products are covered by U.S. and foreign patents, issued and pending. Information in this publication supersedes that in all previously published material. Specifications and price change privileges reserved.

TEKTRONIX and TEK are registered trademarks of Tektronix, Inc.

Compiled Online Help Part number: 076-0453-01

# Contents

| Contacting Tektronix                   |    |
|----------------------------------------|----|
| List of Figures                        | 7  |
| List of Tables                         |    |
| Welcome                                |    |
| Getting help and support               |    |
| Conventions                            |    |
| Related documentation                  |    |
| Technical support                      |    |
| Getting started                        | 14 |
| Minimum system requirements            |    |
| Instruments and accessories required   |    |
| Installing the software                |    |
| Application directories                |    |
| File name extensions                   |    |
| View software version                  |    |
| Operating basics                       |    |
| Launch the application                 |    |
| Application panels overview            |    |
| Global application controls            |    |
| Application controls                   |    |
| Options menu overview                  |    |
| TekExpress instrument control settings |    |
| View connected instruments             |    |
| Configure email settings               |    |
| Setup panel                            |    |
| Setup panel overview                   |    |
| Set DUT parameters                     |    |
| Select tests                           |    |
| Set acquisition tab parameters         |    |
| Set configuration tab parameters       |    |
| Set preferences tab parameters         |    |
| Status panel                           |    |
| Status panel overview                  |    |
| Results panel                          |    |
| Results panel overview                 |    |
| View test-related files                |    |
| Plots panel.                           | 58 |
| Plots panel overview.                  |    |
| Reports panel                          |    |
| Reports panel overview                 |    |
| Select report options                  |    |
| View a report                          | 62 |
| Report contents                        |    |
| Running tests                          |    |
| •                                      |    |

| 100BASE-T-Mult Pair connection diagram.         79           100BASE-T connection diagram.         89           10BASE-T connection diagram.         83           Prerequisite.         96           Compensate the signal path.         96           Compensate the signal path.         97           View test results.         97           Saving and recalling test setup.         98           Save a test setup files overview.         98           Save a test setup.         98           Create a test setup from default settings.         99           Create a test setup from default setting one.         99           SCPI Commands.         100           About SCPI commands.         100           Socket configuration for SCPI commands.         100           TEKEX.P*CDPC?         107           TEKEX.P*COURE_MODE         107           TEKEX.P*ACQUIRE_MODE         107           TEKEX.P*ACQUIRE_MODE         108           TEKEX.P*COURE_MODE         109           TEKEX.P*INFO?         108           TEKEX.P*INFO?         108           TEKEX.P*INFO?         109           TEKEX.P*INFO?         109           TEKEX.P*INFO?         109           TEKEX.P | 1000BASE-T connection diagram             | 64         |
|----------------------------------------------------------------------------------------------------|-------------------------------------------|------------|
| 100BASE-T connection diagram.       98         10BASE-T connection diagram.       93         Prerequisite.       96         Compensate the signal path.       96         Running tests.       97         View test results.       97         Saving and recalling test setup.       98         Test setup files overview.       98         Save a test setup from default settings.       98         Create a test setup from default settings.       98         Create a test setup from default settings.       98         Create a test setup from default settings.       98         Create a test setup from default settings.       98         Create a test setup from default settings.       99         SCPI Commands.       100         About SCPI commands.       100         Socket configuration for SCPI commands.       100         Socket configuration for SCPI commands.       100         TEKEX.Pr.OPC?       107         TEKEX.Pr.ACQUIRE, MODE       107         TEKEX.Pr.NPO?       108         TEKEX.Pr.NPO?       108         TEKEX.Pr.NPO?       109         TEKEX.Pr.NPO?       109         TEKEX.Pr.NPO?       109         TEKEX.Pr.NPO?       1                  | 1000BASE-T-Multi Pair connection diagram  |            |
| 10BASE-T connection diagram.       93         Prerequisite.       96         Compensate the signal path.       96         Running tests.       97         Saving and recalling test setup.       98         Test setup files overview.       98         Save a test setup.       98         Open (load) a saved test setup.       98         Create a test setup from default settings.       98         Create a test setup from default settings.       99         SCPI Commands.       100         About SCPI commands.       100         Socket configuration for SCPI commands.       100         TekEXP.*DN?       106         TEKEXP.*CQUIRE_MODE       107         TEKEXP.ACQUIRE_MODE?       107         TEKEXP.ACQUIRE_MODE?       107         TEKEXP.NRO?       108         TEKEXP.NRO?       108         TEKEXP.INSTRUMENT.       108         TEKEXP.INSTRUMENT.       109         TEKEXP.NDE?       109         TEKEXP.NDE       110         TEKEXP.NDE       110         TEKEXP.NDE?       110         TEKEXP.NDE       110         TEKEXP.NDE       110         TEKEXP.NDE       110 </td <td>100BASE-T connection diagram</td> <td></td>                                     | 100BASE-T connection diagram              |            |
| Prerequisite         96           Compensate the signal path                                                                                                    | 10BASE-T connection diagram               |            |
| Compensate the signal path                                                                                                    | Prereguisite                              |            |
| Running fests.         97           View test results.         97           Saving and recalling test setup.         98           Test setup files overview.         98           Save a test setup.         98           Open (Ioda) a saved test setup.         98           Create a test setup using an existing one.         99           SCPI Commands.         100           About SCPI command.         100           Socket configuration for SCPI commands.         100           Socket configuration for SCPI commands.         100           TEKEXP*OPC?         107           TEKEXP*OPC?         107           TEKEXP-ACQUIRE_MODE         107           TEKEXP-ACQUIRE_MODE?         107           TEKEXP-INSTRUMENT         108           TEKEXP-INSTRUMENT         108           TEKEXP-INSTRUMENT?         109           TEKEXP-INSTRUMENT?         109           TEKEXP-INSTRUMENT?         109           TEKEXP-INSTRUMENT?         109           TEKEXP-INSTRUMENT?         109           TEKEXP-INSTRUMENT?         109           TEKEXP-INSTRUMENT?         109           TEKEXP-INSTRUMENT?         109           TEKEXP-NODE?         110                          | Compensate the signal path                |            |
| View test results.                                                                                                    | Running tests                             |            |
| Saving and recalling test setup.       98         Test setup files overview.       98         Save a test setup.       98         Open (load) a saved test setup.       98         Create a test setup from default settings.       98         Create a test setup using an existing one.       99         SCPI Commands.       100         About SCPI command.       100         Socket configuration for SCPI commands.       100         TEKEXP-'DNP.       106         TEKEXP-'DNP.       106         TEKEXP-'DNP.       107         TEKEXP-'DNP.       106         TEKEXP-'DNP.       107         TEKEXP-SQUIRE_MODE.       107         TEKEXP-INFO?       107         TEKEXP-INSTRUMENT       108         TEKEXP-INSTRUMENT?       108         TEKEXP-INSTRUMENT?       109         TEKEXP-INSTRUMENT?       109         TEKEXP-INSTRUMENT?       109         TEKEXP-INSTRUMENT?       109         TEKEXP-INSTRUMENT?       109         TEKEXP-MODE?       110         TEKEXP-POPUP?       110         TEKEXP-POPUP?       110         TEKEXP-REPORT?       111         TEKEXP-REPORT?       11                                                                                        | View test results                         |            |
| Test setup files overview.         98           Save a test setup.         98           Open (load) a saved test setup.         98           Create a test setup from default settings.         98           Create a test setup using an existing one.         99           SCPI Commands.         100           About SCPI command.         100           Socket configuration for SCPI commands.         100           TEKEXP.*OPC?         107           TEKEXP.*OPC?         107           TEKEXP.*OPC?         107           TEKEXP.*OPC?         107           TEKEXP.ACQUIRE_MODE         107           TEKEXP.ACQUIRE_MODE?         107           TEKEXP.ACQUIRE_MODE?         108           TEKEXP.INSTRUMENT.         108           TEKEXP.INSTRUMENT?         109           TEKEXP.INSTRUMENT?         109           TEKEXP.LASTERROR?         109           TEKEXP.POPUP         110           TEKEXP.POPUP         110           TEKEXP.POPUP         110           TEKEXP.REPORT.         112           TEKEXP.REPORT.         112           TEKEXP.REPORT.         113           TEKEXP.REPORT?         111           TEKEXP.REPORT?                                         | Saving and recalling test setup           |            |
| Save a test setup.         98           Open (load) a saved test setup.         98           Create a test setup from default settings.         98           Create a test setup using an existing one.         99           SCPI Commands.         100           About SCPI command.         100           Scket Configuration for SCPI commands.         100           TEKEXP.*'IDN?.         106           TEKEXP.*'IDN?.         106           TEKEXP.*'IDN?.         107           TEKEXP.ACQUIRE_MODE         107           TEKEXP.ACQUIRE_MODE?.         107           TEKEXP.INSTRUMENT?         108           TEKEXP.INSTRUMENT.         108           TEKEXP.INSTRUMENT?         109           TEKEXP.INSTRUMENT?         109           TEKEXP.INSTRUMENT?         109           TEKEXP.POPUP.         110           TEKEXP.POPUP.         110           TEKEXP.POPUP.         110           TEKEXP.POPUP?         111           TEKEXP.REPORT?         112           TEKEXP.REPORT?         113           TEKEXP.SELECT?         113           TEKEXP.SATE         113           TEKEXP.VALUE?         114           TEKEXP.SATE?                                                 | Test setup files overview.                | 98         |
| Open (load) a saved test setup         98           Create a test setup from default settings         98           Create a test setup using an existing one         99           SCPI Commands         100           About SCPI commands         100           Socket configuration for SCPI commands         100           TEKEXP**IDN2         106           TEKEXP**IDN2         106           TEKEXP**IDN2         107           TEKEXP**IDN2         107           TEKEXP**ACQUIRE_MODE         107           TEKEXP**ACQUIRE_MODE?         107           TEKEXP**ACQUIRE_MODE?         107           TEKEXP**INSTRUMENT         108           TEKEXP**INSTRUMENT         108           TEKEXP**INSTRUMENT?         109           TEKEXP**INSTRUMENT?         109           TEKEXP**INSTRUMENT?         109           TEKEXP**INSTRUMENT?         109           TEKEXP**POPUP         110           TEKEXP**DOPUP         110           TEKEXP**POPUP         110           TEKEXP**REPORT.         111           TEKEXP***********************************                                                                                                    | Save a test setup                         | 98         |
| Create a test setup from default settings.         98           Create a test setup using an existing one.         99           SCPI Commands.         100           About SCPI command.         100           Socket configuration for SCPI commands.         100           TEKEXP.*IDN?.         106           TEKEXP.*OPC?         107           TEKEXP.*OPC?         107           TEKEXP.ACQUIRE_MODE         107           TEKEXP.ACQUIRE_MODE?         107           TEKEXP.PORT         108           TEKEXP.INFO?         108           TEKEXP.INSTRUMENT         108           TEKEXP.INSTRUMENT?         109           TEKEXP.INSTRUMENT?         109           TEKEXP.MODE         110           TEKEXP.MODE?         110           TEKEXP.POPUP?         110           TEKEXP.POPUP?         111           TEKEXP.REPORT?         111           TEKEXP.SELECT         112           TEKEXP.SELECT         113           TEKEXP.STATE         113           TEKEXP.STATE         113           TEKEXP.VALUE?         114           TEKEXP.VALUE?         114           TEKEXP.VALUE?         114 <td< td=""><td>Open (load) a saved test setup</td><td>98</td></td<>             | Open (load) a saved test setup            | 98         |
| Create a test setup using an existing one         99           SCPI Commands         100           About SCPI command.         100           Socket configuration for SCPI commands.         100           TEKEXP*IDN?         106           TEKEXP*OPC?         107           TEKEXP.*CQUIRE_MODE.         107           TEKEXP.ACQUIRE_MODE?         107           TEKEXP.SCORT.         108           TEKEXP.INSTRUMENT         108           TEKEXP.INSTRUMENT         108           TEKEXP.INSTRUMENT?         109           TEKEXP.INSTRUMENT?         109           TEKEXP.MODE?         110           TEKEXP.MODE?         110           TEKEXP.POPUP         110           TEKEXP.POPUP?         110           TEKEXP.REPORT.         111           TEKEXP.REPORT.         111           TEKEXP.REPORT.         111           TEKEXP.REPORT.         111           TEKEXP.REPORT.         111           TEKEXP.REPORT.         112           TEKEXP.REPORT.         111           TEKEXP.REPORT.         112           TEKEXP.SELECT.         112           TEKEXP.SELECT.         113           TEKEXP.STATE                                                                       | Create a test setup from default settings | 98         |
| SCPI Commands.         100           About SCPI commands.         100           Socket configuration for SCPI commands.         100           TEKEXP:*IDN?         106           TEKEXP:*OPC?         107           TEKEXP:ACQUIRE_MODE.         107           TEKEXP:ACQUIRE_MODE.         107           TEKEXP:ACQUIRE_MODE.         107           TEKEXP:ACQUIRE_MODE.         107           TEKEXP:ACQUIRE_MODE.         107           TEKEXP:ACQUIRE_MODE.         107           TEKEXP:ACQUIRE_MODE.         107           TEKEXP:INSTRUMENT.         108           TEKEXP:INSTRUMENT?         109           TEKEXP:LASTERROR?         109           TEKEXP:MODE.         110           TEKEXP:POPUP.         110           TEKEXP:REPORT.         110           TEKEXP:REPORT.         111           TEKEXP:REPORT.         111           TEKEXP:SELECT.         112           TEKEXP:SELECT.         113           TEKEXP:SELECT.         113           TEKEXP:SELECT.         113           TEKEXP:SELECT.         113           TEKEXP:STATE.         113           TEKEXP:STATE.         113           TEKE                                                                       | Create a test setup using an existing one | 99         |
| About SCPI command.       100         Socket configuration for SCPI commands.       100         TEKEXP.*OPC?       106         TEKEXP.*OPC?       107         TEKEXP.*ACQUIRE_MODE       107         TEKEXP.*ACQUIRE_MODE?       107         TEKEXP.*INSTRUMENT.       108         TEKEXP.INSTRUMENT.       108         TEKEXP.INSTRUMENT.       109         TEKEXP.INSTRUMENT?       109         TEKEXP.INSTRUMENT?       109         TEKEXP.INSTRUMENT?       109         TEKEXP.INSTRUMENT?       109         TEKEXP.MODE       110         TEKEXP.NODE       110         TEKEXP.POPUP.       110         TEKEXP.POPUP.       110         TEKEXP.REPORT.       111         TEKEXP.SELECT.       112         TEKEXP.SELECT.       113         TEKEXP.SELECT.       113         TEKEXP.SETUP.       113         TEKEXP.SETUP.       113         TEKEXP.SETUP.       113         TEKEXP.SATE?       114         TEKEXP.VALUE?       114         TEKEXP.VALUE?       115         Command parameters.       127         Referencocs.       129                                                                                                    | SCPI Commands                             | 100        |
| Socket configuration for SCPI commands         100           TEKEXP:*IDN?         106           TEKEXP:*IDN?         106           TEKEXP:*ACQUIRE_MODE         107           TEKEXP:ACQUIRE_MODE?         107           TEKEXP:ACQUIRE_MODE?         107           TEKEXP:EXPORT         108           TEKEXP:INSTRUMENT         108           TEKEXP:INSTRUMENT         108           TEKEXP:INSTRUMENT?         109           TEKEXP:INSTRUMENT?         109           TEKEXP:INSTRUMENT?         109           TEKEXP:INSTRUMENT?         109           TEKEXP:MODE         110           TEKEXP:MODE?         110           TEKEXP:POPUP         110           TEKEXP:ROPORT?         111           TEKEXP:REPORT?         111           TEKEXP:SELECT         112           TEKEXP:SELECT?         113           TEKEXP:STATE         113           TEKEXP:STATE?         113           TEKEXP:VALUE?         114           TEKEXP:VALUE?         115           Command parameters.         127           References.         129           1000BASE-T and 1000BASE-T-Multi Pair.         129 <td>About SCPI command</td> <td>100</td>                                                 | About SCPI command                        | 100        |
| TEKEXP: 'IDN?         106           TEKEXP: 'OPC?         107           TEKEXP: ACQUIRE_MODE         107           TEKEXP: ACQUIRE_MODE?         107           TEKEXP: SACQUIRE_MODE?         107           TEKEXP: SACQUIRE_MODE?         107           TEKEXP: SACQUIRE_MODE?         107           TEKEXP: SACQUIRE_MODE?         108           TEKEXP: INSTRUMENT         108           TEKEXP: INSTRUMENT?         109           TEKEXP: LASTERROR?         109           TEKEXP: MODE         110           TEKEXP: MODE         110           TEKEXP: MODE?         110           TEKEXP: POPUP?         110           TEKEXP: POPUP?         110           TEKEXP: REPORT         111           TEKEXP: REPORT         111           TEKEXP: SELECT         112           TEKEXP: SELECT?         113           TEKEXP: SELECT?         113           TEKEXP: STATE?         113           TEKEXP: STATE?         114           TEKEXP: STATE?         114           TEKEXP: STATE?         115           Command parameters         115           Examples         127           References                                                                                         | Socket configuration for SCPI commands    | 100        |
| TEKEXP:*OPC?       107         TEKEXP:ACQUIRE_MODE.       107         TEKEXP:ACQUIRE_MODE?       107         TEKEXP:EXPORT       108         TEKEXP:INFO?       108         TEKEXP:INSTRUMENT       108         TEKEXP:INSTRUMENT?       109         TEKEXP:INSTRUMENT?       109         TEKEXP:MODE       109         TEKEXP:MODE       110         TEKEXP:MODE?       110         TEKEXP:POPUP       110         TEKEXP:REPORT.       111         TEKEXP:REPORT.       111         TEKEXP:REPORT.       111         TEKEXP:REPORT.       111         TEKEXP:REPORT.       111         TEKEXP:RESULT?       112         TEKEXP:SELECT.       112         TEKEXP:SELECT.       113         TEKEXP:SETUP.       113         TEKEXP:SETUP.       113         TEKEXP:STATE.       113         TEKEXP:VALUE       114         TEKEXP:VALUE       115         Command parameters.       115         Examples.       127         References       129         1000BASE-T template       129         1000BASE-T template       129 <td>TEKEYD·*IDN2</td> <td>100</td>                                                                                                    | TEKEYD·*IDN2                              | 100        |
| TEKEXP:ACQUIRE_MODE       107         TEKEXP:ACQUIRE_MODE?       107         TEKEXP:ACQUIRE_MODE?       107         TEKEXP:INSTRUME_MODE?       108         TEKEXP:INSTRUMENT       108         TEKEXP:INSTRUMENT       109         TEKEXP:INSTRUMENT?       109         TEKEXP:INSTRUMENT?       109         TEKEXP:LASTERROR?       109         TEKEXP:MODE       110         TEKEXP:MODE?       110         TEKEXP:POPUP       110         TEKEXP:POPUP?       111         TEKEXP:REPORT.       111         TEKEXP:REPORT.       111         TEKEXP:REPORT.       111         TEKEXP:REPORT.       112         TEKEXP:REPORT.       112         TEKEXP:RESULT?       112         TEKEXP:SELECT.       113         TEKEXP:SELECT       113         TEKEXP:SETUP.       113         TEKEXP:SETUP.       113         TEKEXP:STATE.       113         TEKEXP:VALUE?       114         TEKEXP:VALUE?       115         Command parameters.       112         Texamples.       127         References       129         1000BASE-T template                                                                                                    |                                           | 100        |
| TEKEXP:ACQUIRE_MODE?       107         TEKEXP:ACQUIRE_MODE?       108         TEKEXP:INFO?       108         TEKEXP:INSTRUMENT       108         TEKEXP:INSTRUMENT?       109         TEKEXP:INSTRUMENT?       109         TEKEXP:INSTRUMENT?       109         TEKEXP:INSTRUMENT?       109         TEKEXP:INSTRUMENT?       109         TEKEXP:INSTRUMENT?       109         TEKEXP:INSTRUMENT?       109         TEKEXP:INSTRUMENT?       109         TEKEXP:INSTRUMENT?       109         TEKEXP:INSTRUMENT?       109         TEKEXP:INSTRUMENT?       109         TEKEXP:INSTRUMENT?       109         TEKEXP:INSTRUMENT?       100         TEKEXP:MODE       110         TEKEXP:POPUP.       110         TEKEXP:REPORT.       111         TEKEXP:RESULT?       111         TEKEXP:RESULT?       112         TEKEXP:SELECT.       113         TEKEXP:SELECT?       113         TEKEXP:STATE?       113         TEKEXP:STATE?       114         TEKEXP:STATE?       115         Command parameters.       115         Examples       129                                                                                                    |                                           | 107        |
| TEKEXP:EXPORT       108         TEKEXP:INFO?       108         TEKEXP:INSTRUMENT       108         TEKEXP:INSTRUMENT?       109         TEKEXP:LIST?       109         TEKEXP:INSTRUMENT?       109         TEKEXP:INSTRUMENT?       109         TEKEXP:INSTRUMENT?       109         TEKEXP:INSTRUMENT?       109         TEKEXP:INSTRUMENT?       109         TEKEXP:INSTRUMENT?       109         TEKEXP:INSTRUMENT?       109         TEKEXP:INSTRUMENT?       109         TEKEXP:INSTRUMENT?       109         TEKEXP:MODE       110         TEKEXP:POPUP       110         TEKEXP:POPUP?       110         TEKEXP:REPORT       111         TEKEXP:RESULT?       111         TEKEXP:RESULT?       112         TEKEXP:RESULT?       112         TEKEXP:SELECT       113         TEKEXP:SELECT?       113         TEKEXP:SETUP       113         TEKEXP:STATE?       114         TEKEXP:STATE?       113         TEKEXP:VALUE       114         TEKEXP:VALUE       115         Command parameters       129         1000BASE-T                                                                                                    |                                           | 107        |
| TEKEXP:INFO?       108         TEKEXP:INSTRUMENT       109         TEKEXP:INSTRUMENT?       109         TEKEXP:LASTERROR?       109         TEKEXP:LASTERROR?       109         TEKEXP:MODE       110         TEKEXP:MODE       110         TEKEXP:POPUP       110         TEKEXP:POPUP?       110         TEKEXP:REPORT       111         TEKEXP:REPORT?       111         TEKEXP:SELECT       112         TEKEXP:SELECT?       113         TEKEXP:SELECT?       113         TEKEXP:STATE       113         TEKEXP:STATE?       114         TEKEXP:VALUE       114         TEKEXP:STATE?       115         Command parameters       115         Examples       127         References       129         1000BASE-T and 1000BASE-T-Multi Pair       129         1000BASE-T template       129                                                                                                    |                                           | 107<br>108 |
| TEKEXP:INSTRUMENT.       100         TEKEXP:INSTRUMENT?       109         TEKEXP:INSTRUMENT?       109         TEKEXP:LASTERROR?       109         TEKEXP:LIST?       109         TEKEXP:MODE       110         TEKEXP:MODE?       110         TEKEXP:POPUP       110         TEKEXP:POPUP?       111         TEKEXP:REPORT       111         TEKEXP:REPORT?       111         TEKEXP:SELECT       112         TEKEXP:SELECT?       113         TEKEXP:STATE       113         TEKEXP:STATE?       114         TEKEXP:VALUE?       114         TEKEXP:VALUE?       115         Command parameters.       112         Tereferences.       129         1000BASE-T template       129                                                                                                    |                                           | 100        |
| TEKEXP: INSTRUMENT       100         TEKEXP: INSTRUMENT?       109         TEKEXP: LASTERROR?       109         TEKEXP: LIST?       109         TEKEXP: MODE       110         TEKEXP: MODE?       110         TEKEXP: POPUP       110         TEKEXP: POPUP?       110         TEKEXP: REPORT       111         TEKEXP: REPORT?       111         TEKEXP: SELECT       112         TEKEXP: SELECT?       113         TEKEXP: STATE       113         TEKEXP: STATE       114         TEKEXP: VALUE?       114         TEKEXP: VALUE?       115         Command parameters.       127         References.       129         1000BASE-T template       129                                                                                                    |                                           | 100        |
| TEKEXP:LASTERROR?       109         TEKEXP:LASTERROR?       109         TEKEXP:LASTERROR?       109         TEKEXP:LIST?       109         TEKEXP:MODE       110         TEKEXP:MODE?       110         TEKEXP:POPUP       110         TEKEXP:POPUP?       111         TEKEXP:REPORT       111         TEKEXP:REPORT?       111         TEKEXP:SELECT       112         TEKEXP:SELECT?       113         TEKEXP:SETUP       113         TEKEXP:STATE       113         TEKEXP:VALUE?       114         TEKEXP:VALUE?       115         Command parameters       115         Examples       127         NO0BASE-T and 1000BASE-T-Multi Pair       129                                                                                                    |                                           | 100        |
| TEREAF: LASTERRORY       109         TEKEXP:LIST?       109         TEKEXP:MODE       110         TEKEXP:MODE?       110         TEKEXP:POPUP       110         TEKEXP:POPUP?       111         TEKEXP:REPORT       111         TEKEXP:REPORT?       111         TEKEXP:SELECT       112         TEKEXP:SELECT?       113         TEKEXP:STATE?       113         TEKEXP:VALUE?       114         TEKEXP:VALUE?       115         Command parameters.       115         Examples.       127         References.       129         1000BASE-T and 1000BASE-T-Multi Pair.       129                                                                                                    |                                           | 109        |
| TEREXP.INOT       109         TEKEXP:MODE       110         TEKEXP:MODE?       110         TEKEXP:POPUP       110         TEKEXP:ROPORT       111         TEKEXP:REPORT       111         TEKEXP:REPORT?       111         TEKEXP:SELECT       112         TEKEXP:SELECT?       113         TEKEXP:SETUP       113         TEKEXP:STATE       113         TEKEXP:STATE?       114         TEKEXP:VALUE       114         TEKEXP:VALUE?       115         Command parameters       115         Examples       127         References       129         1000BASE-T and 1000BASE-T-Multi Pair       129                                                                                                    |                                           |            |
| TEREXP.WODE       110         TEKEXP:MODE?       110         TEKEXP:POPUP       110         TEKEXP:REPORT       111         TEKEXP:REPORT       111         TEKEXP:REPORT?       111         TEKEXP:RESULT?       112         TEKEXP:SELECT       112         TEKEXP:SELECT?       113         TEKEXP:SETUP       113         TEKEXP:STATE       113         TEKEXP:VALUE       114         TEKEXP:VALUE?       115         Command parameters       115         Examples       127         References       129         1000BASE-T and 1000BASE-T-Multi Pair       129                                                                                                    |                                           |            |
| TEREAP:MODE?       110         TEKEXP:POPUP       110         TEKEXP:POPUP?       111         TEKEXP:REPORT       111         TEKEXP:REPORT?       111         TEKEXP:RESULT?       112         TEKEXP:SELECT.       112         TEKEXP:SELECT?       113         TEKEXP:SETUP.       113         TEKEXP:STATE       113         TEKEXP:STATE?       114         TEKEXP:VALUE       114         TEKEXP:VALUE?       115         Command parameters       115         Examples       127         References       129         1000BASE-T and 1000BASE-T-Multi Pair       129         1000BASE-T template       129                                                                                                    |                                           |            |
| TEKEXP: POPUP       110         TEKEXP: POPUP?       111         TEKEXP: REPORT       111         TEKEXP: REPORT?       111         TEKEXP: RESULT?       112         TEKEXP: SELECT.       112         TEKEXP: SELECT?       113         TEKEXP: SETUP       113         TEKEXP: STATE       113         TEKEXP: STATE?       114         TEKEXP: VALUE       114         TEKEXP: VALUE       115         Command parameters       115         Examples       127         References       129         1000BASE-T template       129                                                                                                    |                                           |            |
| TEKEXP:POPUP?       111         TEKEXP:REPORT.       111         TEKEXP:REPORT?       111         TEKEXP:RESULT?       112         TEKEXP:SELECT       112         TEKEXP:SELECT?       113         TEKEXP:SETUP       113         TEKEXP:STATE       113         TEKEXP:STATE?       114         TEKEXP:VALUE       114         TEKEXP:VALUE?       115         Command parameters       115         Examples       127         References       129         1000BASE-T template       129                                                                                                    |                                           |            |
| TEKEXP:REPORT.       111         TEKEXP:REPORT?       111         TEKEXP:RESULT?       112         TEKEXP:SELECT.       112         TEKEXP:SELECT?       113         TEKEXP:SETUP.       113         TEKEXP:STATE.       113         TEKEXP:STATE?       114         TEKEXP:VALUE.       114         TEKEXP:VALUE.       115         Command parameters.       115         Examples.       127         References       129         1000BASE-T and 1000BASE-T-Multi Pair.       129                                                                                                    |                                           |            |
| TEKEXP:REPORT?       112         TEKEXP:RESULT?       112         TEKEXP:SELECT       112         TEKEXP:SELECT?       113         TEKEXP:SETUP       113         TEKEXP:STATE       113         TEKEXP:STATE?       114         TEKEXP:VALUE       114         TEKEXP:VALUE?       115         Command parameters       115         Examples       127         References       129         1000BASE-T and 1000BASE-T-Multi Pair       129         1000BASE-T template       129                                                                                                    |                                           |            |
| TEKEXP:RESULT?       112         TEKEXP:SELECT       112         TEKEXP:SELECT?       113         TEKEXP:SETUP       113         TEKEXP:STATE       113         TEKEXP:STATE?       114         TEKEXP:VALUE       114         TEKEXP:VALUE?       115         Command parameters       115         Examples       127         References       129         1000BASE-T and 1000BASE-T-Multi Pair       129         1000BASE-T template       129                                                                                                    |                                           |            |
| TEKEXP:SELECT.       112         TEKEXP:SELECT?       113         TEKEXP:SETUP.       113         TEKEXP:STATE       113         TEKEXP:STATE?       114         TEKEXP:VALUE.       114         TEKEXP:VALUE?       115         Command parameters.       115         Examples.       127         References.       129         1000BASE-T and 1000BASE-T-Multi Pair.       129         1000BASE-T template       129                                                                                                    |                                           |            |
| TEKEXP:SELECT?       113         TEKEXP:SETUP       113         TEKEXP:STATE       113         TEKEXP:STATE?       114         TEKEXP:VALUE       114         TEKEXP:VALUE?       115         Command parameters       115         Examples       127         References       129         1000BASE-T and 1000BASE-T-Multi Pair       129         1000BASE-T template       129                                                                                                    |                                           |            |
| TEKEXP:SETUP                                                                                                    |                                           |            |
| TEKEXP:STATE.       113         TEKEXP:STATE?       114         TEKEXP:VALUE.       114         TEKEXP:VALUE?       115         Command parameters.       115         Examples.       117         References.       129         1000BASE-T and 1000BASE-T-Multi Pair.       129         1000BASE-T template       129                                                                                                    |                                           |            |
| TEKEXP:STATE?       114         TEKEXP:VALUE       114         TEKEXP:VALUE?       115         Command parameters       115         Examples       117         References       129         1000BASE-T and 1000BASE-T-Multi Pair       129         1000BASE-T template       129                                                                                                    |                                           |            |
| TEKEXP:VALUE                                                                                                    |                                           |            |
| IEKEXP:VALUE?       115         Command parameters       115         Examples       127         References       129         1000BASE-T and 1000BASE-T-Multi Pair       129         1000BASE-T template       129                                                                                                    |                                           |            |
| Command parameters                                                                                                    | TEKEXP:VALUE?                             |            |
| Examples                                                                                                    | Command parameters                        |            |
| References                                                                                                    | Examples                                  |            |
| 1000BASE-T and 1000BASE-T-Multi Pair                                                                                                    | References                                |            |
| 1000BASE-T template 129                                                                                                    | 1000BASE-T and 1000BASE-T-Multi Pair      |            |
|                                                                                                    | 1000BASE-T template                       |            |
| 1000BASE-T peak voltage                                                                                                    | 1000BASE-T peak voltage                   |            |
| 1000BASE-T droop                                                                                                    | 1000BASE-T droop                          | 129        |
| 1000BASE-T jitter (with TX_TCLK)130                                                                                                    | 1000BASE-T jitter (with TX_TCLK)          |            |

| 1000BASE-T jitter (without TX_TCLK)   | 130 |
|---------------------------------------|-----|
| 1000BASE-T distortion                 | 132 |
| 1000BASE-T return loss                | 132 |
| 1000BASE-T CM voltage                 | 132 |
|                                       |     |
| 100BASE-T template                    | 132 |
| 100DASE T differential output voltage | 132 |
| 100DASE T signal amplitude symmetry   | 133 |
| 100DASE T rise and fall time          |     |
| 100DASE T waveform aversheet          |     |
|                                       |     |
| 100DASE T return loss                 |     |
| 100DASE T duty evelo distortion       |     |
|                                       |     |
|                                       |     |
|                                       |     |
|                                       |     |
|                                       |     |
|                                       |     |
| 10BASE-T link pulse                   |     |
| 10BASE-T differential voltage         |     |
| 10BASE-T harmonic                     |     |
| 10BASE-T return loss                  |     |
| 10BASE-T jitter                       |     |
| 10BASE-T CM Voltage                   | 136 |
| Index                                 | 137 |

# List of Figures

| Figure 1: Options menu                                                                              | 21 |
|----------------------------------------------------------------------------------------------------|----|
| Figure 2: TekExpress Ethernet measurements                                                          |    |
| Figure 3: Configuration tab: Global Settings                                                        | 31 |
| Figure 4: Configuration tab: Measurements Settings                                                  | 31 |
| Figure 5: Configuration tab: Bandwidth limiting                                                     | 32 |
| Figure 6: Connection diagram for SHORT Calibration                                                  |    |
| Figure 7: Configuration Panel to select Signal Source and to perform Return Loss Calibration        | 40 |
| Figure 8: Calibration panel before performing calibration                                           | 41 |
| Figure 9: Calibration panel after calibration is performed for OPEN, SHORT, and LOAD and then Apply | 41 |
| Figure 10: Connection diagram for SHORT Calibration                                                 | 42 |
| Figure 11: Calibration output for SHORT calibration                                                 | 42 |
| Figure 12: Connection diagram for OPEN Calibration                                                  | 43 |
| Figure 13: Calibration output for OPEN calibration                                                  | 43 |
| Figure 14: Calibration output for LOAD calibration                                                  | 44 |
| Figure 15: Calibration output for LOAD calibration                                                  | 44 |
| Figure 16: Return Loss Signal Source selection, with Do not use configuration                       | 45 |
| Figure 17: AWG with Return Loss waveform loaded                                                     | 45 |
| Figure 18: AFG with Return Loss waveforms loaded                                                    | 46 |
| Figure 19: JigMatch calibration configuration panel                                                 | 47 |
| Figure 20: Configuration Panel for selecting Signal Source and to perform JigMatch Calibration      | 48 |
| Figure 21: Connection diagram to measure Disturbing Signal using JigMatch                           | 49 |
| Figure 22: Disturber Compensation in JigMatch                                                       | 49 |
| Figure 23: Connection diagram to measure linearities of Test Fixture using JigMatch                 | 50 |
| Figure 24: Test Fixture Compensation in JigMatch                                                    | 50 |
| Figure 25: Connection diagram to measure linearities of the Test Fixture using JigMatch             | 51 |
| Figure 26: Test Fixture Compensation in JigMatch                                                    | 51 |
| Figure 27: JigMatch Signal Source selection, with "Do not use" configuration                        | 52 |
| Figure 28: AWG with Test Mode 1 waveform loaded                                                     | 52 |
| Figure 29: AWG with Test Mode 4 waveform loaded                                                     | 53 |
| Figure 30: AFG with Test Mode 1 waveform loaded                                                     | 53 |
| Figure 31: AFG with Test Mode 4 waveform loaded                                                     | 54 |
| Figure 32: Test status view                                                                         | 55 |

| Figure 33: Log view                                                                 | 56 |
|-------------------------------------------------------------------------------------|----|
| Figure 34: 1000BASE-T Template, Peak Volt, and Droop (Without Disturber)            | 64 |
| Figure 35: 1000BASE-T Template, Peak Volt, and Droop (With Disturber)               | 65 |
| Figure 36: Distortion with Disturber with Clock                                     |    |
| Figure 37: Distortion with Disturber without Clock                                  |    |
| Figure 38: Distortion without Disturber with Clock                                  |    |
| Figure 39: Distortion without Disturber without Clock                               |    |
| Figure 40: Master and Slave Jitter without Clock                                    | 70 |
| Figure 41: Master Filtered Jitter with Clock - Connection 1                         | 71 |
| Figure 42: Master Filtered Jitter with Clock - Connection 2                         |    |
| Figure 43: Master Unfiltered Jitter with Clock                                      | 73 |
| Figure 44: Slave Filtered Jitter with Clock - Connection 1                          | 74 |
| Figure 45: Slave Filtered Jitter with Clock - Connection 2                          | 75 |
| Figure 46: Slave Unfiltered Jitter with Clock                                       |    |
| Figure 47: 1000BASE-T CM Voltage                                                    | 77 |
| Figure 48: 1000BASE-T Transmitter Return Loss                                       |    |
| Figure 49: 1000BASE-T Receiver Return Loss                                          | 79 |
| Figure 50: 1000BASE-T-Multi Pair Template, Peak Volt, and Droop (Without Disturber) |    |
| Figure 51: 1000BASE-T-Multi Pair Template, Peak Volt, and Droop (With Disturber)    |    |
| Figure 52: Distortion with Disturber with Clock                                     |    |
| Figure 53: Distortion with Disturber without Clock                                  |    |
| Figure 54: Distortion without Disturber with Clock                                  |    |
| Figure 55: Distortion without Disturber without Clock                               |    |
| Figure 56: Master and Slave Jitter without Clock                                    | 84 |
| Figure 57: Master Filtered Jitter with Clock - Connection 1                         |    |
| Figure 58: Master Filtered Jitter with Clock - Connection 2                         | 85 |
| Figure 59: Master Unfiltered Jitter with Clock                                      | 85 |
| Figure 60: Slave Filtered Jitter with Clock - Connection 1                          |    |
| Figure 61: Slave Filtered Jitter with Clock - Connection 2                          |    |
| Figure 62: Slave Unfiltered Jitter with Clock                                       |    |
| Figure 63: 1000BASE-T-Multi Pair CM Voltage                                         |    |
| Figure 64: 1000BASE-T-Multi Pair Transmitter Return Loss                            |    |
| Figure 65: 100BASE-T connection diagram for all tests except Return Loss            |    |
| Figure 66: 100BASE-T Transmitter Return Loss                                        |    |
| Figure 67: 100BASE-T Receiver Return Loss                                           |    |

| Figure 68: 10BASE-T MAU, Jitter, TP_IDL Load With TPM, Link Pulse Timing With TPM, and Link Pulse Load With TPM   | 93       |
|----------------------------------------------------------------------------------------------------|----------|
| Figure 69: 10BASE-T TP_IDL Load Without TPM, Jitter, Link Pulse Load Without TPM, Harmonic, and Link Pulse Timing | 04       |
| Figure 70: 10BASE-T Transmitter Return Loss                                                                       | 94<br>95 |
| Figure 71: 10BASE-T Receiver Return Loss                                                                          | 96       |

# **List of Tables**

| Table 1: Product Information                                                          |     |
|---------------------------------------------------------------------------------------|-----|
| Table 2: System requirements                                                          | 14  |
| Table 3: Instruments and accessories required for Ethernet application                | 14  |
| Table 4: Application directories and usage                                            |     |
| Table 5: Application panels overview                                                  | 19  |
| Table 6: Application controls description                                             | 20  |
| Table 7: DUT tab settings                                                             | 27  |
| Table 8: Test Selection tab settings                                                  |     |
| Table 9: Acquisitions tab settings                                                    |     |
| Table 10: Configuration tab settings                                                  |     |
| Table 11: Return Loss test method configuration and bandwidth limiting                |     |
| Table 12: Measurements configuration for Analyze 1000BASE-T and 1000BASE-T-Multi Pair |     |
| Table 13: Measurements configuration for Analyze 100BASE-T                            |     |
| Table 14: Measurements configuration for Analyze 10BASE-T                             |     |
| Table 15: Measurements configuration for Acquire 1000BASE-T                           |     |
| Table 16: Measurements configuration for Acquire 100BASE-T                            |     |
| Table 17: Measurements configuration for Acquire for 10BASE-T                         |     |
| Table 18: Preferences tab settings                                                    | 54  |
| Table 19: Status panel Log View controls                                              | 56  |
| Table 20: Report options                                                              | 61  |
| Table 21: Parameter Name and Value for DUT tab                                        |     |
| Table 22: Parameter Name and Value for Test Selection tab                             |     |
| Table 23: Parameter Name and Value of Acquisitions                                    | 119 |
| Table 24: Parameter Name and Value for Preferences tab                                |     |
| Table 25: Parameter Name and Value for Acquire (1000BASE-T)                           | 119 |
| Table 26: Parameter Name and Value for Acquire (100BASE-T)                            |     |
| Table 27: Parameter Name and Value for Acquire (10BASE-T)                             | 121 |
| Table 28: Parameter Name and Value for Analyze (1000BASE-T)                           | 123 |
| Table 29: Parameter Name and Value for Analyze (100BASE-T)                            | 124 |
| Table 30: Parameter Name and Value for Analyze (10BASE-T)                             | 124 |
| Table 31: Parameter Name and Value for General                                        | 126 |

# Welcome

Welcome to the TekExpress® Ethernet Electrical Testing software application. The application provides more visibility into your Ethernet designs with 1000BASE-T/100BASE-TX/10BASE-T PHY measurements as outlined in IEEE 802.3 Section 40, ANSI X3.263, and IEEE 802.3 Section 14 specific measurements for different Ethernet standards to the already existing rich tool set of generic jitter, timing, and signal quality measurements in the 5/6/6B Series MSO oscilloscope.

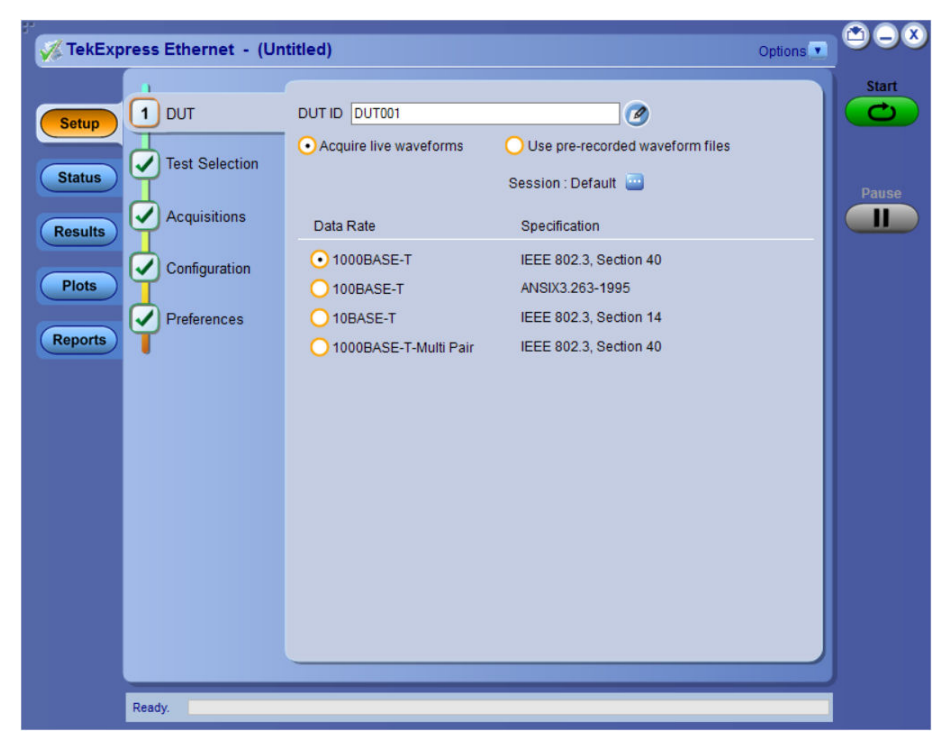

#### Key features of TekExpress Ethernet include:

- Solution offers most comprehensive Ethernet PHY test coverage supporting multiple speeds.
- Highly optimized, intuitive user interface flow that sets up the test configuration for easy ethernet electrical validation.
- · Compliance and margin testing for accurate analysis and improved interoperability.
- · Time-domain and frequency-domain measurements made with single analysis instrument.
- Jitter and timing measurements with and without filters.
- Amplitude and droop testing for transmitter performance.
- · User-defined mode enables flexible parameter control for characterization and margin analysis.
- · Detailed test reports with margin and statistical information and analysis.
- · Ability to modify limits of test parameters in TekExpress for debug and characterization.
- Ability to easily configure multiple test runs.
- · Ability to preview test mode waveform prior to running the tests.
- · Additional Peak Distortion Vs Phase Offset and Error Values Vs Symbol Number plots for 1000BASE-T distortion test.
- Plot panel is available to view the plot for Return Loss measurement.
- · Ability to test multiple pairs together for 1000BASE-T.
- · Ability to import VNA results and generate report using TekExpress Application.

# **Getting help and support**

# Conventions

Help uses the following conventions:

- The term "Application" and "Software" refers to the TekExpress Ethernet Electrical Testing Application.
- The term "DUT" is an abbreviation for Device Under Test.
- The term "select" is a generic term that applies to the different methods of choosing a screen item (button, control, list item): using a mouse or using the touch screen.

| Icon     | Meaning                                                                                              |
|----------|----------------------------------------------------------------------------------------------------|
|          | This icon identifies important information.                                                          |
| $\wedge$ | This icon identifies conditions or practices that could result in loss of data.                      |
| 8        | This icon identifies additional information that will help you use the application more efficiently. |

# **Related documentation**

The following documentation is available as part of the TekExpress® Ethernet Electrical Testing Application.

### **Table 1: Product Information**

| Item            | Purpose                                       | Location |
|-----------------|-----------------------------------------------|----------|
| Help            | Application operation and User Interface help |          |
| Table continued |                                               |          |

| Item        | Purpose                                | Location                                                                                                    |
|-------------|----------------------------------------|----------------------------------------------------------------------------------------------------|
| PDF of help | Printable version of the compiled help | REVOLUTION/BRING                                                                                                    |
|             |                                        | PDF file that ships with TekExpress Ethernet solution (TekExpress-Ethernet-Solution-Software-Printable-Help-EN-US.pdf). |
|             |                                        | You can download the PDF version of the manual from the Tektronix website.                                              |
|             |                                        | Part number: 077-1635-03                                                                                                |
|             |                                        | www.tek.com/en                                                                                                    |

## **Technical support**

Tektronix values your feedback on our products. To help us serve you better, please send us your suggestions, ideas, or comments on your application or oscilloscope. Contact Tektronix through mail, telephone, or the Web site, <u>www.tek.com</u>

When you contact Tektronix Technical Support, please include the following information (be as specific as possible):

### **General Information**

- All instrument model numbers
- · Hardware options, if any
- Probes used
- · Your name, company, mailing address, phone number, and FAX number
- · Please indicate if you would like to be contacted by Tektronix about your suggestion or comments.

### **Application Specific Information**

- Software version number
- · Description of the problem such that technical support can duplicate the problem
- If possible, save the setup files for all the instruments used and the application.
- If possible, save the TekExpress setup files, log.xml, \*.TekX (session files and folders), and status messages text file.
- · If possible, save the waveform on which you are performing the measurement as a .wfm file.

# **Getting started**

## Minimum system requirements

The following table shows the minimum system requirements to install and run the TekExpress Ethernet solution.

#### **Table 2: System requirements**

| Component    | Description                                                                                                    |  |
|--------------|----------------------------------------------------------------------------------------------------|--|
| Oscilloscope | MSO54, MSO56, MSO58, MSO58B, MSO64, MSO64B, MSO66B<br>or MSO68B                                                                                                    |  |
| Firmware     | Firmware Version: 1.28.2 or above                                                                                                    |  |
| Software     | <ul> <li>IronPython 2.7.3 installed</li> <li>PyVisa 1.0.0.25 installed</li> <li>Microsoft .NET 4.0 Framework</li> <li>Microsoft Internet Explorer 7.0 SP1 or greater, or other Web browser for viewing reports</li> <li>Adobe Reader software 7.0 or greater for viewing portable document format (PDF) files</li> </ul> |  |

## Instruments and accessories required

The following table lists the instruments and accessories required for this application.

#### Table 3: Instruments and accessories required for Ethernet application

| Instrument/Accessory         | Model number                                                            | Quantity |
|------------------------------|-------------------------------------------------------------------------|----------|
| Oscilloscope                 | MSO54, MSO56, MSO58, MSO58B,<br>MSO64, MSO64B, MSO66B, or MSO68B        | One      |
| Arbitrary Function Generator | AFG3000, AFG31102, AFG31152,<br>AFG31252                                | One      |
| Arbitrary Waveform Generator | <ul><li>AWG520x</li><li>AWG5000 Series</li><li>AWG7000 Series</li></ul> | One      |

Table continued...

| Instrument/Accessory | Model number                                                                                               | Quantity |
|----------------------|----------------------------------------------------------------------------------------------------|----------|
| Fixtures             | TF-GBE-BTP                                                                                                 | One      |
|                      | 1000/100/10BASE-T Basic Test Package<br>(consists of test fixture PCB set and RJ45<br>interconnect cable). |          |
|                      | TF-GBE-JTC 103 meter                                                                                       | One      |
|                      | 1000BASE-T jitter test channel cable                                                                       |          |
|                      | TF-GBE-SIC (Short 4-inch (0, 1-meter) RJ45 interconnect cable)                                             | One      |
| Differential Probes  | • TDP1500                                                                                                  | Тwo      |
|                      | • P6247                                                                                                    |          |
|                      | • P6248                                                                                                    |          |
|                      | • TDP3500                                                                                                  |          |

#### Note:

- TF-GBE-ATP fixture set contains TF-GBE-BTP and TF-GBE-JTC fixtures.
- TF-GBE-BTP fixture set contains TF-GBE-SIC.
- TF-GBE-BTP is required for Jitter-Slave test only.
- TPA-BNC adapter is required for P6247 and P6248 differential probes.
- For 1000BASE-T Slave jitter testing an additional differential probe is required.
- For 1000BASE-T-Multi Pair testing, additional two probes are required.

## Installing the software

Complete the following steps to download and install the latest Ethernet application. See Minimum system requirements for compatibility.

- 1. Go to www.tek.com.
- Click Downloads. In the Downloads menu, select DOWNLOAD TYPE as Software and enter *Ethernet* in the MODEL OR KEYWORD field and click SEARCH.

|   | ⊥ Download    |                  |        |
|---|---------------|------------------|--------|
| > |               |                  |        |
| 1 | DOWNLOAD TYPE | MODEL OR KEYWORD |        |
|   | Manual        | Start typing     | SEARCH |

- 3. Select the latest version of software and follow the instructions to download. Copy the executable file to the oscilloscope.
- **4.** Double-click the executable and follow the on-screen instructions. The software is installed at C:\Program Files\TekExpress\TekExpress Ethernet.
- 5. Select Applications > TekExpress Ethernet from the TekScope menu to Launch the application.

# **Application directories**

### **TekExpress Ethernet application**

The TekExpress Ethernet application files are installed at the following location:

C:\Program Files\Tektronix\TekExpress\TekExpress Ethernet

| 8/20/2024 1:56 AM | File folder                                                                                                    |
|-------------------|----------------------------------------------------------------------------------------------------|
| 8/20/2024 2:04 AM | File folder                                                                                                    |
| 8/20/2024 1:56 AM | File folder                                                                                                    |
| 8/20/2024 1:56 AM | File folder                                                                                                    |
| 8/20/2024 1:56 AM | File folder                                                                                                    |
| 8/20/2024 1:56 AM | File folder                                                                                                    |
| 8/20/2024 1:56 AM | File folder                                                                                                    |
| 8/20/2024 1:56 AM | File folder                                                                                                    |
| 8/20/2024 1:56 AM | File folder                                                                                                    |
| 8/28/2024 8:50 PM | File folder                                                                                                    |
| 8/20/2024 1:56 AM | File folder                                                                                                    |
|                   | 8/20/2024 1:56 AM<br>8/20/2024 2:04 AM<br>8/20/2024 1:56 AM<br>8/20/2024 1:56 AM<br>8/20/2024 1:56 AM<br>8/20/2024 1:56 AM<br>8/20/2024 1:56 AM<br>8/20/2024 1:56 AM<br>8/20/2024 1:56 AM<br>8/28/2024 8:50 PM<br>8/20/2024 1:56 AM |

The following table lists the application directory names and their purpose:

### Table 4: Application directories and usage

| Directory names   | Usage                                                                                |
|-------------------|--------------------------------------------------------------------------------------|
| AWG Waveforms     | Contains waveform files                                                              |
| Bin               | Contains TekExpress Ethernet application libraries                                   |
| Compliance Suites | Contains compliance-specific files                                                   |
| Examples          | Contains examples for SCPI commands                                                  |
| ICP               | Contains instrument and TekExpress Ethernet application-specific interface libraries |
| Images            | Contains images of the TekExpress Ethernet application                               |
| Lib               | Contains utility files specific to the TekExpress Ethernet application               |
| Licenses          | Contains license files specific to the TekExpress Ethernet application               |
| Miscellaneous     | Contains log files                                                                   |
| Report Generator  | Contains style sheets for report generation                                          |
| Tools             | Contains instrument and TekExpress Ethernet application-specific files               |

### See also

View test-related files File name extensions

## File name extensions

The TekExpress Ethernet application uses the following file name extensions:

| File name extension | Description                                                     |
|---------------------|-----------------------------------------------------------------|
| .TekX               | Application session files (the extensions may not be displayed) |
| .ру                 | Python sequence files                                           |
| .xml                | Test-specific configuration information (encrypted) files       |
|                     | Application log files                                           |
| .CSV                | Test result reports                                             |
|                     | Plot data                                                       |
| .mht                | Test result reports (default)                                   |
|                     | Test reports can also be saved in HTML format                   |
| .pdf                | Test result reports                                             |
|                     | Application help documents                                      |
| .xslt               | Style sheet used to generate reports                            |

### See also

View test-related files Application directories

## View software version

Use the following instructions to view version information for the application and for the application modules such as the Programmatic Interface and the Programmatic Interface Client.

To view version information for Ethernet, click **v** button in the TekExpress application and select About TekExpress.

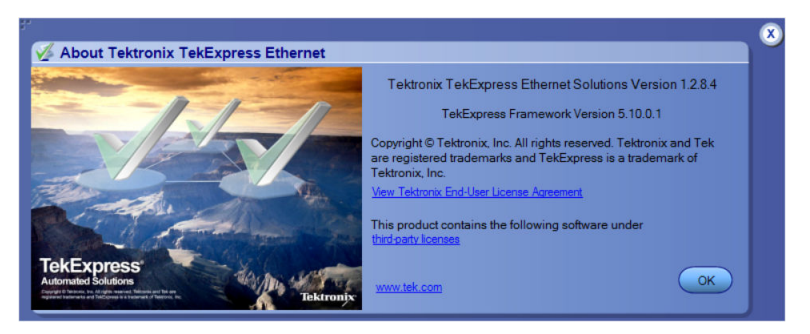

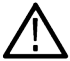

**Note:** This example shows a typical Version Details dialog box, and may not reflect the actual values as shown when you open this item in the application.

# **Operating basics**

# Launch the application

To launch the TekExpress Ethernet solution, select Applications > TekExpress Ethernet from the TekScope menu.

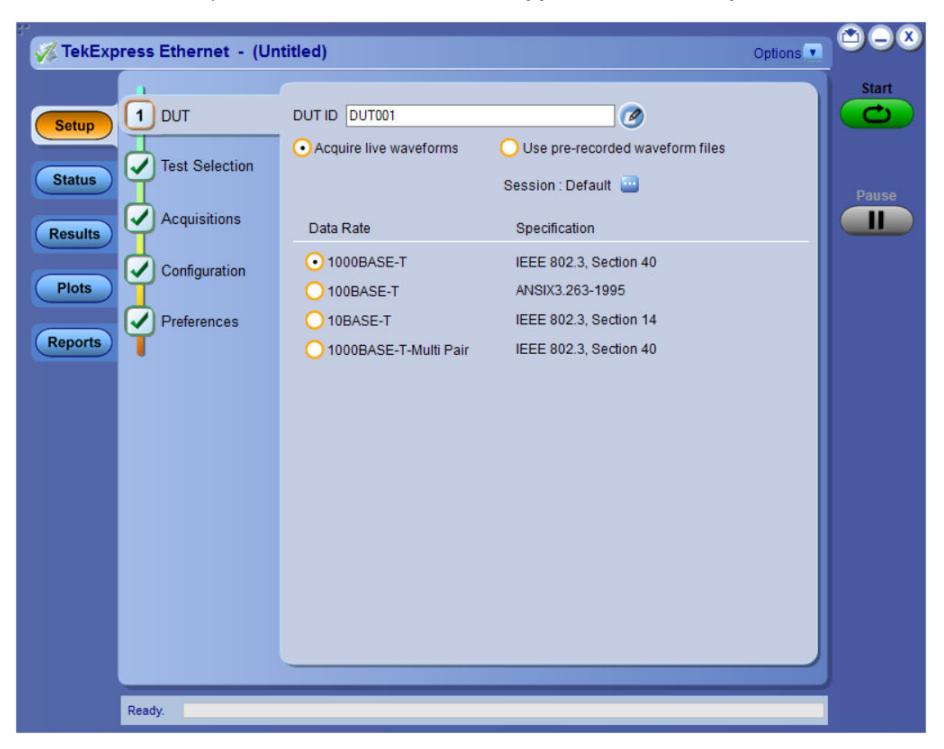

When you launch the application for the first time, the file C:\Users\<username>\My Documents\My TekExpress\Ethernet\Resources.xml is mapped to drive x:. This file contains information about available network-connected instruments. The session files are stored in X:\Ethernet\. If this file is not found, then the application runs Instrument Discovery Program to detect the network-connected instruments before launching Ethernet solution.

If the application is behind the oscilloscope application, click **Applications > TekExpress Ethernet** to bring it to the front. To keep the Ethernet application window on top, select **Keep On Top** from the Ethernet **Options menu**.

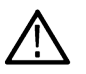

Note: After installing the application, wait until the instruments gets discovered in the TEKVISA before launching the application.

### See also

Application controls Application panel overview

# **Application panels overview**

TekExpress Ethernet solution uses panels to group Configuration, Results, and Reports settings. Click any button to open the associated panel. A panel may have one or more tabs that list the selections available in that panel. Controls in a tab can change depending on settings made in the same tab or another tab.

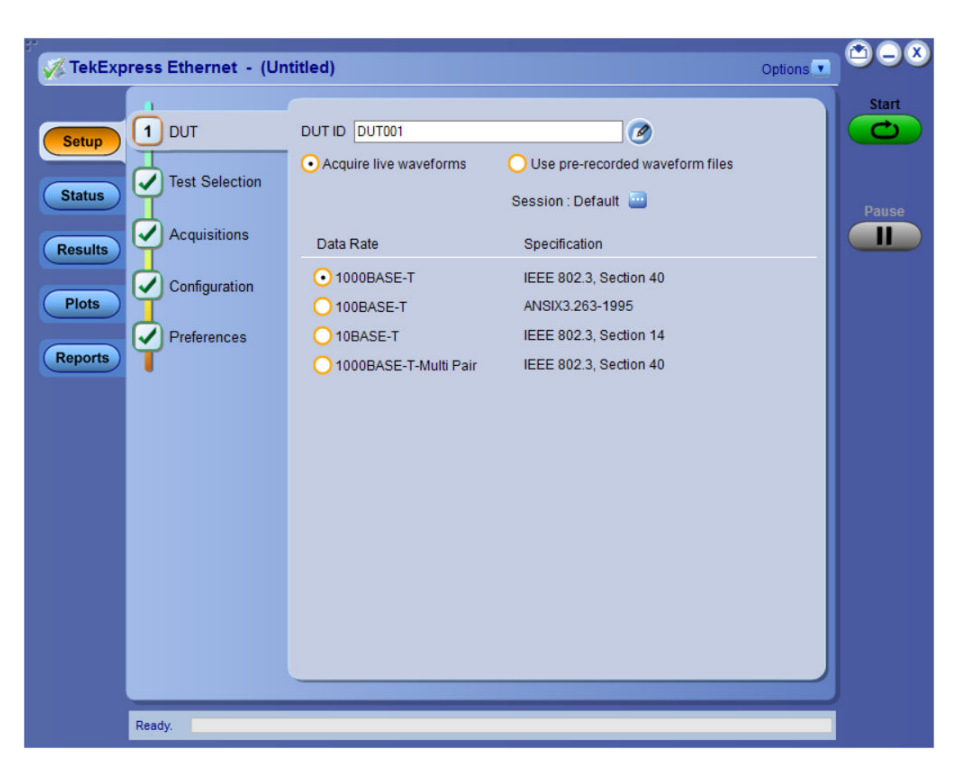

### Table 5: Application panels overview

| Panel Name    | Purpose                                                                                                    |
|---------------|----------------------------------------------------------------------------------------------------|
| Setup panel   | The Setup panel shows the test setup controls. Click the <b>Setup</b> button to open this panel.                                                                                                    |
|               | Use this panel to:                                                                                                    |
|               | Set DUT tab parameters                                                                                                    |
|               | Select tests                                                                                                    |
|               | Set acquisition tab parameters                                                                                                    |
|               | Set configuration tab parameters                                                                                                    |
|               | Set preferences tab parameters                                                                                                    |
| Status panel  | View the progress and analysis status of the selected tests, and view test logs.                                                                                                    |
| Results panel | View the summary of test results and select result viewing preferences.                                                                                                    |
| Plots panel   | View the plot for Return Loss measurement. Plot is displayed as a two dimensional plot for additional measurement analysis.                                                                                                    |
| Reports panel | Browse for reports, save reports as specific file types, specify report naming conventions, select report content to include (summary information, detailed information, user comments, setup configuration, application configuration), and select report viewing options. |

### See also

Application controls

# **Global application controls**

## **Application controls**

This section describes the application controls.

### Table 6: Application controls description

| Item                         | Description                                                                                                    |
|------------------------------|----------------------------------------------------------------------------------------------------|
| Options menu                 | To select global application controls.                                                                                                    |
| Options 💌                    |                                                                                                    |
| Test Panel buttons           | Controls that open tabs for configuring test settings and options.                                                                                                    |
| Setup<br>Status<br>Results   |                                                                                                    |
| Plots<br>Reports             |                                                                                                    |
| Start / Stop button          | Use the Start button to start the test run of the measurements in the selected order. If prior acquired measurements are not cleared, then new measurements are added to the existing set.                                                                                                    |
|                              | The button toggles to the Stop mode while tests are running. Use the Stop button to abort the test.                                                                                                    |
| Pause / Continue button      | Use the Pause button to pause the acquisition. When a test is paused, this button toggles to <b>Continue</b> .                                                                                                    |
| Clear button                 | Use the Clear button to clear all existing measurement results. Adding or deleting a measurement, or changing a configuration parameter of an existing measurement, also clears measurements. This is to prevent the accumulation of measurement statistics or sets of statistics that are not coherent. This button is available only on <i>Results panel</i> . |
| Application window move icon | Place the cursor over the three-dot pattern in the upper left corner of the application window. When the cursor changes to a hand, drag the window to the desired location.                                                                                                    |

| Item                    | Description                                                                                                    |
|-------------------------|----------------------------------------------------------------------------------------------------|
| Minimize icon           | Click to minimize the application.                                                                                                    |
| Close icon              | Click to close the application.                                                                                                    |
| Mini view / Normal view | Toggles the application between mini view and normal view.<br>Mini view displays the run messages with the time stamp, progress bar, Start / Stop button, and<br>Pause / Continue button.<br>The application moves to mini view when you click the Start button.<br>$\frac{\sqrt{16kExpress Ethernet - (Untitled)^*}{\frac{100}{1771225342} \cdot Acquiring Vaveforms of DATA signal at CH1 Stop 0507718225342 \cdot Acquiring Vaveforms of DATA signal at CH1 Stop 0507718225342 \cdot Acquiring Vaveforms of DATA signal at CH1 Stop 0507718225342 \cdot Acquiring Vaveforms of DATA signal at CH1 Stop 0507718225342 \cdot Acquiring Vaveforms of DATA signal at CH1 Stop 0507718225342 \cdot Acquiring Vaveforms of DATA signal at CH1 Stop 0507718225342 · Acquiring Vaveforms of DATA signal at CH1 Stop 0507718225342 · Acquiring Vaveforms of DATA signal at CH1 Stop 050771822534 · Acquiring Vaveforms of DATA signal at CH1 Stop 050771825545 · Acquiring Vaveforms of DATA signal at CH1 Stop 050771825545 · Acquiring Vaveforms of DATA sig$ |

### See also

Application panel overview

## Options menu overview

To access *Options menu*, click **v** in the upper-right corner of the application.

|   | Default Test Setup          |   |
|---|-----------------------------|---|
|   | Open Test Setup             |   |
|   | Save Test Setup             |   |
|   | Save Test Setup As          |   |
|   | Open Recent                 | > |
|   | Instrument Control Settings |   |
|   | Keep On Top                 |   |
|   | Email Settings              |   |
|   | Help                        |   |
|   | About TekExpress            |   |
| - |                             |   |

Figure 1: Options menu

| Menu                        | Function                                                                                                    |
|-----------------------------|----------------------------------------------------------------------------------------------------|
| Default Test Setup          | Opens an untitled test setup with defaults selected.<br>Acquire Live Waveforms.<br>Data rate: 1000BASE-T.                                                                                                    |
| Open Test Setup             | Opens a saved test setup.                                                                                                    |
| Save Test Setup             | Saves the current test setup.                                                                                                    |
| Save Test Setup As          | Saves the current test setup with a different file name or file type.                                                                                                    |
| Open Recent                 | Displays the recently opened test setups to open.                                                                                                    |
| Instrument Control Settings | Detects, lists, and refreshes the connected instruments found on specified connections (LAN, GPIB, USB, and so on).                                                                                                    |
| Keep On Top                 | Keeps the TekExpress Ethernet application on top of all applications.                                                                                                    |
| Email Settings              | Use to configure email options for test run and result notification.                                                                                                    |
| Help                        | Displays the TekExpress Ethernet help.                                                                                                    |
| About TekExpress            | <ul> <li>Displays application details such as software name, version number, and copyright.</li> <li>Provides a link to the end-user license agreement.</li> <li>Provides a link to the Tektronix Web site.</li> </ul> |

### See also

Application controls

## TekExpress instrument control settings

Use TekExpress Instrument Control Settings dialog box to search the instruments (resources) connected to the application. You can use the Search Criteria to search the connected instruments depending on the connection type. The details of the connected instrument is displayed in the Retrieved Instruments window.

You can access this dialog box from the **Options** menu.

| LAN 🗹 GI           | PIB 🔲 Serial         | Non - VISA Res | sources         |                          |
|--------------------|----------------------|----------------|-----------------|--------------------------|
| TekLink U          | SB 🔲 VXI             |                | Refres          | TekVISA 300 s<br>Timeout |
| Retrieved Instrume | ents (1)<br>Resource | Serial No      | Options         | Resource Addr            |
| VISA-GPIB          | DP077002SX           | PQ100011       | 50XL,VET,SR-CU. | GPIB8::1::INSTR          |
|                    |                      |                |                 |                          |
|                    |                      |                |                 |                          |
|                    |                      |                |                 |                          |
|                    |                      |                |                 |                          |
|                    |                      |                |                 |                          |

The connected instruments displayed here can be selected for use under Global Settings in the test configuration section.

 $\triangle$ 

Note: Select GPIB (Default) when using TekExpress Ethernet application.

### See also

Options menu overview

## **View connected instruments**

Use TekExpress Instrument Control Settings dialog box to search the instruments (resources) connected to the application. The application uses TekVISA to discover the connected instruments.

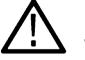

Note: The instruments required for the test setup must be connected and it must be recognized by the application before running the test.

To refresh the list of connected instruments:

- 1. From the Options menu, select Instrument Control Settings.
- 2. In the Search Criteria section of the Instrument Control Settings dialog box, select the connection types of the instruments to search.

Instrument search is based on the VISA layer, but different connections determine the resource type, such as LAN, GPIB, and USB. For example, if you choose LAN, the search will include all the instruments supported by TekExpress that are communicating over the LAN.

3. Click Refresh. TekExpress searches for connected instruments.

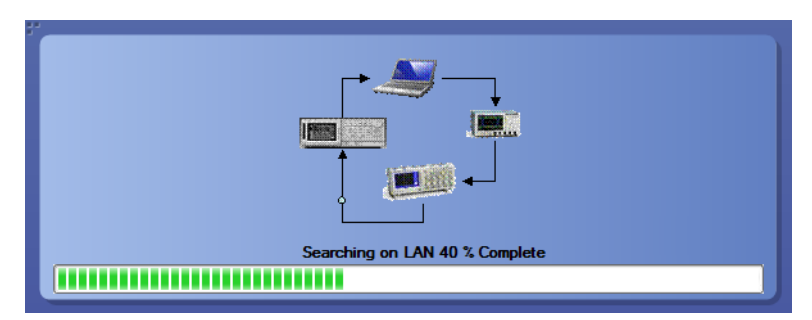

4. After searching, the *dialog box lists the instrument-related details* based on the search criteria. For example, For the Search Criteria as LAN and GPIB, the application displays all LAN and GPIB instruments connected to the application.

| Search Criteria  |                      |                | _              |                          |
|------------------|----------------------|----------------|----------------|--------------------------|
| LAN GPI          | IB Serial<br>B VXI   | Non - VISA Res | ources         | TekVISA 300 s<br>Timeout |
| Connection       | Resource             | Serial No      | Options        | Resource Addr            |
| VISA-GPIB        | DPO77002SX           | PQ100011       | 50XL,VET,SR-CU | GPIB8::1::INSTR          |
|                  |                      |                |                |                          |
| Last Updated Aug | ust 10, 2016 04:54:2 | 20             |                | Close                    |

The details of the instruments are displayed in the Retrieved Instruments table. The time and date of instrument refresh is displayed in the Last Updated field.

### See also

1000BASE-T-Multi Pair connection diagram 1000BASE-T connection setup 100BASE-T connection setup 10BASE-T connection setup

## **Configure email settings**

Use the Email Settings utility to get notified by email when a measurement completes, or produces any error condition. Follow the steps to configure email settings:

- 1. Select **Options > Email Settings** to open the *Email Settings* dialog box.
- 2. (Required) For Recipient email Address(es), enter one or more recipient email addresses. To include multiple addresses, separate the addresses with commas.
- 3. (Required) For Sender's Address, enter the email address used by the instrument. This address consists of the instrument name, followed by an underscore, followed by the instrument serial number, then the @ symbol, and the email server ID. For example: user@yourcompany.com.
- 4. (Required) In the Server Configuration section, type the SMTP Server address of the Mail server configured at the client location, and the SMTP Port number, in the corresponding fields.

If this server requires password authentication, enter a valid login name, password, and host name in the corresponding fields.

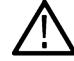

Note: If any of the above required fields are left blank, the settings will not be saved and email notifications will not be sent.

In the Email Attachments section, select from the following options:

• Reports: Select to receive the test report with the notification email.

5.

- Status Log: Select to receive the test status log with the notification email. If you select this option, then also select whether you want to receive the full log or just the last 20 lines.
- 6. In the Email Configuration section:
  - Enter a maximum file size for the email message. Messages with attachments larger than this limit will not be sent. The default is 5 MB.
  - Enter the number in the Number of Attempts to Send field, to limit the number of attempts that the system makes to send a notification. The default is 1. You can also specify a timeout period.
- 7. Select the **Email Test Results When complete or on error** check box. Use this check box to quickly enable or disable email notifications.
- 8. To test your email settings, click **Test Email**.
- 9. To apply your settings, click **Apply**.
- 10. Click Close when finished.

#### **Email Settings**

| Email Settings               |                                  |                       |           |           |  |
|------------------------------|----------------------------------|-----------------------|-----------|-----------|--|
| Recipient e-mail Address(es) |                                  |                       |           |           |  |
|                              | Note: Separate Email addresses ( | with a comma          |           |           |  |
| Sender's Address             |                                  |                       |           |           |  |
| Email Attachments            |                                  | Server Configuration  | n         |           |  |
| Reports                      |                                  | SMTP Server           |           | SMTP Port |  |
| 🔽 Status Log 📀 Last 20 Li    | nes 🔵 Full Log                   | Login                 |           |           |  |
|                              |                                  | Password              |           |           |  |
|                              |                                  | Host Name             |           |           |  |
| Entell Configuration         |                                  |                       |           |           |  |
| Email Conliguration          |                                  |                       | _         |           |  |
| Max Email Size (MB) 5        |                                  | Number of Attempts to | to Send 1 |           |  |
| Timeout (Sec) 0              |                                  |                       |           |           |  |
|                              |                                  |                       |           |           |  |
| Email Test Results When c    | omplete or on error              | (                     | Email App | ly Close  |  |

## Setup panel

## **Setup panel overview**

The Setup panel contains sequentially ordered tabs that help you guide through the test setup and execution process.

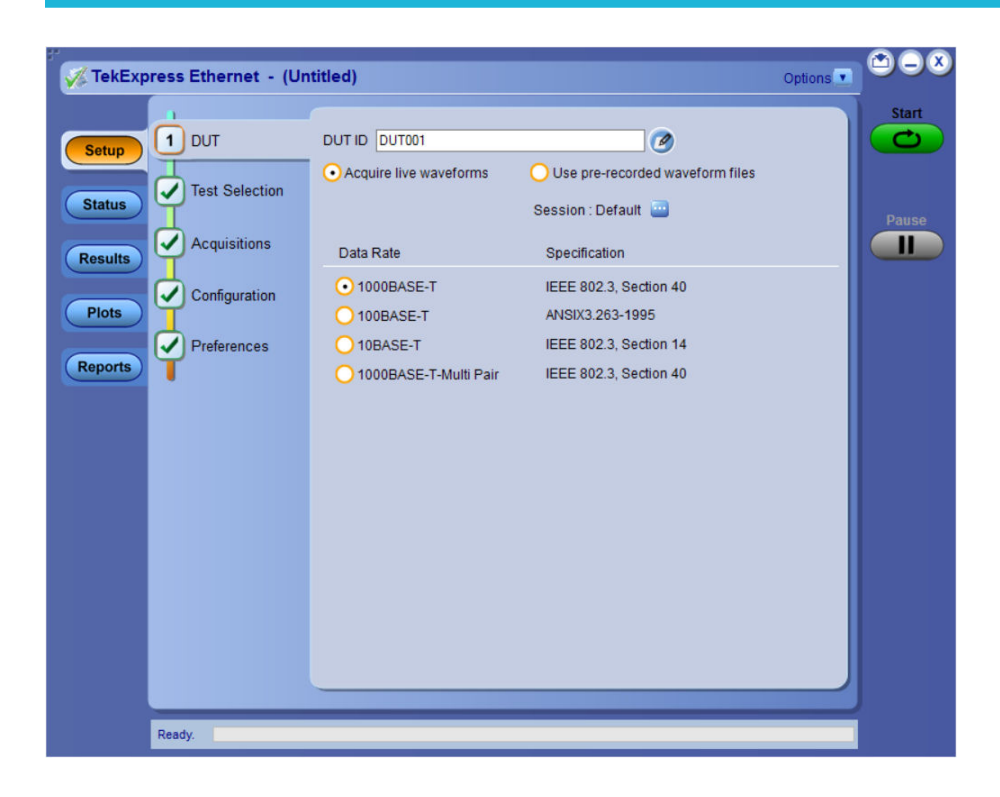

## **Set DUT parameters**

Use the DUT tab to select parameters for the device under test. These settings are global and apply to all tests of current session. The DUT settings also affect the list of available tests in the Test Selection tab.

![](_page_25_Picture_4.jpeg)

Click **Setp > DUT** to access the DUT parameters:

### Table 7: DUT tab settings

| Setting                                                | Description                                                                                                    |
|--------------------------------------------------------|----------------------------------------------------------------------------------------------------|
| DUT ID                                                 | Adds an optional text label for the DUT to reports. The default value is DUT001. The maximum number of characters is 32.<br>You cannot use the following characters in an ID name: (.,,,/:?"<> *) |
| Comments<br>icon (to the right of<br>the DUT ID field) | Opens Comments dialog box to enter text to add to the report. Maximum size is 256 characters. To enable or disable comments appearing on the test report, see <i>Select report options</i> .      |
| Acquire live<br>waveforms                              | Perform analysis on live waveforms.                                                                                                    |
| Use pre-recorded waveform files                        | Perform analysis on pre-recorded waveforms.                                                                                                    |
| Data Rate                                              |                                                                                                    |
| 1000BASE-T                                             | IEEE 802.3, Section 40                                                                                                    |
| 100BASE-T                                              | ANSIX 3.263-1995                                                                                                    |
| 10BASE-T                                               | IEEE 802.3, Section 14                                                                                                    |
| 1000BASE-T Multi<br>Pair                               | IEEE 802.3, Section 40                                                                                                    |

### See also

Select tests

## **Select tests**

Use the Test Selection tab to select the tests. The test measurements available depends on the standard selected in the DUT tab.

| Setup                                                                                                    | titled)<br>Ethernet : 1000BASE-T : IEEE 802.3, Section                                                                                                    | Options  40 Select All Select All   | Start |
|----------------------------------------------------------------------------------------------------|----------------------------------------------------------------------------------------------------|-------------------------------------|-------|
| Status     2 Test Selection       Results     3 Acquisitions       Plots     4 Configuration       5 Preferences | 1000BASE-T Measurements      Without Disturber      Template Point A      Template Point B      Template Point D      Pare Point P      Peak Point B      Peak Point B      Peak Point C      Peak Point C      Peak Point C      Peak Point G      Droop Point J      Transmitter Distortion      Transmitter Distortion |                                     | Pause |
| Ready                                                                                                    | Test Description Please select a test name to view its description                                                                                                    | Schematic and View Waveform Preview |       |

![](_page_27_Figure_2.jpeg)

### Table 8: Test Selection tab settings

| Setting          | Description                                                                                           |
|------------------|----------------------------------------------------------------------------------------------------|
| Deselect All     | Click to clear all tests.                                                                             |
| Select Required  | Click to select all the tests required for compliance.                                                |
| Select All       | Click to select all tests. All tests are selected by default.                                         |
| Tests            | Click on a test to select or unselect. Highlight a test to show details in the Test Description pane. |
| Test Description | Shows brief description of the highlighted test in the Test field.                                    |
| Preview          | Click to preview the schematic and the expected waveform example for the <b>selected</b> test.        |

### See also

Set acquisition tab parameters

## Set acquisition tab parameters

Use Acquisitions tab to view the test acquisition parameters. The contents displayed on this tab depends on the DUT type, Suite selected, and the tests selected.

![](_page_28_Picture_1.jpeg)

Note: TekExpress Ethernet application acquires all waveforms needed by each test group before performing analysis.

#### Table 9: Acquisitions tab settings

| Setting                                 | Description                                                                                                    |
|-----------------------------------------|----------------------------------------------------------------------------------------------------|
| View Probes                             | Click to view the detected probe configuration. Use the View Probes dialog box to enable or disable probe signal source access in the application. |
|                                         | If probe connection is changed, user has to click on Refresh button to view updated probe information.                                             |
| Source                                  | Select the signal source for Data, Master Clock and/or Slave Clock for the measurement. Ensure that no two sources have the same channel selected. |
|                                         | Same set of channels can be used for Return Loss with a Data as positive input and Master Clock as negative input and Slave Clock for sync input.  |
| Aux                                     | Select to use oscilloscope's Aux channel.                                                                                                    |
| Acquisition and Save                    | Saves all the waveforms after the analysis.                                                                                                    |
| Options                                 | Deletes all the waveforms after the analysis.                                                                                                    |
| Save All Waveforms                      |                                                                                                    |
| Delete All Waveforms     After Analysis |                                                                                                    |
| Show Acquire Parameters                 | Select to view the acquisition parameters.                                                                                                    |
| Connection Setup                        | Allows to configure multiple pairs and map with channels.                                                                                          |

TekExpress Ethernet saves all acquisition waveforms to files by default. Waveforms are saved in a unique folder for each session (a session is started when you click the Start button). The folder path is X:\Ethernet\Untitled Session\<dutid>\<date>\_<time>. Images created for each analysis, CSV files with result values, reports, and other information specific to that particular execution are also saved in this folder.

Saving a session moves the session file contents from the Untitled Session folder to the specified folder name, and changes the session name to the specified name.

## Set configuration tab parameters

Use Configuration tab to view and configure the Global Settings and the measurement configurations. The Global Settings and the measurements with configurations available in this tab depends on the Standards selected in the DUT tab.

![](_page_30_Picture_1.jpeg)

Figure 3: Configuration tab: Global Settings

| V TekExpress Ethernet - (Un                                                                                                    | titled)* Options                                                                                                    |       |
|----------------------------------------------------------------------------------------------------|----------------------------------------------------------------------------------------------------|-------|
| TekExpress Ethernet - (Un       Setup     UT       Status     Test Selection       Results     Acquisitions       Plots     4 Configuration       S     Preferences | Compliance Mode     User Defined Mode       Global Settings     Measurements       Image: Template Point A     Image: Template Point C       Image: Template Point D     Image: Template Point H       Image: Template Point A     Image: Template Point C       Image: Template Point B     Image: Template Point B       Image: Template Point B     Image: Template Point A       Image: Peak Point B     Image: Template Point B       Image: Peak Point B     Image: Peak Point C       Image: Peak Point C     Image: Peak Point C       Image: Peak Point C     Image: Peak Point C | Pause |
|                                                                                                    |                                                                                                    |       |
| Ready.                                                                                                    |                                                                                                    |       |

Figure 4: Configuration tab: Measurements Settings

![](_page_31_Picture_1.jpeg)

![](_page_31_Figure_2.jpeg)

#### Table 10: Configuration tab settings

| Setting                 | Description                                                                                                    |
|-------------------------|----------------------------------------------------------------------------------------------------|
| Compliance Mode         | Select to run test(s) in compliance mode. By default Compliance Mode is selected.                                                                                                    |
| User Defined Mode       | Select to run test(s) in user defined mode.                                                                                                    |
| Global Settings         |                                                                                                    |
| Instruments Detected    | Displays the instruments connected to this application. Click on the instrument name to open a list of available (detected) instruments.                                                                                                    |
|                         | Select <b>Options &gt; Instrument Control Settings</b> and click Refresh to update the instrument list.                                                                                                    |
|                         | <b>Note:</b> Verify that the <b>GPIB</b> search criteria (default setting) in the Instrument Control Settings is selected when using TekExpress Ethernet application.                                                                                                    |
| JigMatch Calibration    | Measures the Amplitude and the Frequency of the disturbing signals. The default values can be set. The application measures and displays the values in the Measured Value fields. You can validate the disturbing signal by comparing the Measured Value with the Expected Value. |
| Return Loss Calibration | Displays the schematics for Return Loss Calibration. The Transmitter and Receiver Return Loss calibration for OPEN, SHORT, and LOAD terminations can be performed.                                                                                                    |
| Bandwidth Limiting      | Bandwidth limit can be set from the drop down for the measurements to be run. The Effective Bandwidth will be lesser of the Oscilloscope and the probe connected.                                                                                                    |

| Table 11: Return Loss test method configuration and bandwidt | h limiting |
|--------------------------------------------------------------|------------|
|--------------------------------------------------------------|------------|

| Method             | Description                                                                                                    |
|--------------------|----------------------------------------------------------------------------------------------------|
| Oscilloscope Based | Calibration for the given setup and Return Loss Measurement are made using the connected signal generator and the oscilloscope. |
| VNA Data Import    | Perform Return Loss measurement using VNA and the data is imported here.                                                        |

### Table 12: Measurements configuration for Analyze 1000BASE-T and 1000BASE-T-Multi Pair

| Measurements                               | Configuration | Configuration   |                    |
|--------------------------------------------|---------------|-----------------|--------------------|
| Template Point A                           | Analyze       | External Filter | Include or Exclude |
| Template Point B                           |               |                 |                    |
| Template Point C                           |               |                 |                    |
| Template Point D                           |               |                 |                    |
| Template Point F                           |               |                 |                    |
| Template Point H                           |               |                 |                    |
| Template Point A (D)                       |               |                 |                    |
| Template Point B (D)                       |               |                 |                    |
| Template Point C (D)                       |               |                 |                    |
| Template Point D (D)                       |               |                 |                    |
| Template Point F (D)                       |               |                 |                    |
| Template Point H (D)                       |               |                 |                    |
| Peak Point A                               |               |                 |                    |
| Peak Point B                               |               |                 |                    |
| Peak Point C                               |               |                 |                    |
| Peak Point D                               |               |                 |                    |
| Peak Point A (D)                           |               |                 |                    |
| Peak Point B (D)                           |               |                 |                    |
| Peak Point C (D)                           |               |                 |                    |
| Peak Point D (D)                           |               |                 |                    |
| Transmitter Distortion Without TX_TCLK     | Analyze       | LP Filter       | Include or Exclude |
| Transmitter Distortion With TX_TCLK        |               | Hi Resolution   | 16 to 64           |
| Transmitter Distortion Without TX_TCLK (D) |               |                 |                    |
| Transmitter Distortion With TX_TCLK (D)    |               |                 |                    |
| Master Filtered Without TX_TCLK            | Analyze       | Clock Edge      | RISE, FALL         |
| Master UnFiltered Without TX_TCLK          |               |                 |                    |
| Table continued                            |               | 1               | 1                  |

### Operating basics

| Measurements                                                                                                    | Configuration |                                   | Value                                                                                                    |
|----------------------------------------------------------------------------------------------------|---------------|-----------------------------------|----------------------------------------------------------------------------------------------------|
| Slave Filtered Without TX_TCLK<br>Slave UnFiltered Without TX_TCLK<br>Master Filtered With TX_TCLK<br>Master UnFiltered With TX_TCLK<br>Slave Filtered With TX_TCLK<br>Slave UnFiltered With TX_TCLK |               | Hysteresis                        | 0% - 10 %                                                                                                    |
| Transmitter Return Loss                                                                                                    | Analyze       | Smoothing Averages<br>Loads (Ohm) | 1 to 10<br>• 85, 100, 115<br>• 100                                                                                 |
| CM Voltage                                                                                                    | Analyze       | Filter Type                       | <ul> <li>None</li> <li>1 MHZ (High Pass)</li> <li>100 MHz (Low Pass)</li> <li>(1-100)<br/>MHz(Baseband)</li> </ul> |

### Table 13: Measurements configuration for Analyze 100BASE-T

| Measurements                      | Configuration |                  | Value                                   |
|-----------------------------------|---------------|------------------|-----------------------------------------|
| AOI Template                      | Analyze       | Fail Threshold   | 1 to 5000                               |
| Fall Time (Pos)                   | Analyze       |                  |                                         |
| Fall Time (Neg)                   |               |                  |                                         |
| Rise Time (Pos)                   |               |                  |                                         |
| Rise Time (Neg)                   |               |                  |                                         |
| RF Symmetry (Pos)                 |               |                  |                                         |
| RF Symmetry (Neg)                 |               |                  |                                         |
| RF Symmetry (Max-Min)             |               |                  |                                         |
| Overshoot (Pos)                   |               |                  |                                         |
| Overshoot (Neg)                   |               |                  |                                         |
| Differential Output Voltage (Pos) |               |                  |                                         |
| Differential Output Voltage (Neg) |               |                  |                                         |
| Amplitude Symmetry                |               |                  |                                         |
| RF Symmetry (Max-Min)             |               |                  |                                         |
| Jitter                            |               | Measurement Type | <ul><li>Tie</li><li>Histogram</li></ul> |
| Table continued                   | 1             | 1                | 1                                       |

Table continued...

| Measurements                                    | Configuration |                                   | Value                              |
|-------------------------------------------------|---------------|-----------------------------------|------------------------------------|
| Transmit Clock Frequency                        |               |                                   |                                    |
| Duty Cycle Distortion                           |               |                                   |                                    |
| Receiver Return Loss<br>Transmitter Return Loss | Analyze       | Smoothing Averages<br>Loads (Ohm) | 1 to 10<br>• 85, 100, 115<br>• 100 |

## Table 14: Measurements configuration for Analyze 10BASE-T

| Measurements                  | Configuration |                    | Value                     |
|-------------------------------|---------------|--------------------|---------------------------|
| Link Pulse Load With TPM      | Analyze       | Mask Selection     | Head, Tail, Both          |
| Link Pulse Load Without TPM   | -             | Fail Threshold     | 1                         |
| Link Pulse Timing With TPM    | Analyze       |                    |                           |
| Link Pulse Timing Without TPM |               |                    |                           |
| Differential Voltage          | Analyze       | Peak               | • Min<br>• Min Max        |
| TP_IDL Load Without TPM       | Analyze       | Mask Selection     | Head, Tail, Both          |
| TP_IDL Load With TPM          |               | Fail Threshold     | 1                         |
| Jitter Normal with TPM        | Analyze       | МАШ Туре           | • Internal                |
| Jitter Normal without TPM     |               |                    | External                  |
| Jitter 8.0 with TPM           |               |                    |                           |
| Jitter 8.0 without TPM        |               |                    |                           |
| Jitter 8.5 with TPM           |               |                    |                           |
| Jitter 8.5 without TPM        |               |                    |                           |
| MAU Internal                  |               | Fail Threshold     | 1                         |
| MAU External                  |               |                    |                           |
| MAU Internal (Inverted)       |               |                    |                           |
| MAU External (Inverted)       |               | Mask Scale         | Normal, 2. 0.9 and 3. 1.1 |
| Transmitter Return Loss       | Analyze       | Smoothing Averages | 1 to 100                  |
| Table continued               |               |                    |                           |

| Measurements         | Configuration |             | Value                                                                                                    |  |
|----------------------|---------------|-------------|----------------------------------------------------------------------------------------------------|--|
| Receiver Return Loss |               | Loads (Ohm) | <ul><li>85, 100, 115</li><li>100</li></ul>                                                                     |  |
| CM Voltage           | Analyze       | Filter Type | <ul> <li>None</li> <li>1 MHz (High Pass)</li> <li>100 MHz (Low Pass)</li> <li>1-100 MHz (Band pass)</li> </ul> |  |

### Table 15: Measurements configuration for Acquire 1000BASE-T

| Measurements                               | Configuration |                     | Value            |
|--------------------------------------------|---------------|---------------------|------------------|
| Template Point A                           | Acquire       | Acquisition Average | 16 to 256        |
| Template Point B                           |               | TriggerLevel (A)    | -5 V to 5 V      |
| Template Point C                           |               |                     |                  |
| Template Point D                           |               | TriggerLevel (B)    | -5 V to 5 V      |
| Template Point F                           |               |                     |                  |
| Template Point H                           |               |                     |                  |
| Template Point A (D)                       |               |                     |                  |
| Template Point B (D)                       |               |                     |                  |
| Template Point C (D)                       |               |                     |                  |
| Template Point D (D)                       |               |                     |                  |
| Template Point F (D)                       |               |                     |                  |
| Template Point H (D)                       |               |                     |                  |
| Transmitter Distortion Without TX_TCLK     | Acquire       | Acquisition Average | 16 to 256        |
| Transmitter Distortion With TX_TCLK        | Acquire       |                     | -1000 mV to 1000 |
| Transmitter Distortion Without TX_TCLK (D) |               |                     | mV               |
| Transmitter Distortion With TX_TCLK (D)    |               |                     | 10 ns to 200 ns  |
| Peak Point A                               |               |                     |                  |
| Peak Point B                               |               |                     |                  |
| Peak Point C                               |               |                     |                  |
| Peak Point D                               |               |                     |                  |
| Droop Point G                              |               |                     |                  |
| Droop Point J                              |               |                     |                  |
| Peak Point A (D)                           |               |                     |                  |
| Peak Point B (D)                           |               |                     |                  |
| Peak Point C (D)                           |               |                     |                  |
| Table continued                            | 1             | I                   | 1                |
| Measurements                                                                                                    | Configuration |                          | Value                                                                    |
|----------------------------------------------------------------------------------------------------|---------------|--------------------------|--------------------------------------------------------------------------|
| Peak Point D (D)<br>Droop Point G (D)<br>Droop Point J (D)                                                                                 |               |                          |                                                                          |
| Master Filtered Without TX_TCLK<br>Master UnFiltered Without TX_TCLK<br>Slave Filtered Without TX_TCLK<br>Slave UnFiltered Without TX_TCLK | Acquire       | Measurement<br>Duration  | <ul> <li>1 ms</li> <li>10 ms</li> <li>100 ms</li> <li>1000 ms</li> </ul> |
| Master Filtered With TX_TCLK<br>Master UnFiltered With TX_TCLK<br>Slave Filtered With TX_TCLK<br>Slave UnFiltered With TX_TCLK             |               | Number Of Clock<br>Edges | <ul> <li>100000</li> <li>1000000</li> <li>10000000</li> </ul>            |
| Transmitter Return Loss                                                                                                    | Acquire       | Acquisition Average      | 100 to 10000                                                             |
| CM Voltage                                                                                                    | -             |                          |                                                                          |

### Table 16: Measurements configuration for Acquire 100BASE-T

| Measurements                      | Configuration |                   | Value              |
|-----------------------------------|---------------|-------------------|--------------------|
| AOI Template                      | Acquire       | Number of samples | 5000 to 2147400000 |
| Fall Time (Pos)                   | Acquire       | Acquisition Type  | Sample, Average    |
| Fall Time (Neg)                   |               | Number of         | 2 to 10000         |
| Rise Time (Pos)                   |               | Waveforms         |                    |
| Rise Time (Neg)                   |               |                   |                    |
| RF Symmetry (Pos)                 |               |                   |                    |
| RF Symmetry (Neg)                 |               |                   |                    |
| RF Symmetry (Max-Min)             |               |                   |                    |
| Overshoot (Pos)                   |               |                   |                    |
| Overshoot (Neg)                   |               |                   |                    |
| Differential Output Voltage (Pos) |               |                   |                    |
| Differential Output Voltage (Neg) |               |                   |                    |
| Amplitude Symmetry                |               |                   |                    |
| RF Symmetry (Max-Min)             |               |                   |                    |
| Jitter                            | -             |                   |                    |
| Transmit Clock Frequency          | -             |                   |                    |
| Table continued                   |               |                   |                    |

| Measurements                                    | Configuration |                     | Value           |
|-------------------------------------------------|---------------|---------------------|-----------------|
| Duty Cycle Distortion                           | Acquire       | Acquisition Type    | Sample, Average |
| Receiver Return Loss<br>Transmitter Return Loss | Acquire       | Acquisition Average | 100 to 10000    |

### Table 17: Measurements configuration for Acquire for 10BASE-T

| Measurement                   | Configuration |                        | Value                      |
|-------------------------------|---------------|------------------------|----------------------------|
| Link Pulse Timing Without TPM | Acquire       | Number of Acquisitions | 2 to 10000                 |
| Link Pulse Timing With TPM    |               | Number of Waveforms    | 1 to 10000                 |
| Link Pulse Load Without TPM   |               |                        |                            |
| Link Pulse Load With TPM      |               |                        |                            |
| Differential Voltage          | Acquire       | Acquisition Average    | 2 to 1000                  |
|                               |               | Acquisition Delay      | 1 to 10000 (Micro-seconds) |
|                               |               | Acquisition Type       | Sample                     |
|                               |               |                        | Average                    |
| TP_IDL Load With TPM          | Acquire       | Number of Acquisitions | 2 to 10000                 |
| TP_IDL Load Without TPM       |               | Number of Waveforms    | 1 to 10000                 |
| Jitter Normal with TPM        | Acquire       | Number of Acquisitions | 2 to 10000                 |
| Jitter Normal without TPM     |               |                        |                            |
| Jitter 8.0 with TPM           |               |                        |                            |
| Jitter 8.0 without TPM        |               |                        |                            |
| Jitter 8.5 with TPM           |               |                        |                            |
| Jitter 8.5 without TPM        |               |                        |                            |
| MAU Internal                  |               |                        | 1000 to 10000              |
| MAU External                  |               |                        |                            |
| MAU Internal (Inverted)       |               |                        |                            |
| MAU External (Inverted)       |               |                        |                            |
| Harmonic                      | Acquire       | Acquisition Delay      | 1 to 10000 (Micro-seconds) |
|                               |               | Math Average           | 2 to 10000                 |
| Transmitter Return Loss       | Acquire       | Acquisition Average    | 100 to 10000               |
| Receiver Return Loss          |               |                        |                            |
| CM Voltage                    | -             |                        |                            |

#### **Return Loss Calibration steps**

You can configure a DUT (Device Under Test) by adjusting it to conform to a dependable measure before running the Return Loss measurement.

Complete OPEN, SHORT, and LOAD calibrations before running the Return Loss measurement.

To run the Return Loss calibration, follow the steps given below:

1. Use **TC1** in the test fixture.

Make the connections as shown in the following figure.

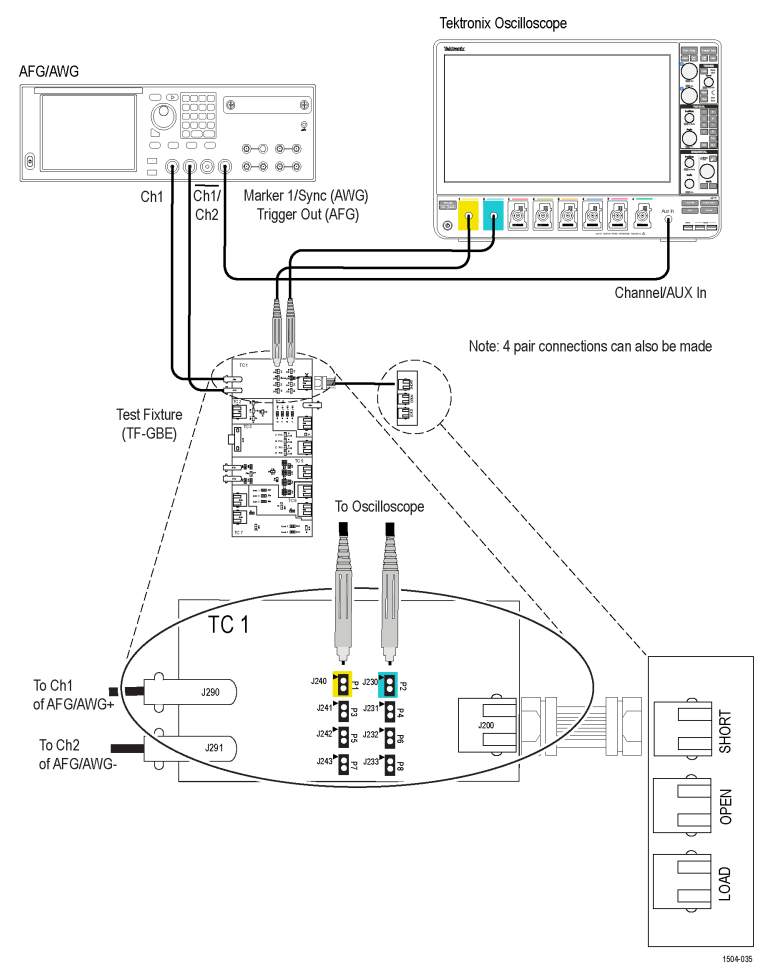

#### Figure 6: Connection diagram for SHORT Calibration

- 2. Connect a BNC Cable between channel 1 of AWG/channel 1 of AFG and J290.
- 3. Connect a BNC Cable between Ch1/ AWG/channel 2 of AFG and J291.
- 4. Connect Differential probes from configured channels of the oscilloscope to P1 and P2 for Transmitter Return Loss, P3 and P4 for Receiver Return Loss.

| Pair / Return Loss Type | Pair to be used |
|-------------------------|-----------------|
| Transmitter return loss | P1 and P2       |
| Receiver return loss    | P3 and P4       |
| Pair BI-DA              | P1 and P2       |
| Table continued         |                 |

TekExpress® Ethernet Electrical Testing Application Help

| Pair / Return Loss Type | Pair to be used |
|-------------------------|-----------------|
| Pair BI-DB              | P3 and P4       |
| Pair BI-DC              | P5 and P6       |
| Pair BI-DD              | P7 and P8       |

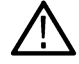

Note: All 4 pairs can be calibrated simultaneously for 1000Base-T-Multi Pair, by connecting all the pairs to Oscilloscope.

- 5. Connect the termination SHORT, LOAD, and OPEN to J200 one by one, for calibration.
- 6. In the TekExpress Ethernet application click the DUT panel and select the Suite of interest.
- 7. For 1000Base-T-Multi Pair: Click the Acquisitions panel and select the channels for calibration.
- 8. If Aux is selected as Source3 (Trigger Sync Input), select the checkbox.

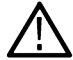

Note: Aux channel is present only in "6 Series MSO" oscilloscopes.

- 9. In the Options > Instrument Control settings, refresh to view the connected AWG/AFG.
- 10. In the Configuration Panel, select the Signal source model (For Return Loss test: AWG/AFG).
- 11. Click Return Loss.

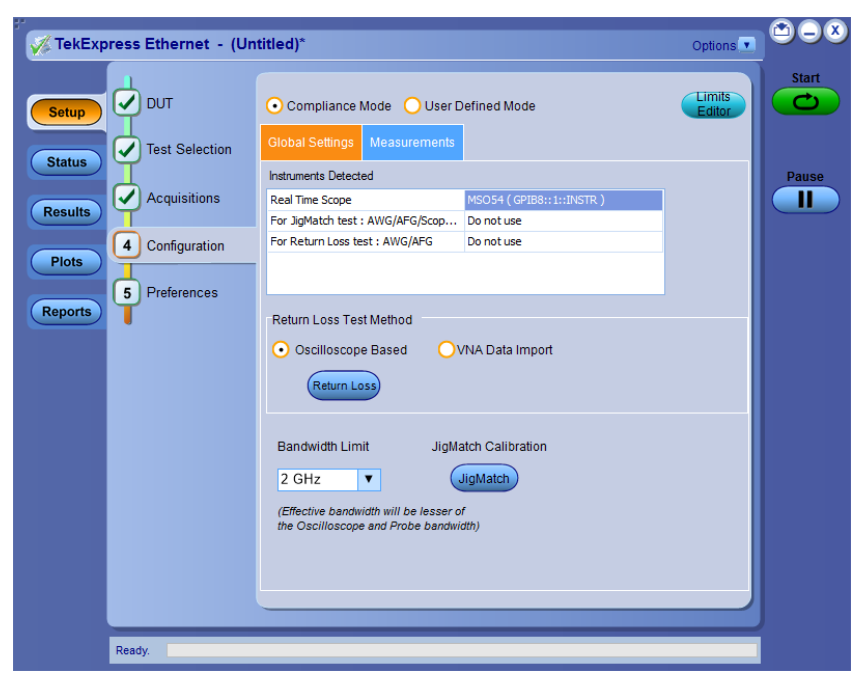

Figure 7: Configuration Panel to select Signal Source and to perform Return Loss Calibration

- 12. In the Calibration dialog, select Tx for Transmission or Rx for Receiver Return Loss Calibration.
- **13.** For 1000Base-T-Multi Pair, make the connections for all the pairs selected in Acquisition panel. All the pairs will be calibrated simultaneously.
- 14. Perform SHORT, OPEN, and LOAD Calibration one by one with connection changes (detailed below) and click **Apply**. This completes the Return Loss Calibration.

|                  | Loop Collibration  |                        |             |
|------------------|--------------------|------------------------|-------------|
| 100BASE-1 Return | Loss Calibration   |                        |             |
| ⊙ Тх             | O Rx               | Signal Source: AWG5202 | Schematic   |
| Probe1: CH1      | Probe2: CH2        | Sync Input: CH3        |             |
|                  |                    |                        |             |
| Calibration Type | Calibration Status | Calibration Time       |             |
| Short            | Pending            |                        | Calibration |
| Open             | Pending            |                        | Calibration |
| open.            | renang             |                        |             |
| Load             | Pending            |                        | Calibration |
|                  |                    |                        |             |
|                  |                    | LastApplied:           | Apply       |
|                  |                    |                        |             |

Figure 8: Calibration panel before performing calibration

The corresponding date and time for the latest successful Calibration and Apply are displayed.

| 1000BASE-T Retur | n Loss Calibration |                               | ×           |
|------------------|--------------------|-------------------------------|-------------|
| <b>О</b> Тх      | O Rx               | Signal Source: AFG31052       | Schematic   |
| Probe1: CH1      | Probe2: CH2        | Sync Input: CH3               |             |
| Calibration Type | Calibration Status | Calibration Time              |             |
| Short            | Completed          | 05/12/2019 19:52:17           | Calibration |
| Open             | Completed          | 05/12/2019 19:53:12           | Calibration |
| Load             | Completed          | 05/12/2019 19:55:51           | Calibration |
|                  |                    | LastApplied: 05/12/2019 19:55 | 558 Apply   |

Figure 9: Calibration panel after calibration is performed for OPEN, SHORT, and LOAD and then Apply

#### SHORT calibration:

Perform the above-mentioned steps with SHORT termination connected to J200 as shown below:

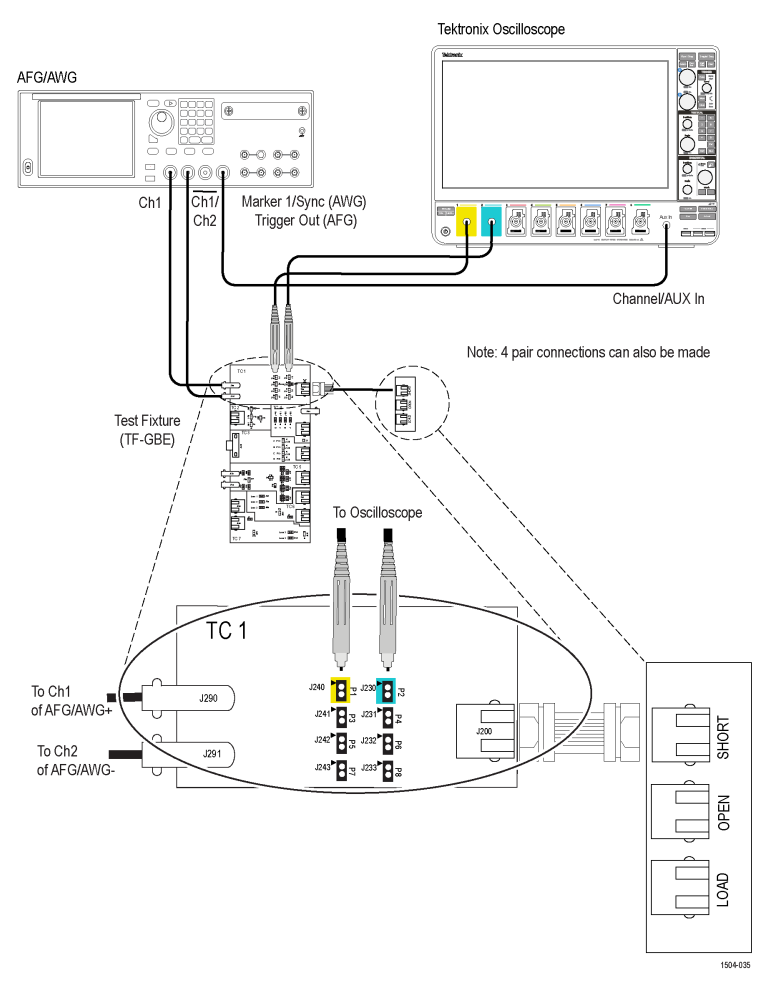

#### Figure 10: Connection diagram for SHORT Calibration

The following figure displays a typical waveform for Return Loss SHORT Calibration.

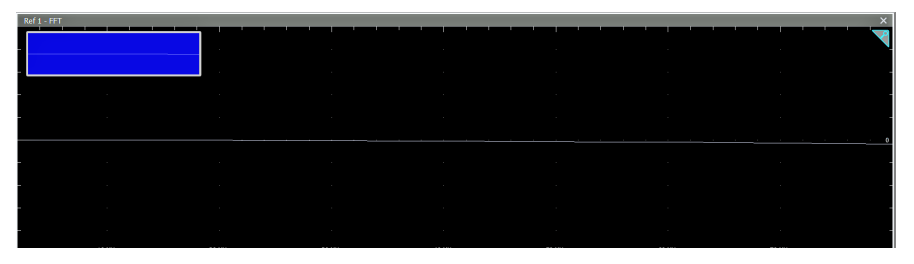

Figure 11: Calibration output for SHORT calibration

**OPEN Calibration:** 

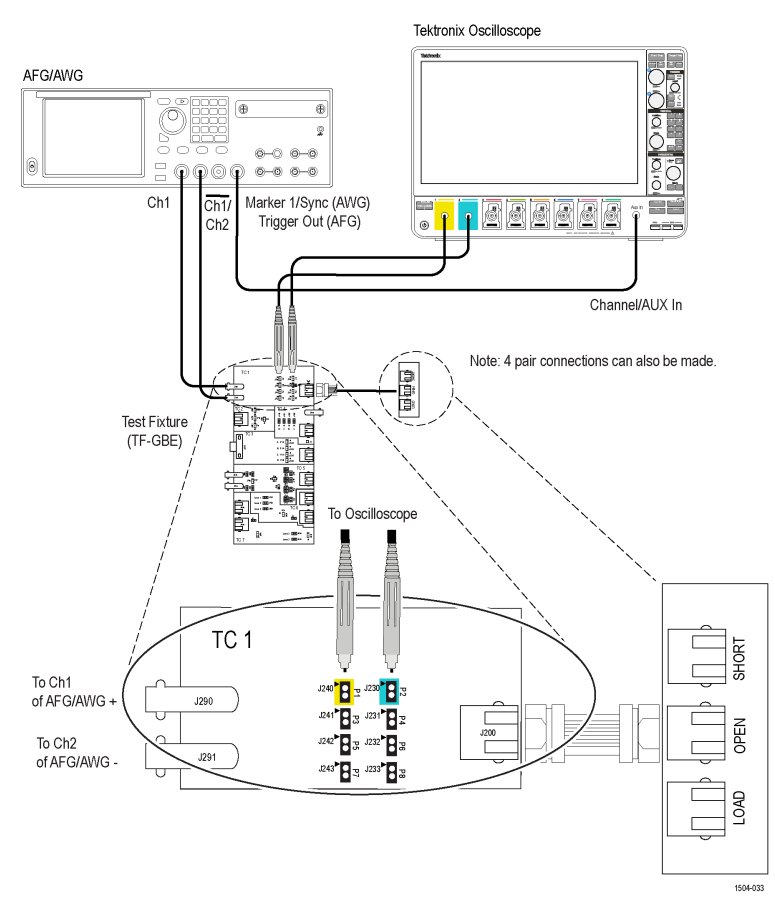

#### Figure 12: Connection diagram for OPEN Calibration

The following figure shows a typical waveform for Return Loss OPEN Calibration.

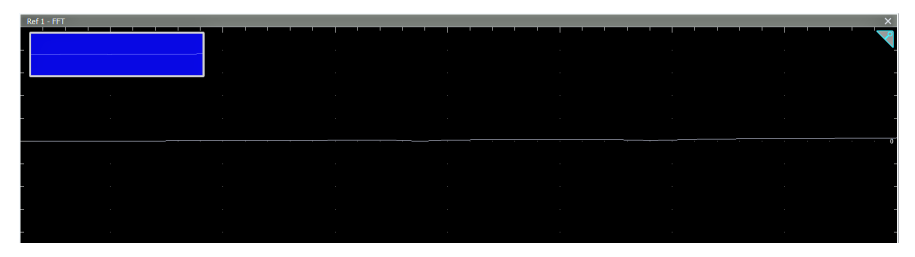

Figure 13: Calibration output for OPEN calibration

#### LOAD Calibration:

Perform the above mentioned steps with LOAD termination connected to J200 as shown below:

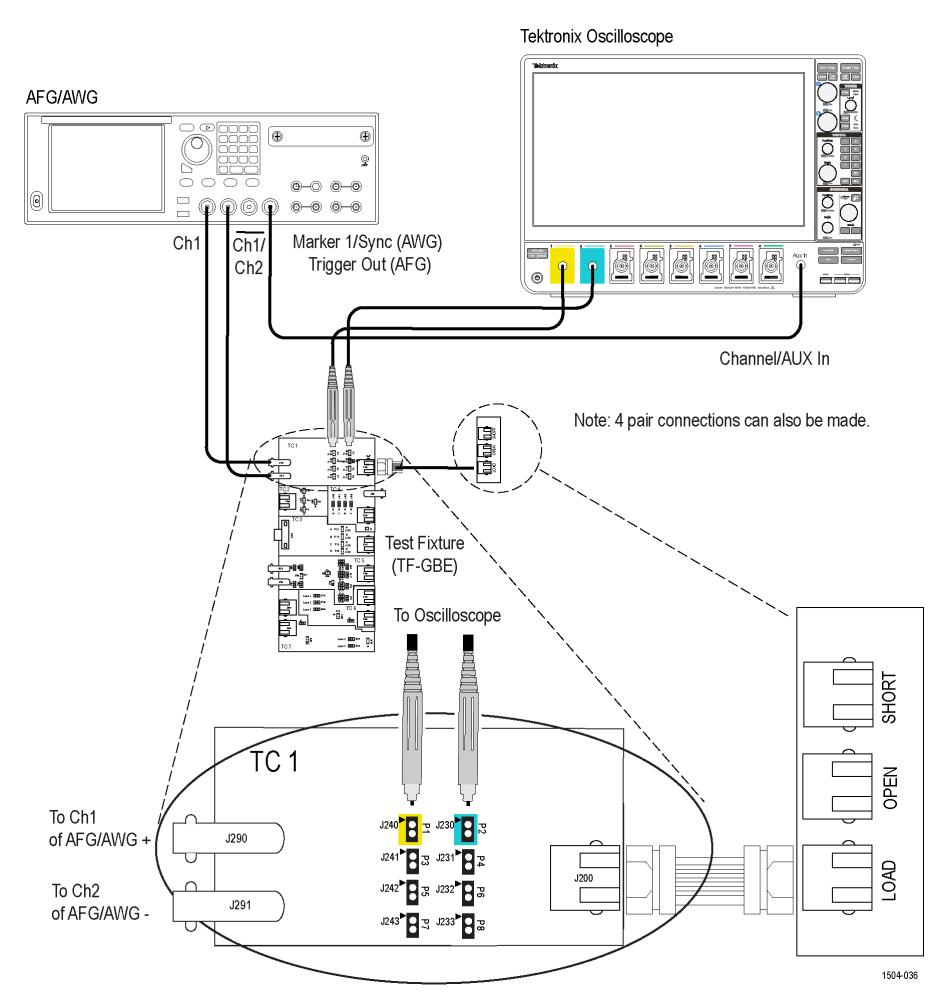

Figure 14: Calibration output for LOAD calibration

The following figure shows a typical waveform for Return Loss LOAD Calibration.

| Ref 1 - FFT |    |  |      |  |
|-------------|----|--|------|--|
|             |    |  |      |  |
|             |    |  |      |  |
|             |    |  | <br> |  |
| -           |    |  |      |  |
|             | ж. |  |      |  |

Figure 15: Calibration output for LOAD calibration

After OPEN, SHORT, and LOAD calibration, click **Apply** in Return Loss Calibration window which generates the Return Loss measurements pre-requisite data by using calibration values.

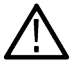

Note: Clicking Apply will not apply any setting on the oscilloscope nor does any acquisition.

**Note:** If you change any of the following configurations, calibration for Open, Short, and Load must be performed again before running the return loss measurement:

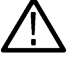

- Channels and Trigger Sync input
  - Signal Source selected

• Return Loss type (Transmitter or Receiver)

#### Method to set up the Signal Source for Do not use configuration:

In Configuration Panel if the **Signal source** is selected as *For Return Loss test: AWG/AFG* is *Do not use*, then the waveform need to be manually loaded in the Signal Source before running the Calibration or Return Loss measurement.

| Global Settings     | Measurements |                           |
|---------------------|--------------|---------------------------|
| Instruments Detect  | ed           |                           |
| Real Time Scope     |              | MSO64 ( GPIB8::1::INSTR ) |
| For JigMatch test : | AWG/AFG/Scop | Do not use                |
| For Return Loss te  | st : AWG/AFG | Do not use 💟              |
|                     |              |                           |
|                     |              |                           |

Figure 16: Return Loss Signal Source selection, with Do not use configuration

#### Method for loading the waveform on the supported AWG:

 Copy the waveform available at Oscilloscope at C:\Program Files\Tektronix\TekExpress\TekExpress Ethernet\AWG Waveforms\10BaseT Return Loss\AWG Format\RL10\_AWG.wfm, to the AWG using LAN or USB.

Example mentioned above is for 10BaseT, select the folder accordingly for 1000BaseT or 100BaseT. The above path is applicable for all supported AWG models.

- Open the waveform for the corresponding speed and AWG series from Open File option, and when prompted, select option Max & Preserve Offset settings.
- Set Amplitude to 1.5 Vpp. (Maximum supported Amplitude)
- Click Setup > Clock > set the Sample Rate to 250 MS/s.
- Click Setup > Channel > set the Resolution(bits) to (15 + 1 Mkr).
- Switch ON the channel and click Play.

| A0#05282                                |                   |              |                      |          |                                              |                  |            |                               |             |        |            |       |           |                   |      |
|-----------------------------------------|-------------------|--------------|----------------------|----------|----------------------------------------------|------------------|------------|-------------------------------|-------------|--------|------------|-------|-----------|-------------------|------|
| 88                                      |                   |              |                      |          | Playing                                      |                  |            |                               |             |        |            | 0     |           |                   |      |
| Home Setup Waveform Plug-ins Sequence E | ditor Capture/Pli | ayback Preco | mpensation Ut        | tilities |                                              |                  |            |                               |             |        |            |       |           |                   |      |
|                                         |                   |              |                      |          |                                              |                  |            | Force Trig A                  | A ] Force 1 | Trig B | All Output | s Off | AWG       | Function          | s    |
| Channel 1 RL1000_5000                   |                   |              |                      |          |                                              |                  |            |                               |             |        |            |       | plitude 1 | .500 Vpp          |      |
| 🔗 Run Continuous 🔫                      |                   |              |                      |          |                                              |                  |            |                               |             |        |            |       | Offset 0  |                   |      |
| <sup>750 mv</sup> ······                | ulululu           | hhhhh        | n n n n n n n n      | ububuh   | ulululululul                                 | n ha ha ha ha ha | deteletele | ulululu                       | uuun        | mm     | ddddd      | qqqq  | 10100     | n n n n n n       |      |
|                                         | հետես             | ւննեն        | de de de de de de de | hhhhh    | Indeka ka ka ka ka ka ka ka ka ka ka ka ka k | ւհեռեւն          | հեհեն      | An An An An An An An An An An | hahahah     | dalah  | հեհեհ      | հետե  | ululululu | An de de de de de | lu I |
| M1                                      |                   |              |                      |          |                                              |                  |            |                               |             |        |            |       |           |                   |      |
|                                         |                   |              |                      |          |                                              |                  |            |                               |             |        |            |       |           |                   |      |
| Click to assign waveform/seque          |                   |              |                      |          |                                              |                  |            |                               |             |        |            |       | olitude S | 00.0 mVpp         | h    |
|                                         |                   |              |                      |          |                                              |                  |            |                               |             |        |            |       | Offset 0  | v                 | ή    |
| 250 mV                                  |                   |              |                      |          |                                              |                  |            |                               |             |        |            |       |           |                   | Ĩ    |
|                                         |                   |              |                      |          |                                              |                  |            |                               |             |        |            |       |           |                   |      |
|                                         |                   |              |                      |          |                                              |                  |            |                               |             |        |            |       |           |                   |      |
|                                         |                   |              |                      |          |                                              |                  |            |                               |             |        |            |       |           |                   |      |
| -250 mV                                 |                   |              |                      |          |                                              |                  |            |                               |             |        |            |       |           |                   |      |
|                                         |                   |              |                      |          |                                              |                  |            |                               |             |        |            |       |           |                   |      |
|                                         |                   |              |                      |          |                                              |                  |            |                               |             |        |            |       |           |                   |      |
|                                         | Sample Rate: 2    | 50 MS/s      |                      |          |                                              |                  |            |                               |             |        |            |       |           |                   |      |

Figure 17: AWG with Return Loss waveform loaded

#### Method for loading the waveforms on the supported AFG:

For AFG3000 series:

 Copy the waveform available at Oscilloscope at C:\Program Files\Tektronix\TekExpress\TekExpress\TekExpress Ethernet\AWG Waveforms\10BaseT Return Loss\AFG Format\RL10\_AFG.tfw, to AFG using USB. Example mentioned above is for 10BaseT, select the folder accordingly for 1000BaseT or 100BaseT. The above path is applicable for all supported AFG 3000 series models.

- 2. Click Arb > Arb Waveform menu > USB > select the waveforms (.tfw) on both the channels.
- 3. Set the Frequency to 6.052682549 kHz for 100BaseT and 1000BaseT and 6.097560976 kHz for 10BaseT, for both the channels.
- 4. Set the Amplitude to 2.0 Vpp, for both the channels.
- 5. Invert the waveforms on channel 2.
- 6. Switch ON both the channels.

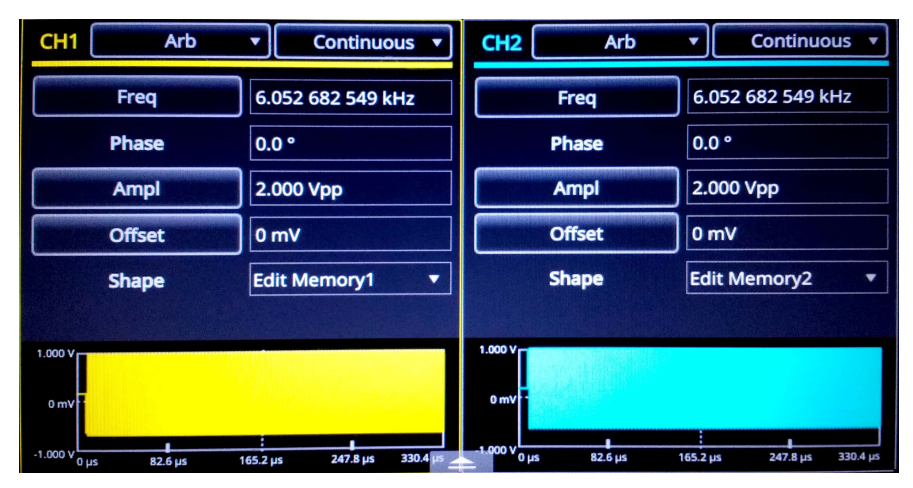

Figure 18: AFG with Return Loss waveforms loaded

For AFG31000 series:

- 1. Copy the waveform available at Oscilloscope at C:\Program Files\Tektronix\TekExpress\TekExpress Ethernet\AWG Waveforms\10BaseT Return Loss\AFG Format\RL10\_AFG.tfw, to AFG using USB. Example mentioned above is for 10BaseT, select the folder accordingly for 1000BaseT or 100BaseT. The above path is applicable for all the supported AFG models.
- 2. Click Home > ArbBuilder > Open > USB, select corresponding folder and file (.tfw) and click OK.
- 3. Click Save As and save the waveform on the Memory (.tfwx). Click OK.
- 4. Click Home > Basic > select Arb from drop down menu for the channel 1.
- 5. From Shape > File > USB > select the waveform file for the corresponding speeds from Memory(.tfwx).
- 6. Repeat steps 4 and 5 for channel 2.
- 7. Set the Frequency to 6.052682549 kHz for 100BaseT and 1000BaseT and 6.097560976 kHz for 10BaseT, for both the channels.
- 8. Set the Amplitude to 2.0 Vpp, for both the channels.
- 9. Invert the waveforms on channel 2.
- 10. Switch ON both the channels.

#### **JigMatch calibration steps**

You can measure the Amplitude and Frequency of the disturbing signal and set the default values. The application measures and displays the values in the Measured Value fields. You can validate the disturbing signal by comparing the measured value with the expected value.

| • Test Mode 1             | 🔵 Test Mod         | ie 4                  | Schemati  |
|---------------------------|--------------------|-----------------------|-----------|
| Disturber Con             | npensation         |                       |           |
| Connect Tektro            | nix AWG/AFG to tes | st fixture TC5        | Set &     |
|                           | Compliance Value   | e Last Measured Value | incusure  |
| Amplitude (V)             | 1.4                | 1.4                   | Measure   |
| Frequency                 | 31.25MHz           | 31.25MHz              | Default   |
| Click Default to          | set IEEE standar   | d values              | $\square$ |
| Test Fixture C            | ompensation —      |                       |           |
| Step 1:<br>Connect DUT to | o test fixture TC2 |                       |           |
|                           | Expected Value     | Last Measured Value   |           |
| DUTAmp                    | 750mV              | 750mV                 | Measure   |
|                           |                    |                       | Default   |
| Step 2:                   |                    |                       |           |
| Connect DUT to            | o test fixture TC5 |                       |           |
|                           | Expected Value     | Last Measured Value   |           |
| Probe Point Am            | 1p 500mV           | 500mV                 | Measure   |
|                           | 1.5                | 15                    | Default   |
| Attenuation               | 1.0                | 1.0                   |           |

Figure 19: JigMatch calibration configuration panel

To do the JigMatch calibration in the TekExpress application follow the steps below:

- 1. In the DUT panel and select the Suite of interest.
- 2. In the Acquisitions panel and select the channel for measurement.
- 3. In the Instrument Control settings, refresh to view the connected AWG/AFG.
- 4. From the Configuration panel, select the Signal source model in For JigMatch test: AWG/AFG/Scope AFG.
- 5. Click JigMatch.

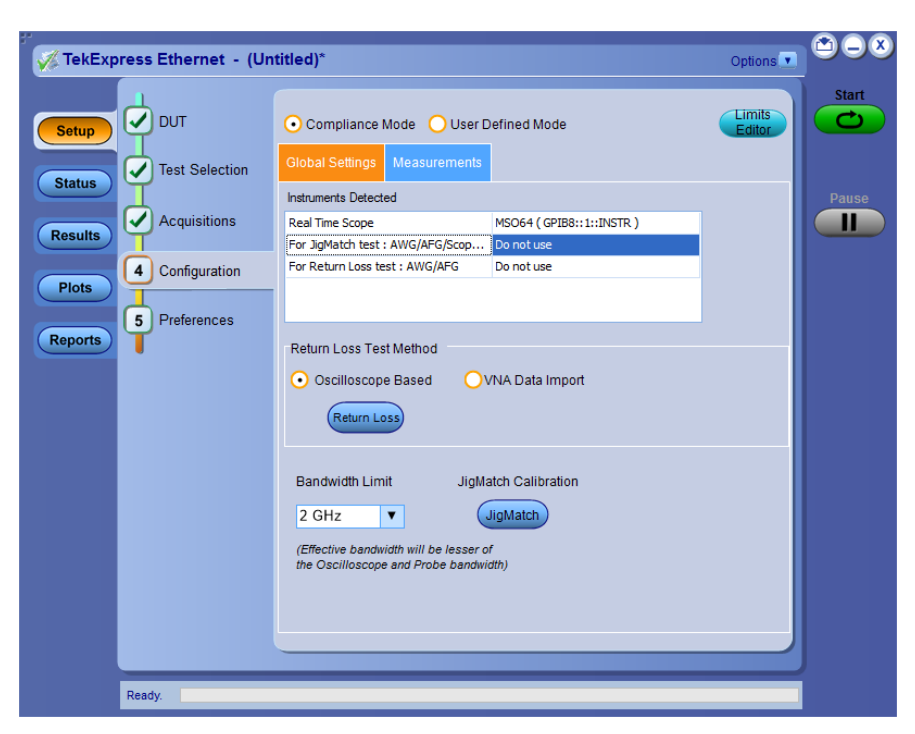

Figure 20: Configuration Panel for selecting Signal Source and to perform JigMatch Calibration

JigMatch calibration includes the following:

- Disturber Compensation
- Test Fixture Compensation Step 1
- Test Fixture Compensation Step 2

To measure the Disturbing Signal using JigMatch, follow the steps given below:

- **1.** Use TC5 of the test fixture.
- 2. Make the connections as shown in the following figure:

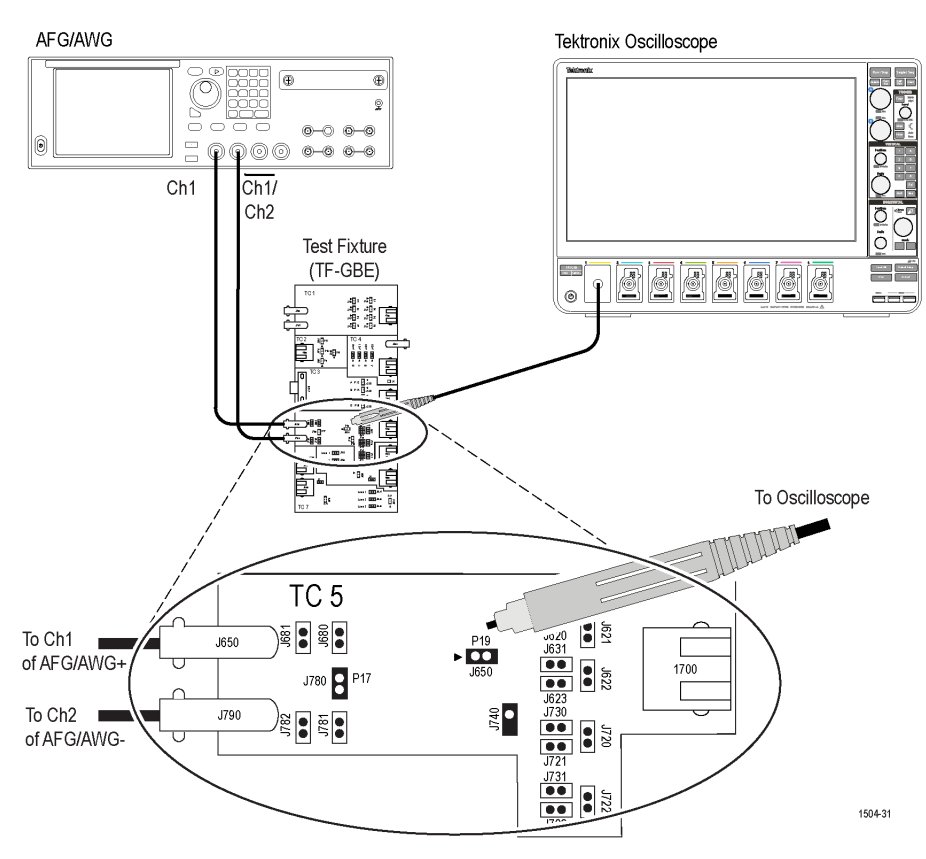

Figure 21: Connection diagram to measure Disturbing Signal using JigMatch

Note: Do not connect the Ethernet cable to J700 and the test port of the DUT.

- 3. Connect a BNC cable between Channel 1 of AFG/AWG+ and J650.
- 4. Connect a BNC cable between Channel 2 of AFG/AWG- and J790.
- 5. Short the jumpers J621, J630, J620, J623, J721, J723, J680, and J781.
- 6. Connect the Differential probe to P19 and configured channel of the oscilloscope.
- 7. In the Jig Match dialog box, click Set&Measure/Measure in the Disturber Compensation group box.

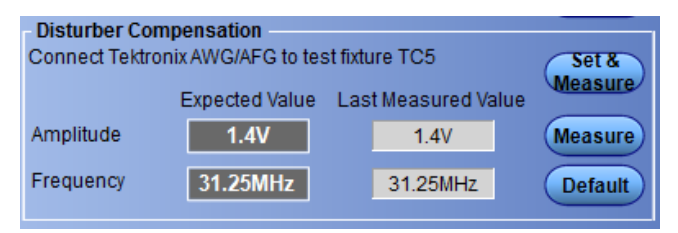

#### Figure 22: Disturber Compensation in JigMatch

- 8. Click Default to set the IEEE standard values as Compliance values.
- 9. If Set & Measure is clicked, AFG/AWG will be configured to the Compliance Value and then value will be measured.
- 10. If Measure is clicked, value will be measured.
- 11. Compare the **Compliance value** and last **measured value**.
- 12. If the **Measured Value** is not approximately equal to the Expected Value, modify the amplitude and clock frequency settings of the Arbitrary Waveform Generator/Arbitrary Function Generator. Then click **Measure** to compare the values to be approximately equal.

To compensate the linearities of Test Fixture (TC2) using JigMatch, follow the steps given below:

Test Fixture Compensation, Step 1:

- 1. Use TC2 of the test fixture.
  - a. Make the connections as shown in the following figure.

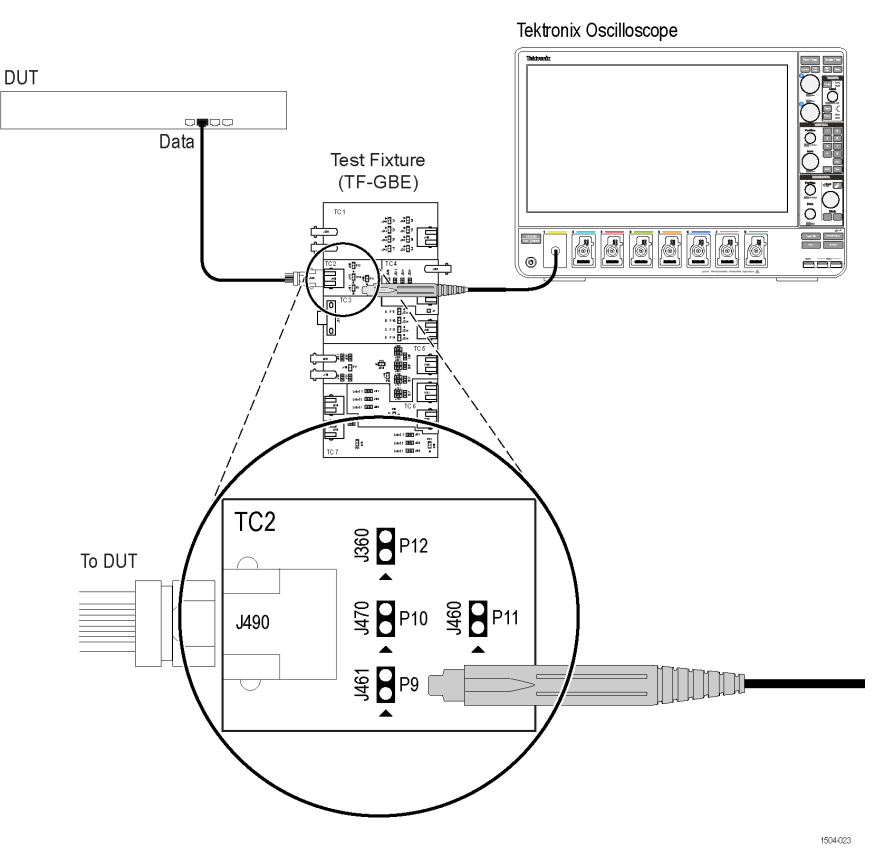

Figure 23: Connection diagram to measure linearities of Test Fixture using JigMatch

- 2. For Template, Droop, and Peak Voltage tests, set the DUT to generate Test Mode 1 signal. For Distortion test, set the DUT to generate Test Mode 4 signal.
- 3. Connect the Ethernet cable to J490 and the test port of the DUT.
- 4. In the JigMatch dialog box >Test Fixture Compensation group box, selectMeasure.

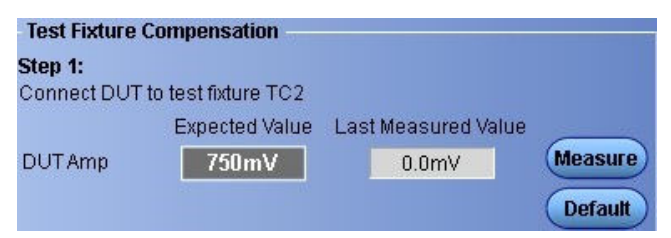

Figure 24: Test Fixture Compensation in JigMatch

To compensate the linearities of Test Fixture (TC5) using JigMatch, follow the steps given below:

Test Fixture Compensation, Step 2:

- 1. Use TC5 of the test fixture.
- 2. Make the connections as shown in the following figure.

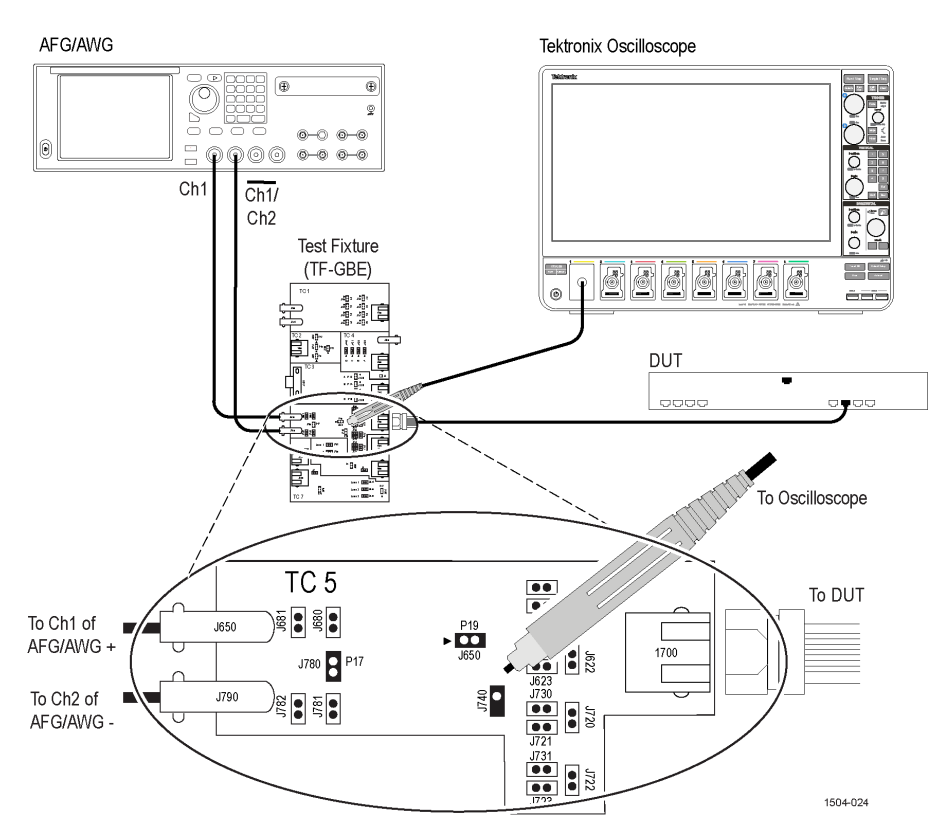

Figure 25: Connection diagram to measure linearities of the Test Fixture using JigMatch

- 3. For Template, Droop, and Peak Voltage tests, set the DUT to generate Test Mode 1 signal. For Distortion test, set the DUT to generate Test Mode 4 signal.
- 4. Connect the Ethernet cable to J700 and test port of the DUT.
- 5. Switch OFF the Arbitrary Waveform Generator/Arbitrary Function Generator.

Note: Short the jumpers J621, J630, J623, J721, J723, J680, and J781.

- 6. Connect the differential probe to P18 and configured channel of the oscilloscope.
- 7. In the Jig Match dialog box >under step 2 of Test Fixture Compensation group box, select Measure.

| Step 2:<br>Connect DUT to te | st fixture TC5 |                     |         |
|------------------------------|----------------|---------------------|---------|
| E                            | xpected Value  | Last Measured Value |         |
| Probe PointAmp               | 500mV          | 500mV               | Measure |
| Attenuation                  | 1.5            | 1.5                 | Default |

Figure 26: Test Fixture Compensation in JigMatch

#### Method to set up the Signal Source for Do not use configuration:

In Configuration Panel if the Signal source is selected as For JigMatch test: AWG/AFG/Scope AFG is Do not use, then the waveform need to be manually loaded in the Signal Source before running the JigMatch Calibration.

| Global Settings    | Measurements   |                                |  |  |
|--------------------|----------------|--------------------------------|--|--|
| Instruments Detect | ed             |                                |  |  |
| Real Time Scope    |                | MSO64 ( GPIB8::1::INSTR )      |  |  |
| For JigMatch test  | : AWG/AFG/Scop | Do not use 💟                   |  |  |
| For Return Loss te | est : AWG/AFG  | AWG5202 (TCPIP::134.64.246.111 |  |  |
|                    |                |                                |  |  |
|                    |                |                                |  |  |

Figure 27: JigMatch Signal Source selection, with "Do not use" configuration

To load the waveform follow the steps below:

#### Method to setup the supported AWG For Test Mode 1:

1. Copy the waveform available in Oscilloscope located at C:\Program Files\Tektronix\TekExpress\TekExpress Ethernet\AWG Waveforms\AWG\_Automation\_Files\Template5K.wfm, to the AWG using LAN or USB.

The above mentioned path is applicable for all supported AWG models.

- 2. Set Amplitude on the AWG to 700 mVpp.
- 3. Switch ON the channel and click Play.

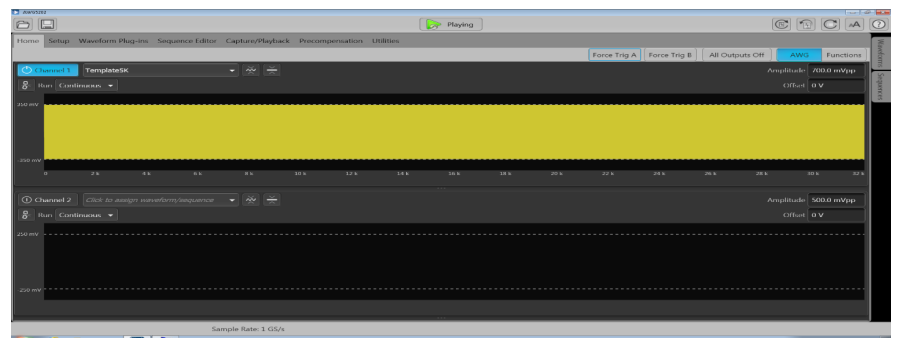

Figure 28: AWG with Test Mode 1 waveform loaded

#### Method to setup the supported AWG For Test Mode 4:

1. Copy the waveform available in Oscilloscope located at C:\Program Files\Tektronix\TekExpress\TekExpress Ethernet\AWG Waveforms\AWG\_Automation\_Files\Distortion5K.wfm, to the AWG using LAN or USB.

The above mentioned path is applicable for all supported AWG models.

- 2. Set Amplitude on AWG to 1.35 Vpp.
- 3. Switch ON the channel and click Play.

|                                                                 | Pi                        | lying .     |                                   |                      |
|-----------------------------------------------------------------|---------------------------|-------------|-----------------------------------|----------------------|
| Home Setup Waveform Plug-ins Sequence Editor Capture/Playback F | Precompensation Utilities |             |                                   |                      |
|                                                                 |                           | Foro        | e Trig A Force Trig B All Outputs | Off AWG Functions    |
| Ogannel 1 Distortion5K 🗸 💥 ≚                                    |                           |             |                                   | Amplitude 1 350 Voo  |
|                                                                 |                           |             |                                   | Official D.Y.        |
| o Run Continuous V                                              |                           |             |                                   | Unset UV             |
| 675 mV                                                          |                           |             |                                   |                      |
|                                                                 |                           |             |                                   |                      |
|                                                                 |                           |             |                                   |                      |
|                                                                 |                           |             |                                   |                      |
| -675 mV                                                         |                           |             |                                   |                      |
| 0 4k 8k 12k                                                     | 16 k 20 k 24              | k 28 k 32 k | 36 k 40 k                         | 44 k 48 k            |
|                                                                 |                           |             |                                   |                      |
| 🛈 Channel 2 Click to assign waveform/sequence 🔻 🔆               |                           |             |                                   | Amplitude 500.0 mVpp |
| 8 Run Continuous 👻                                              |                           |             |                                   | Offset 0 V           |
| 250 mV                                                          |                           |             |                                   |                      |
|                                                                 |                           |             |                                   |                      |
|                                                                 |                           |             |                                   |                      |
|                                                                 |                           |             |                                   |                      |
| 20                                                              |                           |             |                                   |                      |
| 223 IN                                                          |                           |             |                                   |                      |
|                                                                 |                           |             |                                   |                      |
|                                                                 |                           |             |                                   |                      |

Figure 29: AWG with Test Mode 4 waveform loaded

#### Method to setup the supported AFG For Test Mode 1:

- 1. Set signal source on both the channels as Sine.
- 2. Set the Frequency on both the channels to 31.25 MHz.
- 3. Set the Amplitude on both the channels to 700 mVpp.
- 4. Set Phase of Channel 2 to 180 degrees
- 5. Switch ON both the channels.

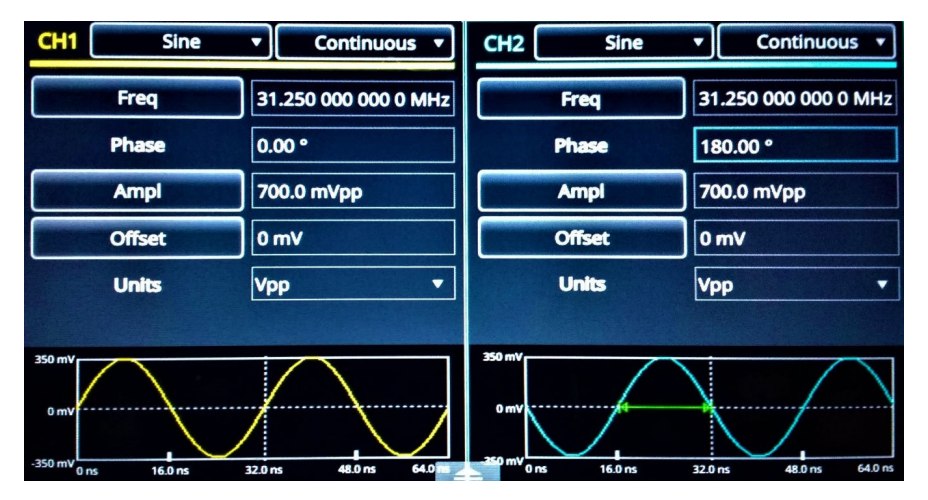

Figure 30: AFG with Test Mode 1 waveform loaded

#### Method to setup the supported AWG For Test Mode 4:

- 1. Set signal source on both the channels as Sine.
- 2. Set the Frequency on both the channels to 20.833 MHz.
- 3. Set the Amplitude on both the channels to 1.35 mVpp.
- 4. Set Phase of channel 2 to 180 degrees.
- 5. Switch ON both the channels.

| CH1          | Sine 🔻          | Continuous 🔻       | СН2    | Sine    | •]      | Continuo  | us 🔻    |
|--------------|-----------------|--------------------|--------|---------|---------|-----------|---------|
| Fre          | eq 20           | .833 000 000 0 MHz |        | Freq    | 20.83   | 3 000 000 | 0 MHz   |
| Pha          | ise 0.0         | 90 °               |        | Phase   | 180.0   | 0 °       |         |
| Am           | planet 1.3      | 350 Vpp            |        | Ampl    | 1.350   | Vpp       |         |
| Offs         | set 0 r         | mV                 |        | Offset  | 0 mV    |           |         |
| Uni          | its Vp          | p 🔻                | ]      | Units   | Vpp     |           | •       |
|              |                 |                    |        |         |         |           |         |
| 675 mV       |                 | $\frown$           | 6/5 mV |         |         |           |         |
| 0 mV         |                 |                    | 675 mV | J.      |         |           |         |
| -675 mv 0 ns | 24.0 ns 48.0 ns | 72.0 ns 96.0 ns    | 0 ns   | 24.0 ns | 48.0 ns | 72.0 ns   | 96.0 ns |

Figure 31: AFG with Test Mode 4 waveform loaded

### Set preferences tab parameters

Use Preferences tab to set the application action on completion of a measurement.

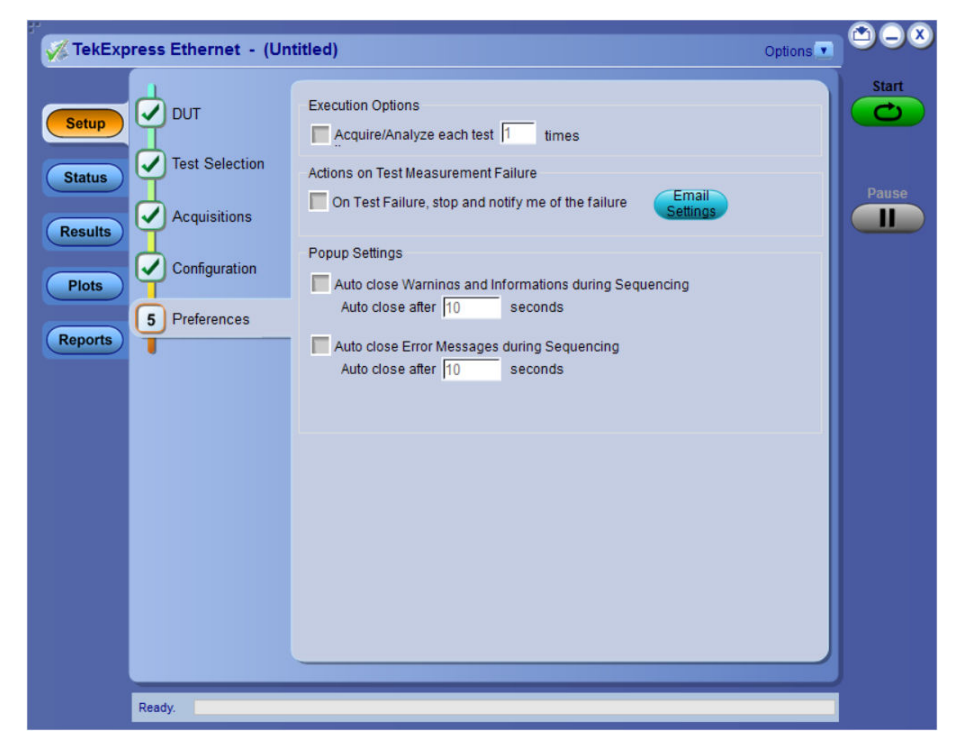

#### Table 18: Preferences tab settings

| Setting         | Description |
|-----------------|-------------|
| Number of Runs  |             |
| Table continued |             |

| Setting                                                                            | Description                                                                                                    |
|------------------------------------------------------------------------------------|----------------------------------------------------------------------------------------------------|
| Acquire/Analyze each test <no><br/>times (not applicable to Custom<br/>Tests)</no> | Select to repeat the test run by setting the number of times. By default, it is selected with 1 run.                |
| Actions on Test Measurement F                                                      | ailure                                                                                                    |
| On Test Failure, stop and notify                                                   | Select to stop the test run on Test Failure, and to get notified via email. By default, it is unselected.           |
| me of the failure                                                                  | Click Email Settings to configure.                                                                                  |
| Pop-up Settings                                                                    |                                                                                                    |
| Auto close Warnings and<br>Informations during Sequencing                          | Select to auto close warnings/informations during sequencing. Set the Auto close time. By default it is unselected. |
| Auto close after <no> Seconds</no>                                                 |                                                                                                    |
| Auto close Error Messages<br>during Sequencing. Show in<br>Reports                 | Select to auto close Error Messages during Sequencing. Set the Auto close time. By default it is unselected.        |
| Auto close after <no> Seconds</no>                                                 |                                                                                                    |

## **Status panel**

### Status panel overview

The Status panel accesses the Test Status and Log View tabs, which provide status on test acquisition and analysis (Test Status) and a listing of test tasks performed (Log View tab). The application opens the Test Status tab when you start a test run. You can select the Test Status or the Log View tab to view these items while tests are running.

| stName                                 | Acquisition                                      | Acquire Status | Analysis Status |
|----------------------------------------|--------------------------------------------------|----------------|-----------------|
| Template Point A                       | TemplateA Without Disturber                      | Completed      | Completed       |
| Template Point B                       | TemplateB_Without Disturber                      | Completed      | Completed       |
| Template Point C                       | TemplateC_Without_Disturber                      | Completed      | Completed       |
| Template Point D                       | TemplateD_Without_Disturber                      | Completed      | Completed       |
| Template Point F                       | TemplateF_Without_Disturber                      | Completed      | Completed       |
| Template Point H                       | TemplateH_Without_Disturber                      | In Progress    | To be started   |
| Peak Point A                           | PeakvoltageA_Without_Disturber                   | To be started  | To be started   |
| Peak Point B                           | PeakvoltageB_Without_Disturber                   | To be started  | To be started   |
| Peak Point C                           | PeakvoltageC_Without_Disturber                   | To be started  | To be started   |
| Peak Point D                           | PeakvoltageD_Without_Disturber                   | To be started  | To be started   |
| Droop Point G                          | DroopG_Without_Disturber                         | To be started  | To be started   |
| Droop Point J                          | DroopJ_Without_Disturber                         | To be started  | To be started   |
| Transmitter Distortion Without TX_TCLK | Distortion_Without_Disturber_Wit<br>hout_TX_TCLK | To be started  | To be started   |
| Transmitter Distortion With TX_TCLK    | Distortion_Without_Disturber_Wit<br>h_TX_TCLK    | To be started  | To be started   |
| Template Point A (D)                   | TemplateA_With_Disturber                         | To be started  | To be started   |
| Template Point B (D)                   | TemplateB_With_Disturber                         | To be started  | To be started   |
| Template Point C (D)                   | TemplateC_With_Disturber                         | To be started  | To be started   |
| Template Point D (D)                   | TemplateD_With_Disturber                         | To be started  | To be started   |
| Template Point F (D)                   | TemplateF_With_Disturber                         | To be started  | To be started   |
| Template Point H (D)                   | TemplateH_With_Disturber                         | To be started  | To be started   |
| Deale Parlas A (P)                     | Particular A 1156 Participar                     | *********      |                 |

Figure 32: Test status view

#### Operating basics

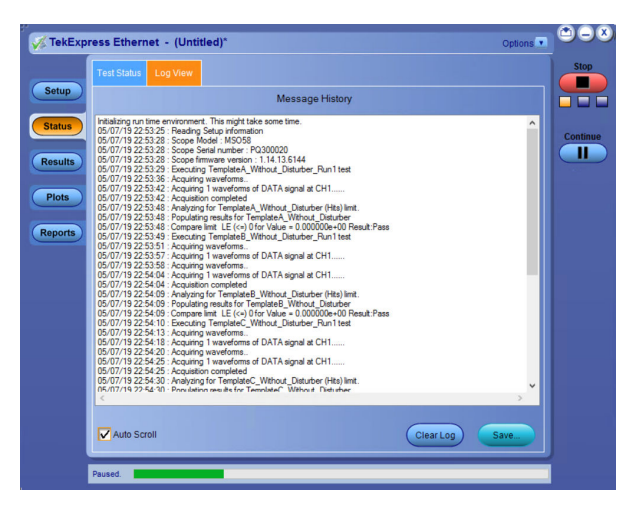

#### Figure 33: Log view

#### Table 19: Status panel Log View controls

| Control         | Description                                                                                                    |
|-----------------|----------------------------------------------------------------------------------------------------|
| Message History | Lists all executed test operations and timestamp information.                                                                                           |
| Auto Scroll     | Enables automatic scrolling of the log view as information is added to the log during the test.                                                         |
| Clear Log       | Clears all messages from the log view.                                                                                                    |
| Save            | Saves the log file to a text file. Use the standard Save File window to navigate to and specify the folder and file name to which to save the log text. |

#### See also

Application panel overview

## **Results panel**

### **Results panel overview**

When a test execution is complete, the application automatically opens the Results panel to display a summary of test results.

| iverall Test Result 🛛 🥑 Pas | S                                     |           |         |           | Preferences |
|-----------------------------|---------------------------------------|-----------|---------|-----------|-------------|
| Test Name                   | Details                               | Pass/Fail | Value   | Margin    | Units       |
| Receiver Return Loss<br>≢   | ReturnLoss_R<br>eceiver<br>850hm_Run1 | 🥑 Pass    | 3.0990  | L:3.0990  | dB          |
| Receiver Return Loss<br>+   | ReturnLoss_R<br>eceiver<br>1000hm_Run | 🕜 Pass    | 11.7726 | L:11.7726 | dB          |
| Receiver Return Loss<br>+   | ReturnLoss_R<br>eceiver<br>1150hm_Run | 🕜 Pass    | 2.7588  | L:2.7588  | dB          |
| Receiver Return Loss<br>±   | ReturnLoss_R<br>eceiver<br>850hm_Run2 | 🕑 Pass    | 3.1226  | L:3.1226  | dB          |
| Receiver Return Loss<br>+   | ReturnLoss_R<br>eceiver<br>1000hm_Run | 🕜 Pass    | 10.1108 | L:10.1108 | dB          |
| Receiver Return Loss        | ReturnLoss_R<br>eceiver<br>1150hm_Run | 🕜 Pass    | 3.5099  | L:3.5099  | dB          |
| Receiver Return Loss<br>+   | ReturnLoss_R<br>eceiver<br>850hm_Run3 | 🕜 Pass    | 2.1059  | L:2.1059  | dB          |
| Receiver Return Loss        | ReturnLoss_R<br>eceiver<br>1000hm_Run | 🕜 Pass    | 8.6606  | L:8.6606  | dB          |
| Receiver Return Loss<br>⊕   | ReturnLoss_R<br>eceiver<br>1150hm_Run | 🕜 Pass    | 4.0344  | L:4.0344  | dB          |
| Receiver Return Loss        | ReturnLoss_R                          | _         | 3.5779  | L:3.5779  | dB          |

#### See also

View a report Application panel overview

### **View test-related files**

Files related to tests are stored in My TekExpress\Ethernet\. Each test setup in this folder has both a test setup file and a test setup folder, both with the test setup name.

The test setup file is preceded by the TekExpress icon and usually has no visible file name extension.

Inside the test setup folder is another folder named for the DUT ID used in the test sessions. The default is DUT001.

Inside the DUT001 folder are the session folders and files. Each session also has a folder and file pair, both named for the test session using the naming convention (date)\_(time). Each session file is stored outside its matching session folder:

20110520\_154553
 20110520\_154713
 20110520\_155111
 20110520\_155920
 20110520\_160103
 20110520\_154553
 20110520\_154713
 20110520\_155111
 20110520\_155920
 20110520\_155920
 20110520\_160103

Each session folder contains image files of any plots generated from running the test session. If you selected to save all waveforms or ran tests using prerecorded waveform files, these are included here.

The first time you run a new, unsaved session, the session files are stored in the Untitled Session folder located at  $..\My$ TekExpress\Ethernet\. When you name and save the session, the files are placed in a folder with the name that you specify. A copy of the test files stay in the Untitled Session folder until you run a new test or until you close the Ethernet application.

#### See also

File name extensions

## **Plots panel**

### **Plots panel overview**

The Plots panel displays the result as a two-dimensional plot for additional measurement analysis. The plots are displayed only for Return Loss measurements.

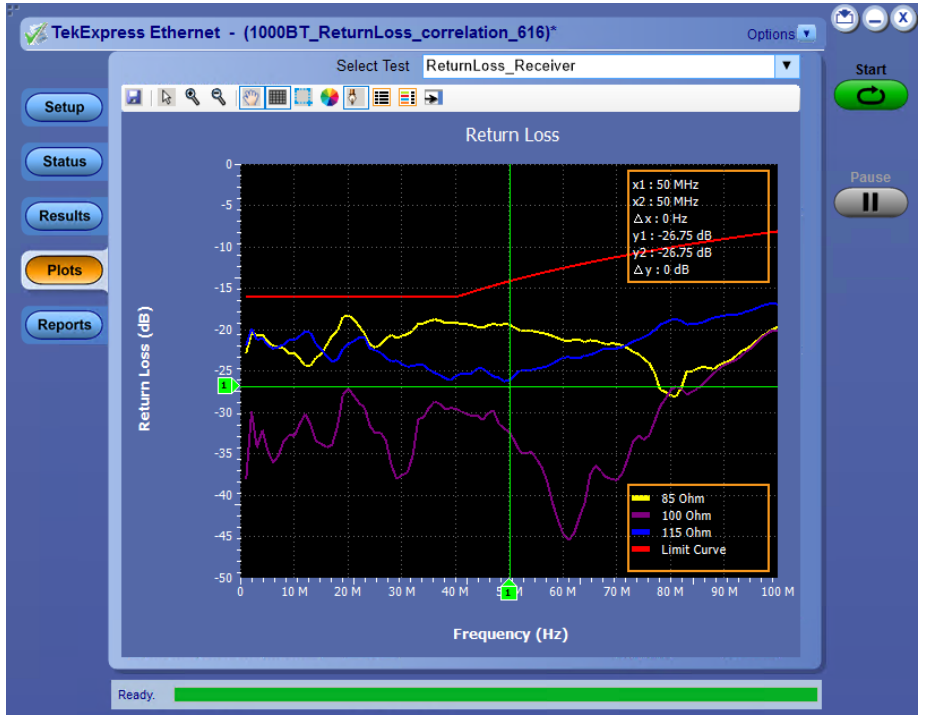

### Toolbar functions in plot windows

The Plot Toolbar window includes the following functions:

| lcon            | Functions                                                                                             |
|-----------------|----------------------------------------------------------------------------------------------------|
|                 | Saves the plot.                                                                                       |
| Save            |                                                                                                    |
| <b>₽</b>        | Expands the selected plot area. Left-click and drag the mouse to mark the region on the plot to zoom. |
| Select & Zoom   |                                                                                                    |
| •               | Expands part of the plot (Horizontal and Vertical); the data appears in more detail.                  |
| Zoom In         |                                                                                                    |
| Table continued | •                                                                                                    |

| Icon                   | Functions                                                                                                   |
|------------------------|----------------------------------------------------------------------------------------------------|
| 0                      | Contracts part of the plot (Horizontal and Vertical); the data appears in less detail.                      |
| Zoom Out               |                                                                                                    |
| 87                     | Moves the plot anywhere within the scale.                                                                   |
| Pan                    |                                                                                                    |
| +                      | Hides the gridlines.                                                                                        |
| Hide Gridlines         |                                                                                                    |
|                        | Resets the zoom to 100%.                                                                                    |
| Reset                  |                                                                                                    |
|                        | Sets the plot color. Click and select the color in the Color window and click OK. Click in the plot area to |
| Choose Waveform Colors | apply the color.                                                                                            |
| ₿                      | Displays or hides the markers                                                                               |
| Show/Hide Markers      |                                                                                                    |
|                        | Click to undock/dock the plot window.                                                                       |
| UnDock/Dock            |                                                                                                    |
| Select Test            | Select the measurement.                                                                                     |

## **Reports panel**

### **Reports panel overview**

Use Reports panel to browse for reports, name and save reports, select test content to include in reports, and select report viewing options.

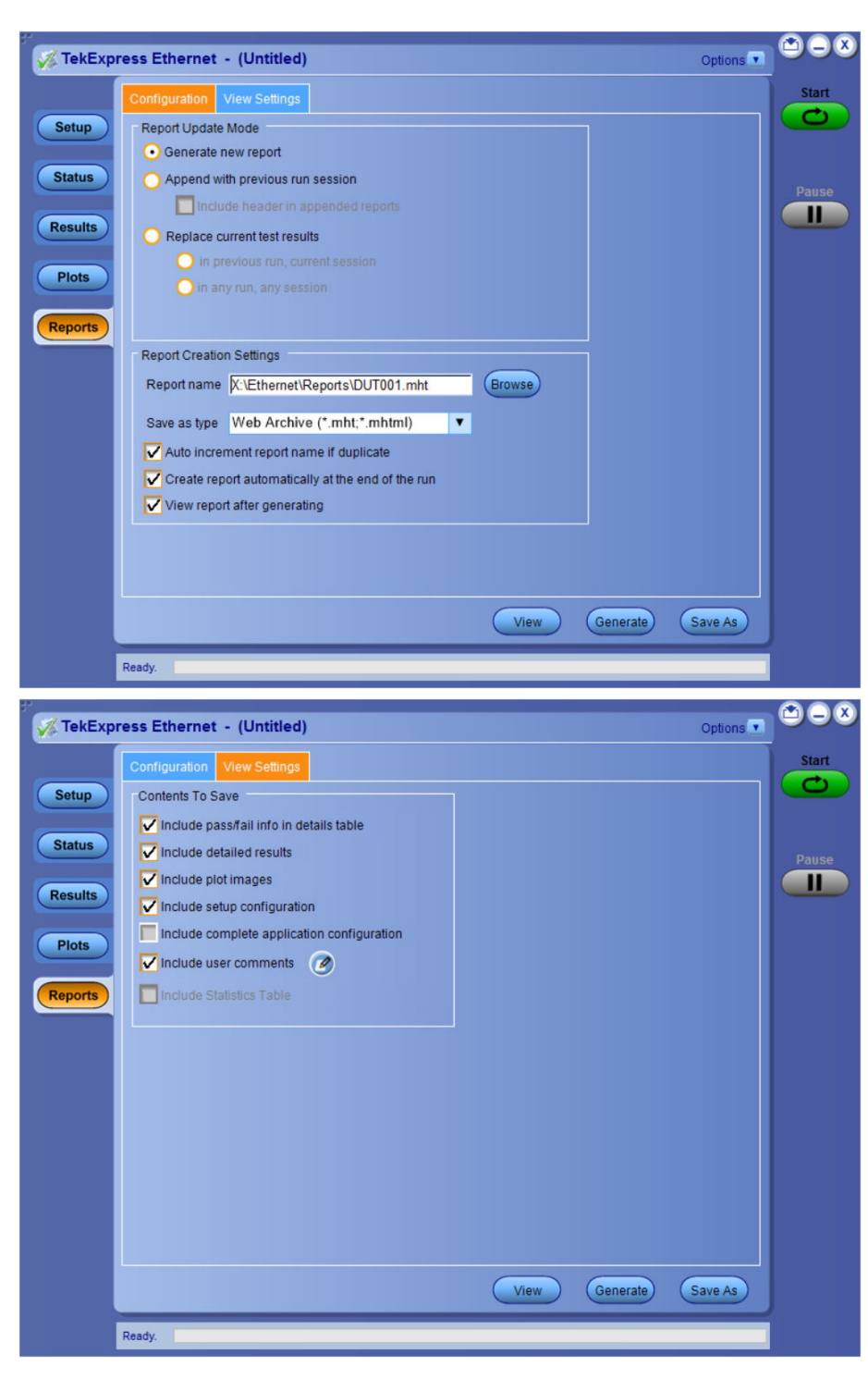

For information on setting up reports, see Select report options. For information on viewing reports, see View a report.

#### See also

Application panel overview

### **Select report options**

Click Reports panel and use the Reports panel controls to select which test result information to include in the report, and the naming conventions to use for the report. For example, always give the report a unique name or select to have the same name increment each time you run a particular test.

Select report options before running a test or when creating and saving test setups. Report settings are included in saved test setups.

In the Reports panel, select from the following report options:

#### Table 20: Report options

| Setting                                      | Description                                                                                                    |  |  |
|----------------------------------------------|----------------------------------------------------------------------------------------------------|--|--|
| Report Update Mode                           |                                                                                                    |  |  |
| Generate new report                          | Creates a new report. The report can be in either .mht or .pdf file formats.                                                                                                    |  |  |
| Append with previous run session             | Appends the latest test results to the end of the current test results report.                                                                                                    |  |  |
| Include header in appended reports           | Select to include header in the appended reports.                                                                                                    |  |  |
| Replace current test in previous run session | Replaces the previous test results with the latest test results. Results from newly added tests are appended to the end of the report.                                                                                                    |  |  |
| Report Creation Settings                     |                                                                                                    |  |  |
| Report name                                  | Displays the name and location from which to open an Ethernet report. The default location is at \My TekExpress\Ethernet\Untitled Session. The report file in this folder gets overwritten each time you run a test unless you specify a unique name or select to auto increment the report name. |  |  |
|                                              | Do one of the following:                                                                                                    |  |  |
|                                              | <ul> <li>In the Report Path field, type over the current folder path and name.</li> </ul>                                                                                                    |  |  |
|                                              | <ul> <li>Double-click in the Report Path field and then make selections from the pop-up<br/>keyboard and click the Enter button.</li> </ul>                                                                                                    |  |  |
|                                              | Be sure to include the entire folder path, the file name, and the file extension.<br>For example: C:\Documents and Settings\your user name\My Documents\My<br>TekExpress\Ethernet\DUT001.mht.                                                                                                    |  |  |
|                                              | <b>Note:</b> You cannot set the file location using the Browse button.                                                                                                    |  |  |
|                                              | Open an existing report.                                                                                                    |  |  |
|                                              | Click <b>Browse</b> , locate and select the report file and then click <b>View</b> at the bottom of the panel.                                                                                                    |  |  |
| Save as type                                 | Saves a report in the specified file type, selected from the drop-down list.                                                                                                    |  |  |
|                                              | <b>Note:</b> If you select a file type different from the default, be sure to change the report file name extension in the Report Name field to match.                                                                                                    |  |  |
| Table continued                              |                                                                                                    |  |  |

| Setting                                           | Description                                                                                                    |  |  |  |  |  |
|---------------------------------------------------|----------------------------------------------------------------------------------------------------|--|--|--|--|--|
| Auto increment report name if duplicate           | Sets the application to automatically increment the name of the report file if the application finds a file with the same name as the one being generated. For example: DUT001, DUT002, DUT003. This option is enabled by default.                                                          |  |  |  |  |  |
| Create report automatically at the end of the run | Creates report at the end of the run.                                                                                                    |  |  |  |  |  |
| Contents To Save                                  |                                                                                                    |  |  |  |  |  |
| Include pass/fail info in details table           | Includes pass/fail info in the details table of the report.                                                                                                    |  |  |  |  |  |
| Include detailed results                          | Includes detailed results in the report.                                                                                                    |  |  |  |  |  |
| Include plot images                               | Includes plot images in the report.                                                                                                    |  |  |  |  |  |
| Include setup configuration                       | Sets the application to include hardware and software information in the summary box<br>at the top of the report. Information includes: the oscilloscope model and serial number,<br>the oscilloscope firmware version, and software versions for applications used in the<br>measurements. |  |  |  |  |  |
| Margin value in percentage                        | Select to include the margin value in percentage in the report.                                                                                                    |  |  |  |  |  |
| Include user comments                             | Select to include any comments about the test that you or another user added in the DUT tab of the Setup panel. Comments appear in the Comments section, under the summary box at the beginning of each report.                                                                             |  |  |  |  |  |
| View report after generating                      | Automatically opens the report in a Web browser when the test completes. This option is selected by default.                                                                                                    |  |  |  |  |  |
| View                                              | Click to view the most current report.                                                                                                    |  |  |  |  |  |
| Generate Report                                   | Generates a new report based on the current analysis results.                                                                                                    |  |  |  |  |  |
| Save As                                           | Specify a name for the report.                                                                                                    |  |  |  |  |  |

### View a report

The application automatically generates a report when test execution is complete and displays the report in your default Web browser (unless you cleared the **View Report After Generating** check box in the Reports panel before running the test). If you cleared this check box, or to view a different test report, do the following:

- 1. Click the **Reports** button.
- 2. Click the Browse button and locate and select the report file to view.
- 3. In the Reports panel, click View.

For information on changing the file type, file name, and other report options, see Select report options.

### **Report contents**

A report shows detailed results and plots, as set in the Reports panel.

-19.77dB

-20.74dB

| <b>Tektronix</b> ®                |                  |         |                     | Tel<br>10 | TekExpress Ethernet<br>1000BASE-T Test Report |                              |        |                |              |  |  |
|-----------------------------------|------------------|---------|---------------------|-----------|-----------------------------------------------|------------------------------|--------|----------------|--------------|--|--|
|                                   |                  |         |                     |           |                                               |                              |        |                |              |  |  |
| Setup Information                 |                  |         |                     |           |                                               |                              |        |                |              |  |  |
| DUT ID                            |                  | DUT001  |                     |           | Scope Information                             |                              |        | MSO54, C012701 |              |  |  |
| Date/Time 2                       |                  | 2019-   | 2019-05-03 06:37:23 |           |                                               | Scope F/W Version            |        |                | 1.15.48.6297 |  |  |
| Device Type E                     |                  | Ethern  | Ethernet            |           |                                               | Return Loss Signal Generator |        |                | AWG5202      |  |  |
| TekExpress Ethernet Version 1     |                  | 1.0.1.0 | 1.0.1.616           |           |                                               | Jigmatch Signal Generator    |        |                | AWG5202      |  |  |
| TekExpress Framework Version 4.10 |                  | 4.10.0  | .10.0.35            |           | DATA Probe Model                              |                              |        | TDP3500        |              |  |  |
| Execution Mode Live               |                  | Live    | Live                |           | DATA Prol                                     | DATA Probe Serial Number     |        |                | B012249      |  |  |
| Compliance Mode Tru               |                  | True    | l'rue               |           | MCLK Probe Model                              |                              |        | TDP3500        |              |  |  |
| Overall Test Result Pa            |                  | Pass    | 55                  |           | MCLK Probe Serial Number                      |                              |        | Q100110        |              |  |  |
| Overall Execution Time 0          |                  | 0:09:0  | 0:09:08             |           |                                               |                              |        |                |              |  |  |
| DUT COMMENT:                      | General comment  |         |                     |           |                                               |                              |        |                |              |  |  |
|                                   |                  |         |                     |           |                                               |                              |        |                |              |  |  |
| Test News Commence                | T-1-1-           |         |                     |           |                                               |                              |        |                |              |  |  |
| Test Name Summary Table           |                  |         |                     |           |                                               |                              |        |                |              |  |  |
| Receiver Return Loss Pass         |                  |         |                     |           |                                               |                              |        |                |              |  |  |
|                                   |                  |         |                     |           |                                               |                              |        |                |              |  |  |
| Receiver Return Loss              | Margin Table Run | 1       |                     |           |                                               |                              |        |                |              |  |  |
| Erequency                         | Spec Value       |         | 850hm               | 1000hm    |                                               | 1150hm                       | Result |                | Comments     |  |  |
| 1MHz                              | =16dB            | _       | _21_38dB            | -48 68dB  |                                               | -23 53dB                     | Pass   |                | connents     |  |  |
| 10MHz                             | -16dB            |         | -23 53dB -28 66dI   |           |                                               | -21 23dB                     | Pass   |                |              |  |  |
| 20MHz                             | -16dB            |         | -20.5dB             | -30.81dB  |                                               | -21.59dB                     | Pass   |                |              |  |  |
| 30MHz                             | -16dB            |         | -21.89dB            | -32.83dB  |                                               | -22 78dB                     | Pass   |                |              |  |  |
| 40MHz                             | =16dB            |         | -19.4dB             | = 30 48dB |                                               | -24 37dB                     | Pass   |                |              |  |  |
| 500.01                            | TOUD             |         |                     | 00.1000   |                                               | 2                            |        |                |              |  |  |

-30.48dB -33.54dB

-36.89dB

Setup configuration information

-14.08dB

-12.5dB

The summary box at the beginning of the report lists setup configuration information. This information includes the oscilloscope model and serial number, optical module model and serial number, and software version numbers of all associated applications.

Pass

Pass

To exclude this information from a report, clear the Include Setup Configuration check box in the Reports panel before running the test.

User comments

50MHz 60MHz

If you selected to include comments in the test report, any comments you added in the DUT tab are shown at the top of the report.

-25.56dB

-24.98dB

#### See also

Results panel overview

View test-related files

# **Running tests**

## 1000BASE-T connection diagram

Click Setup > Test Selection > Preview to view the equipment setup diagram(s).

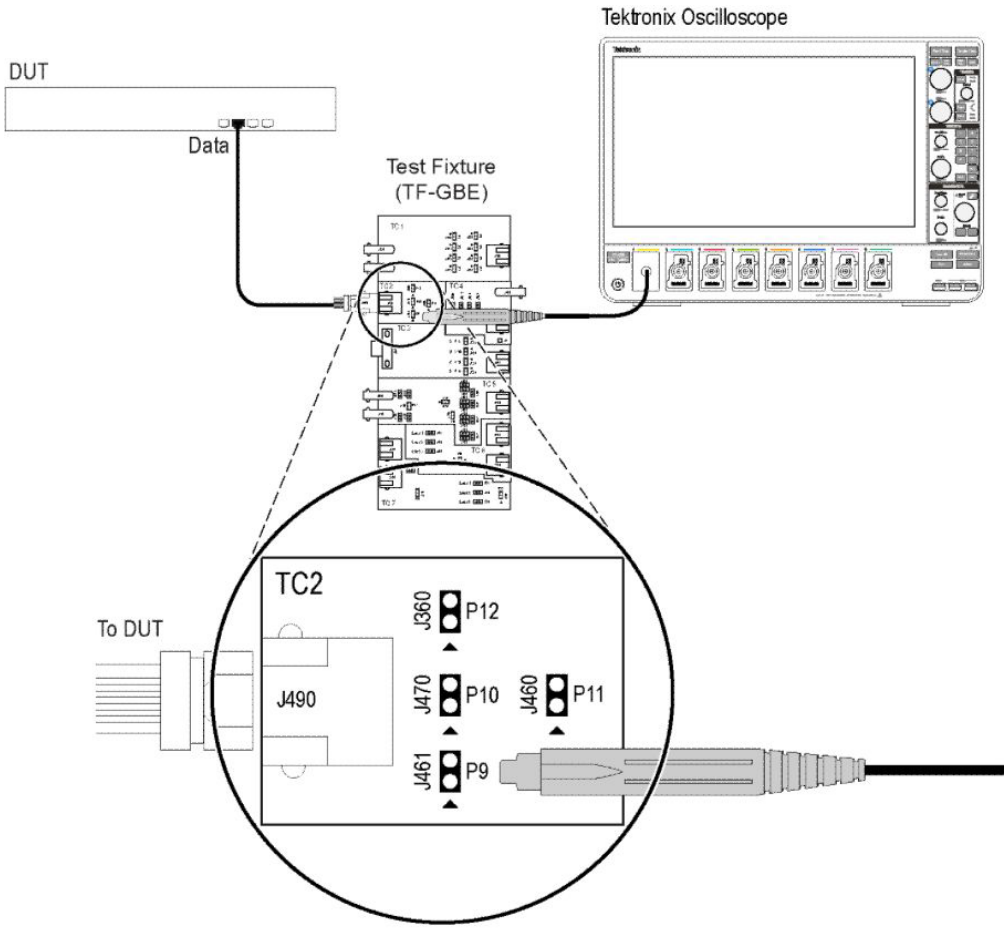

Figure 34: 1000BASE-T Template, Peak Volt, and Droop (Without Disturber)

1504-023

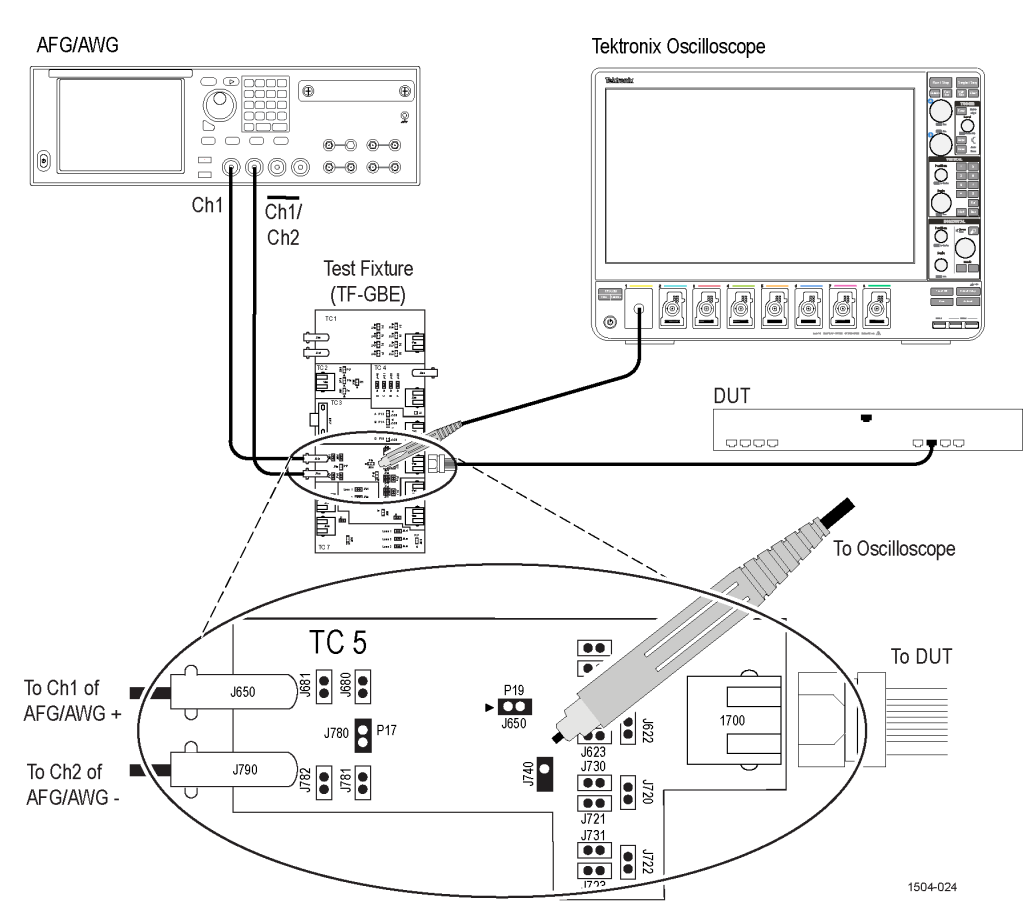

Figure 35: 1000BASE-T Template, Peak Volt, and Droop (With Disturber)

#### Running tests

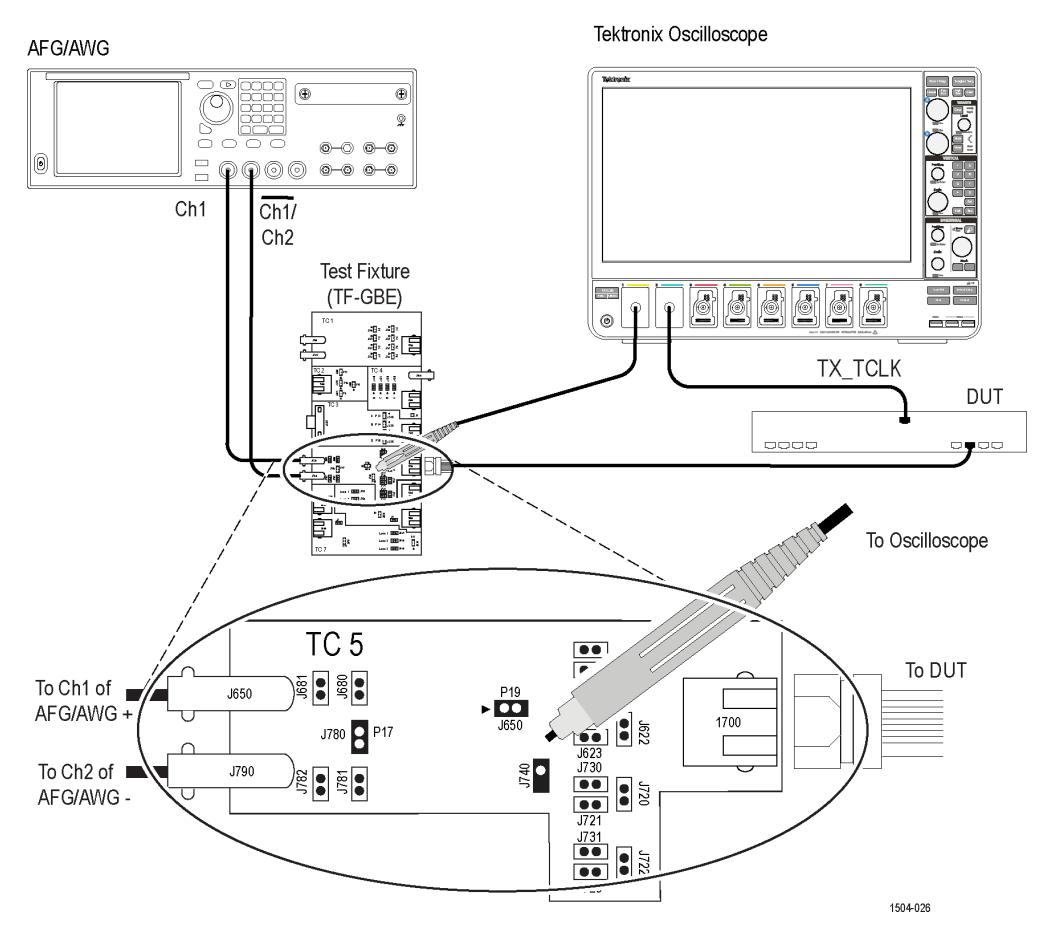

Figure 36: Distortion with Disturber with Clock

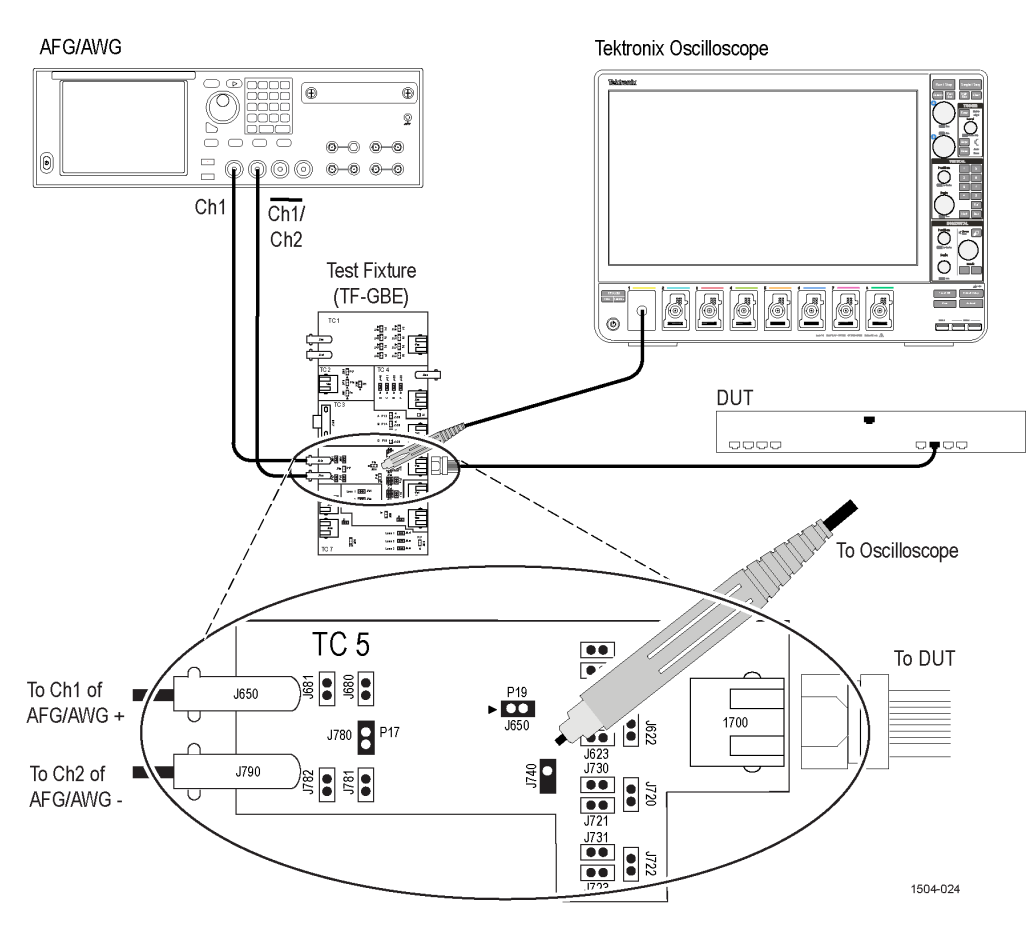

Figure 37: Distortion with Disturber without Clock

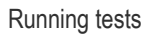

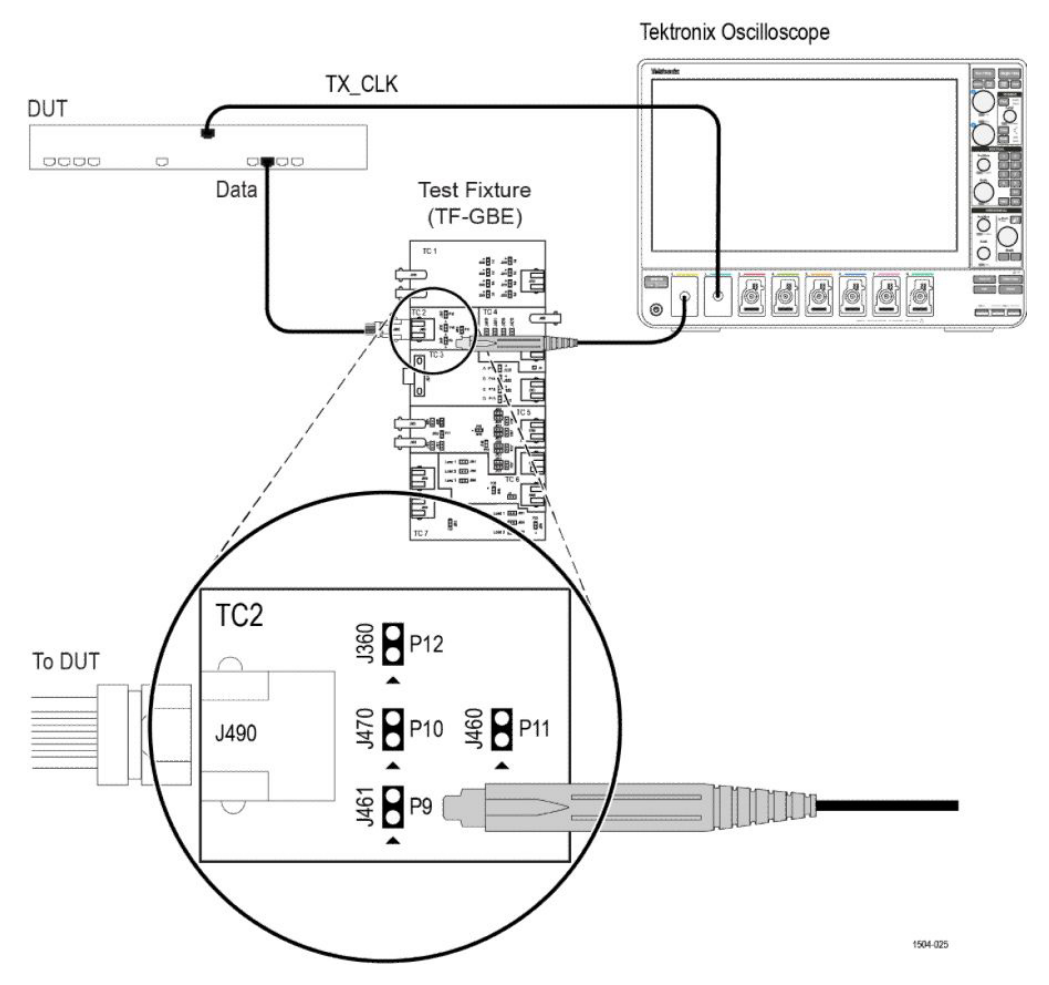

Figure 38: Distortion without Disturber with Clock

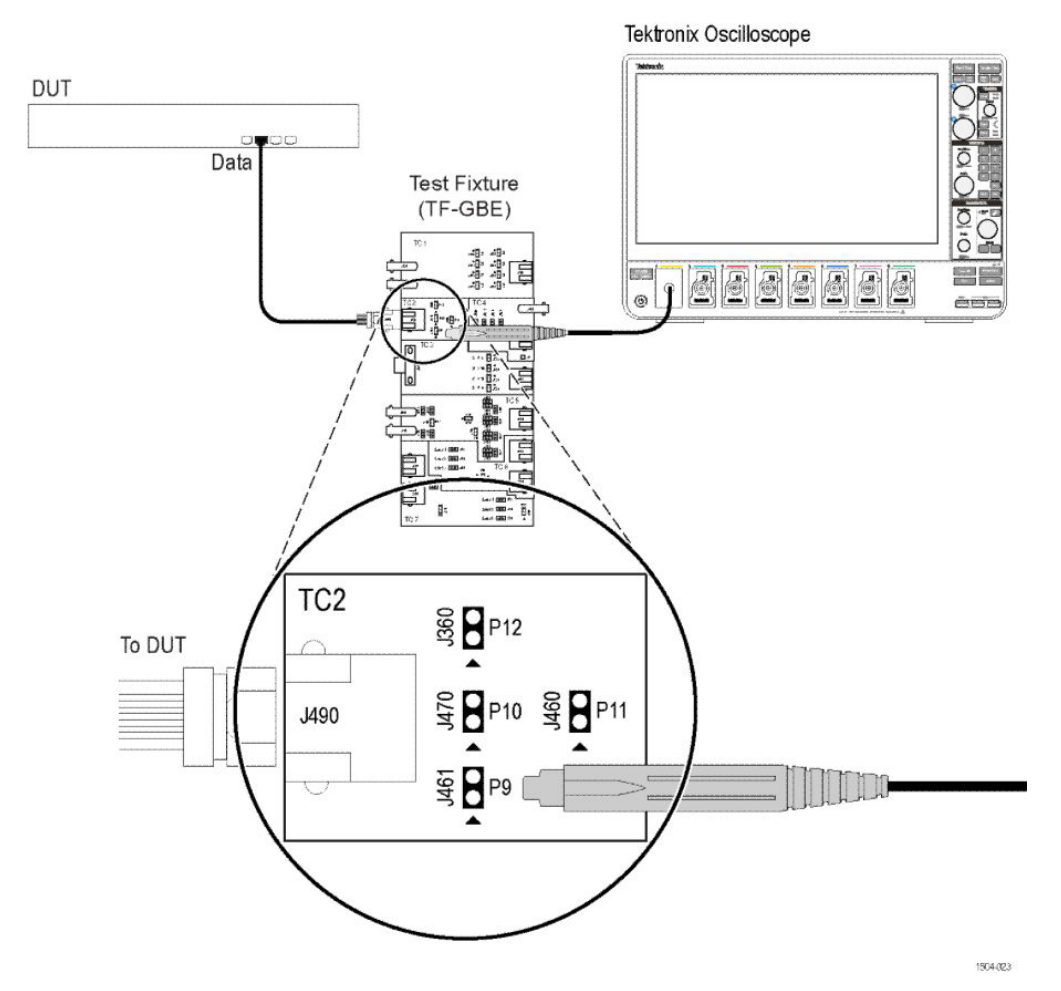

Figure 39: Distortion without Disturber without Clock

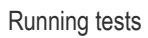

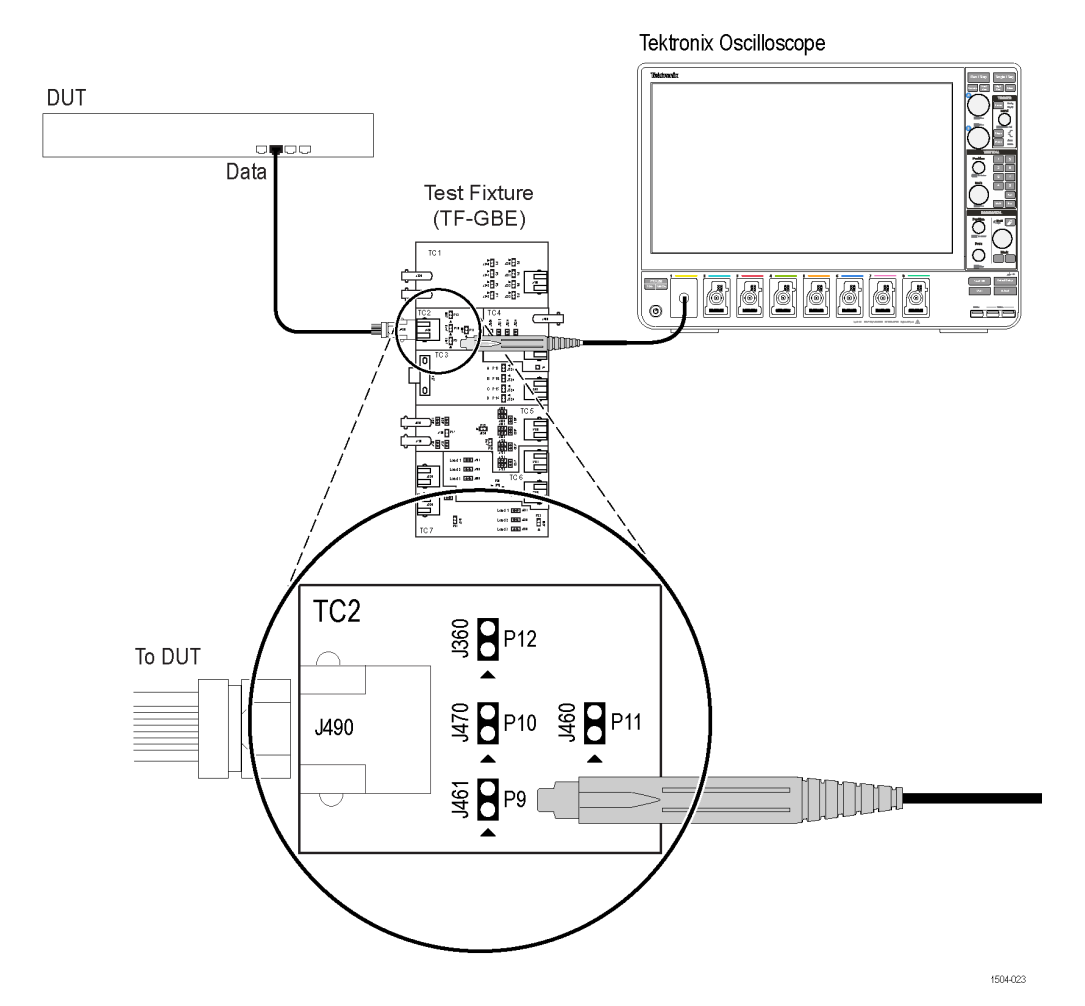

Figure 40: Master and Slave Jitter without Clock

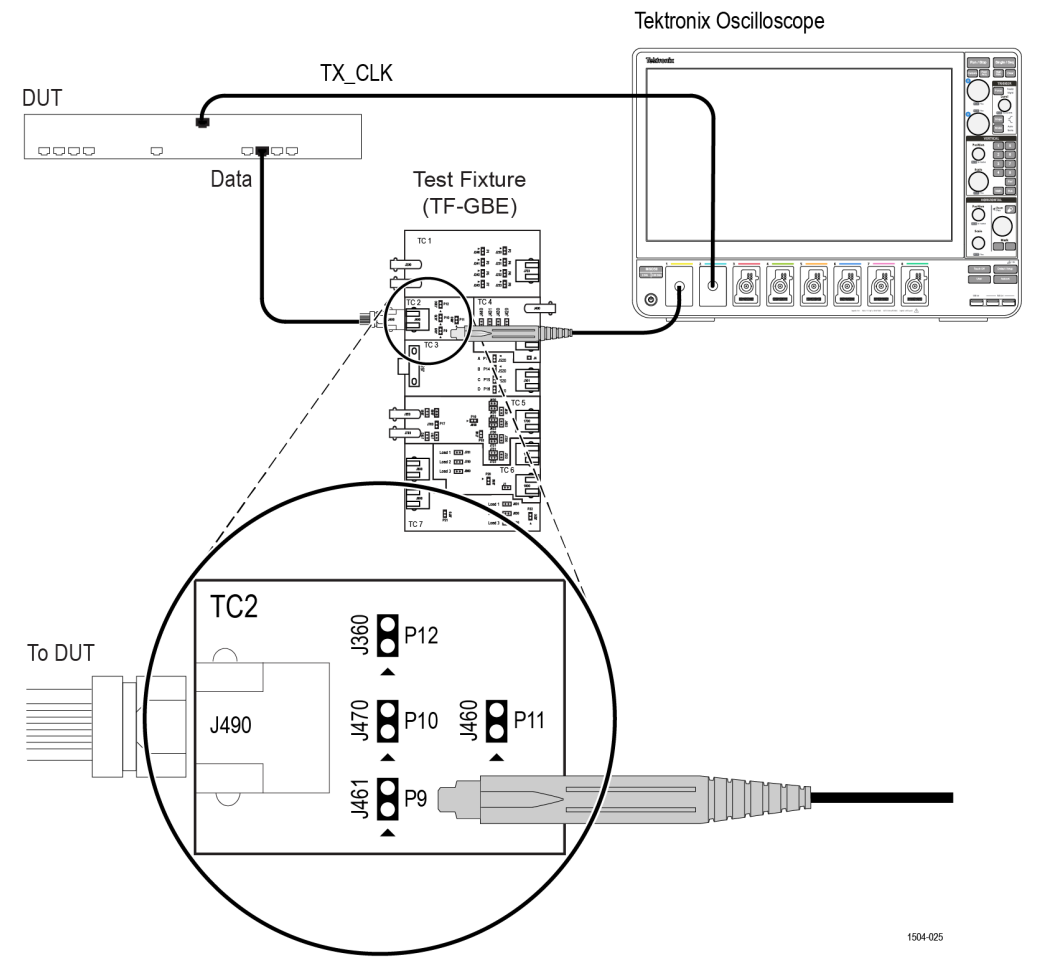

Figure 41: Master Filtered Jitter with Clock - Connection 1

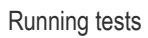

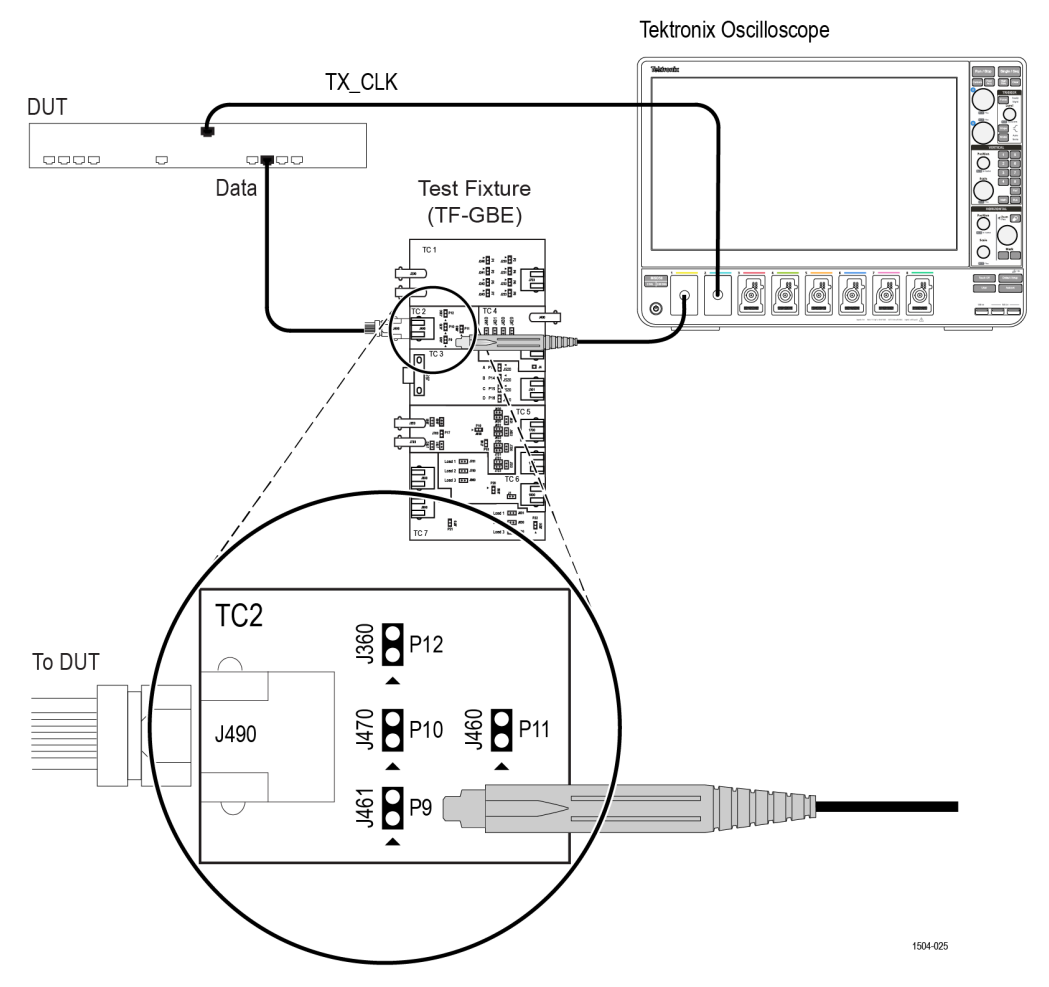

Figure 42: Master Filtered Jitter with Clock - Connection 2
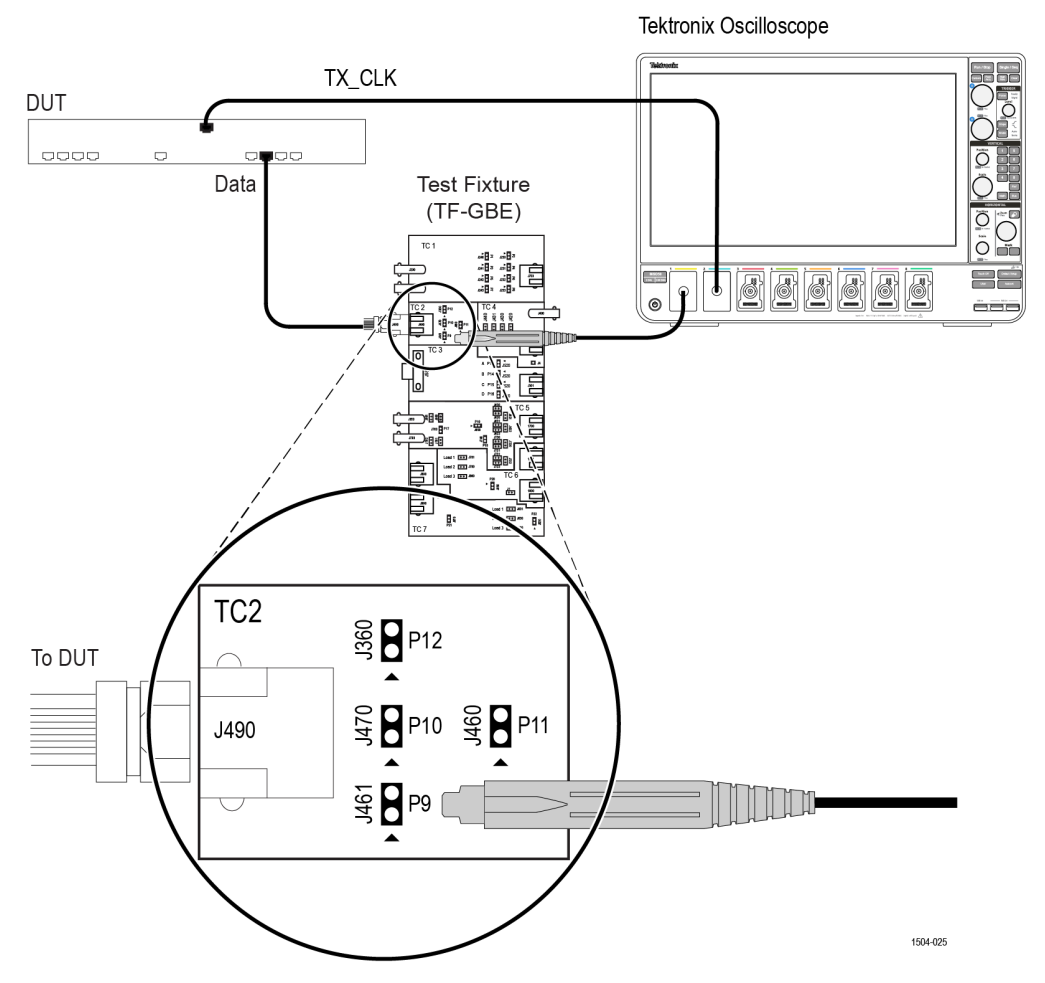

Figure 43: Master Unfiltered Jitter with Clock

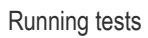

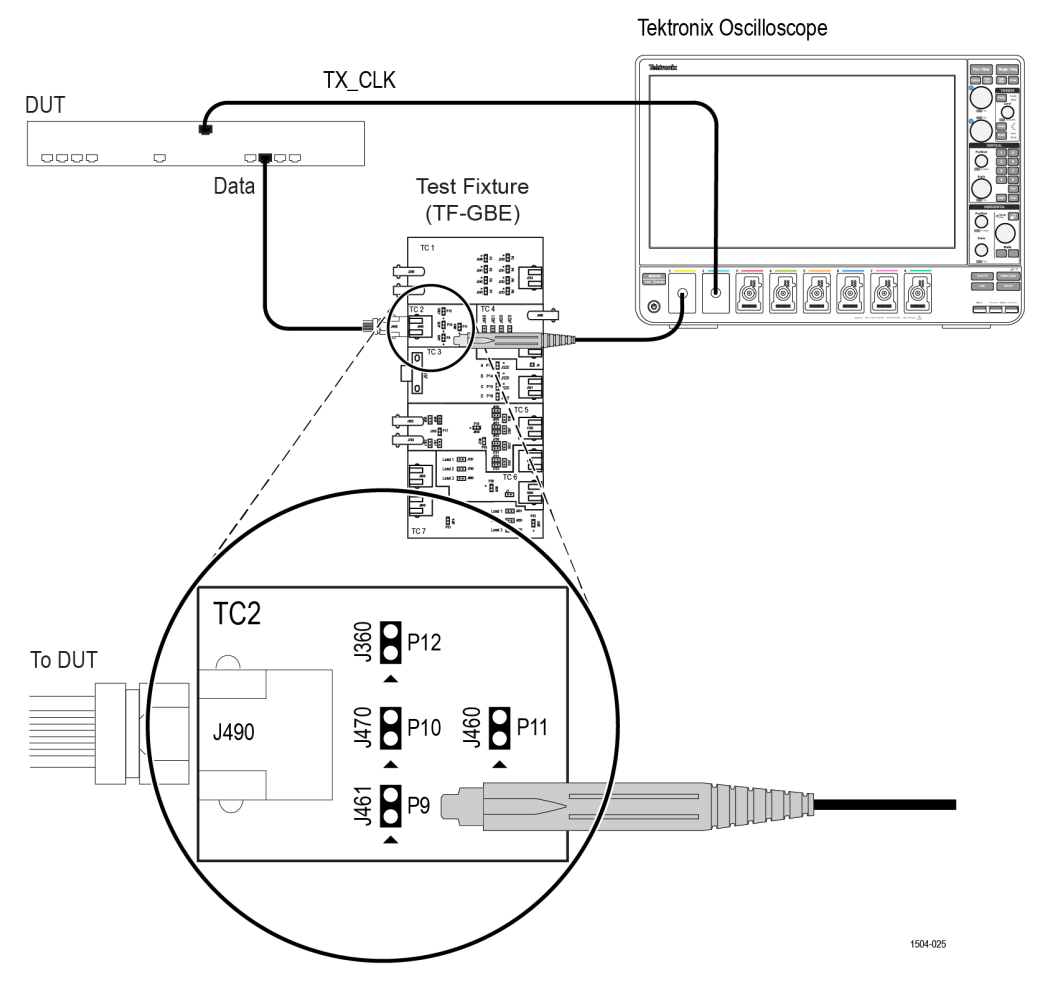

Figure 44: Slave Filtered Jitter with Clock - Connection 1

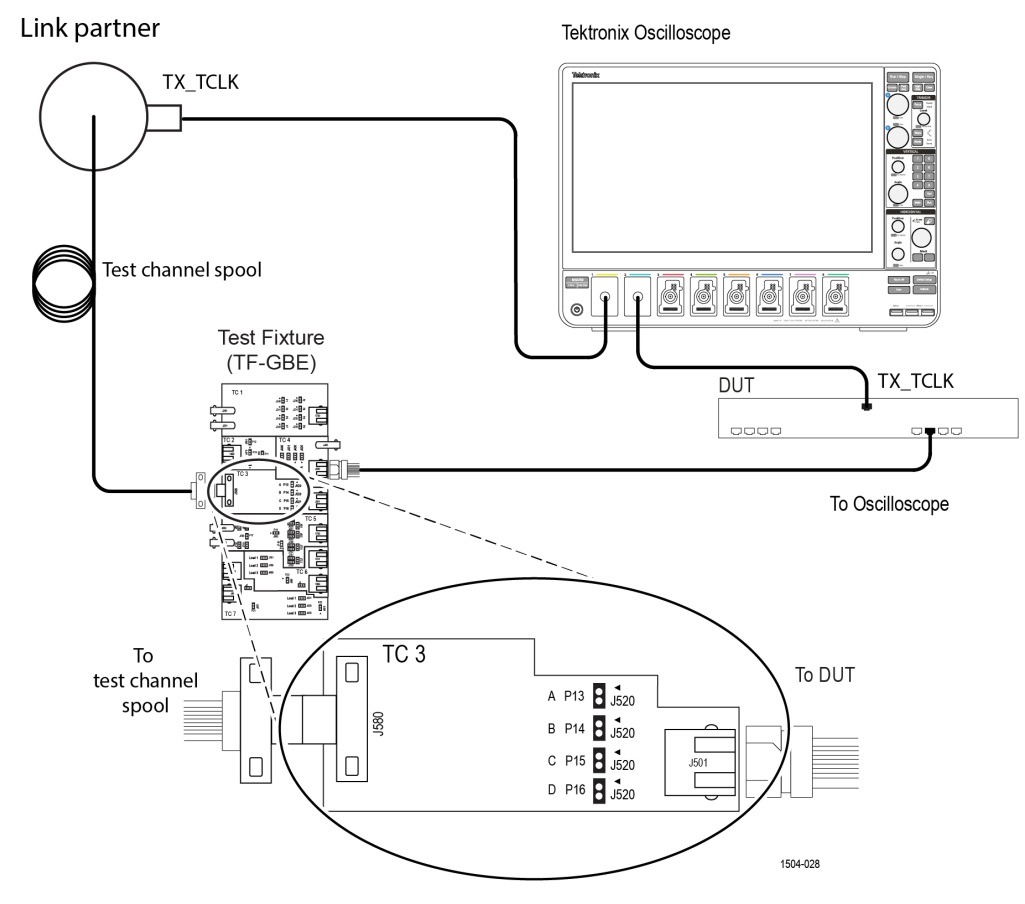

Figure 45: Slave Filtered Jitter with Clock - Connection 2

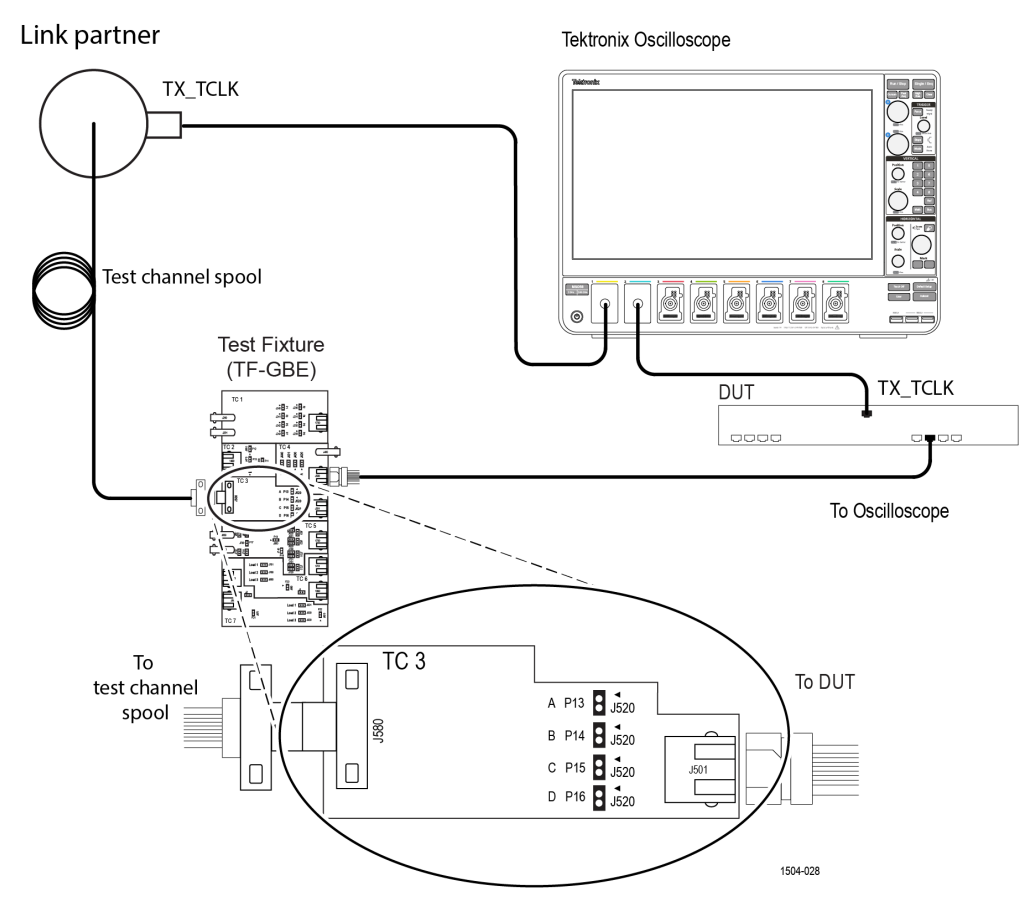

Figure 46: Slave Unfiltered Jitter with Clock

Tektronix Oscilloscope

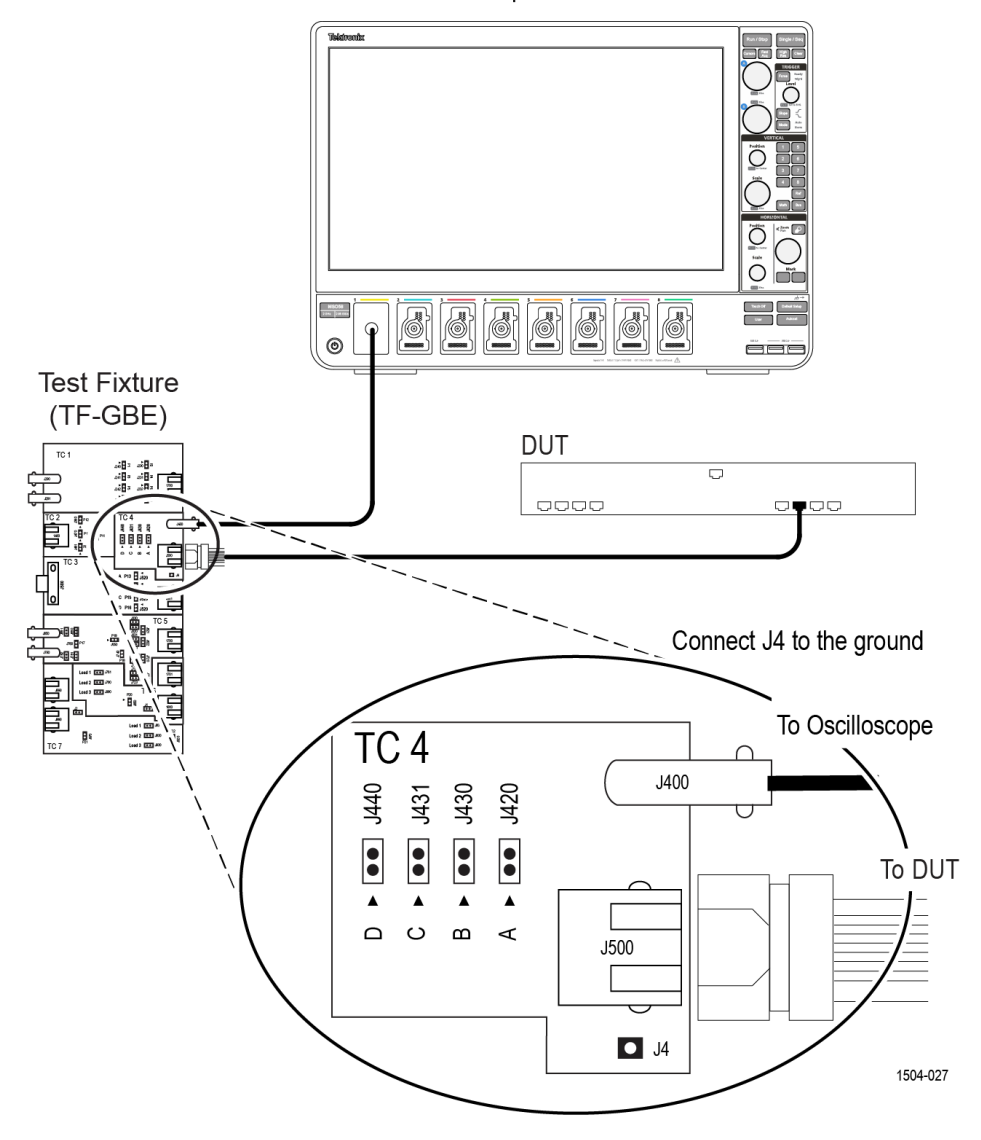

Figure 47: 1000BASE-T CM Voltage

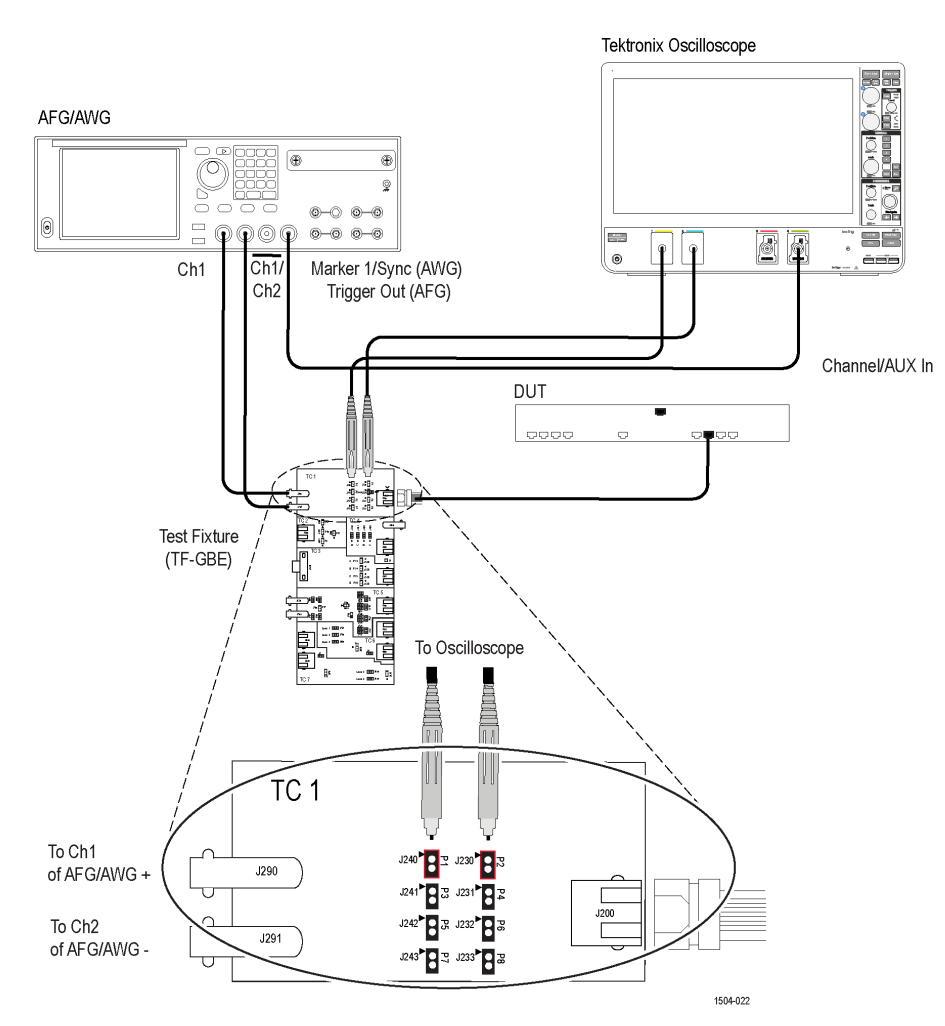

Figure 48: 1000BASE-T Transmitter Return Loss

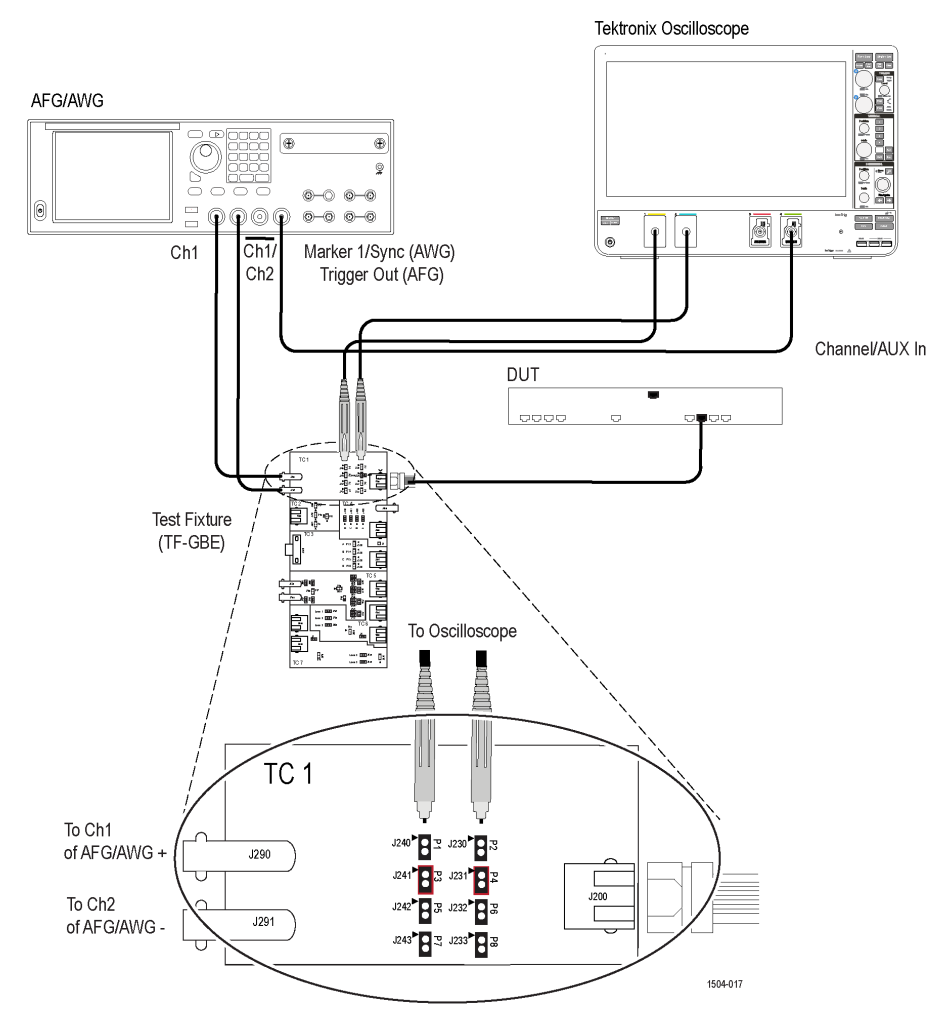

Figure 49: 1000BASE-T Receiver Return Loss

## 1000BASE-T-Multi Pair connection diagram

Click Setup > Test Selection > Preview to view the equipment setup diagram(s).

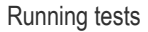

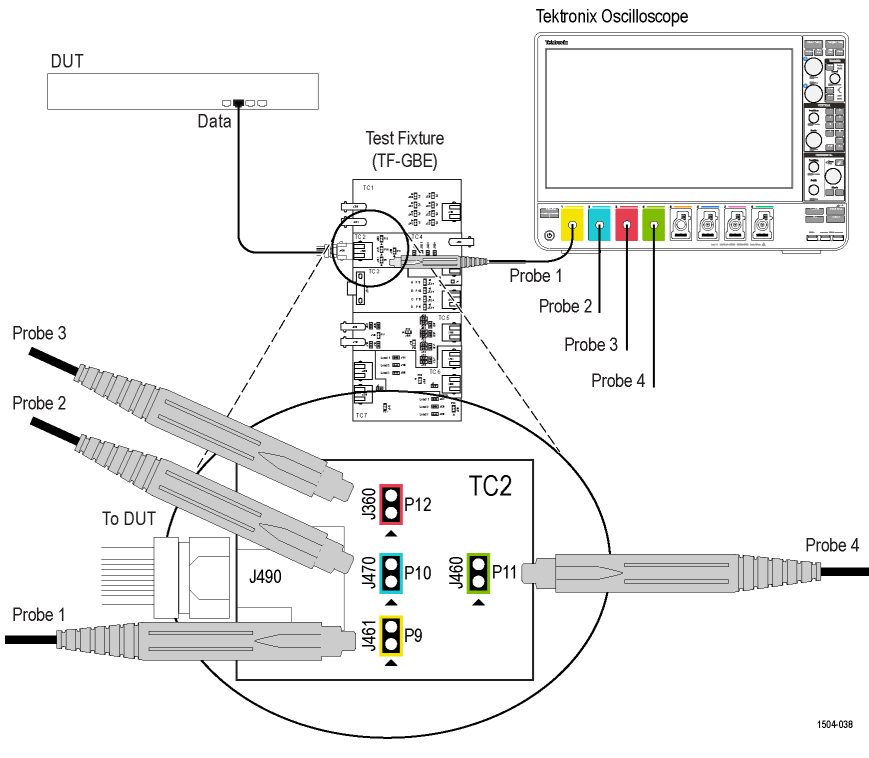

Figure 50: 1000BASE-T-Multi Pair Template, Peak Volt, and Droop (Without Disturber)

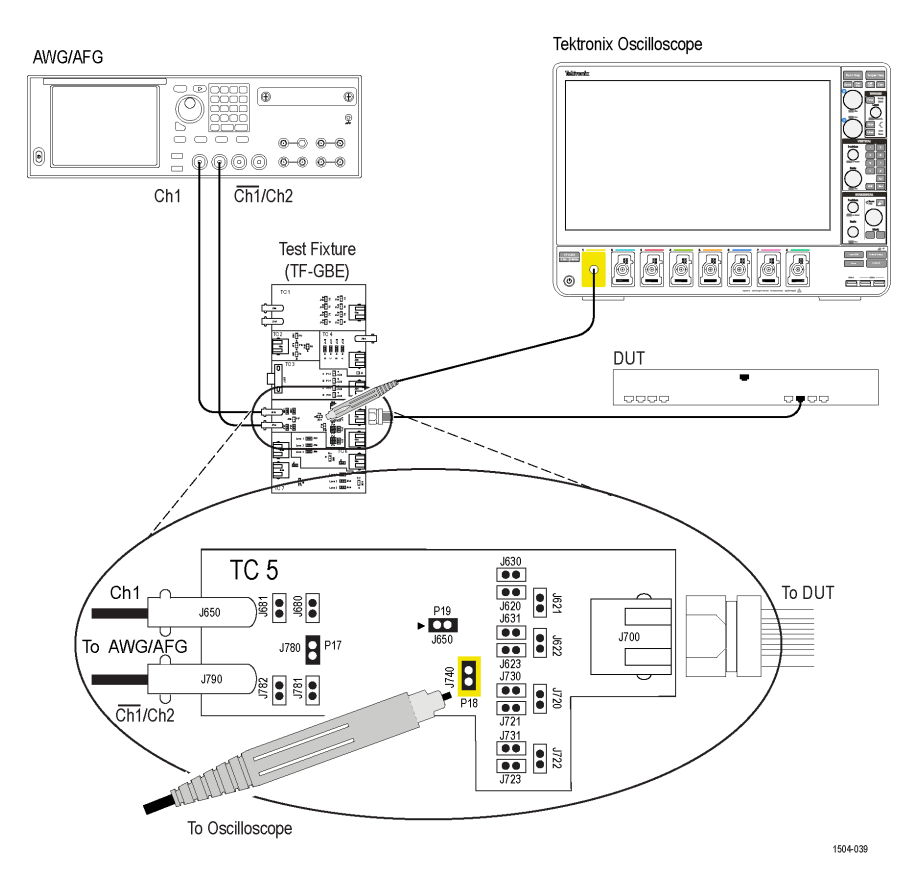

Figure 51: 1000BASE-T-Multi Pair Template, Peak Volt, and Droop (With Disturber)

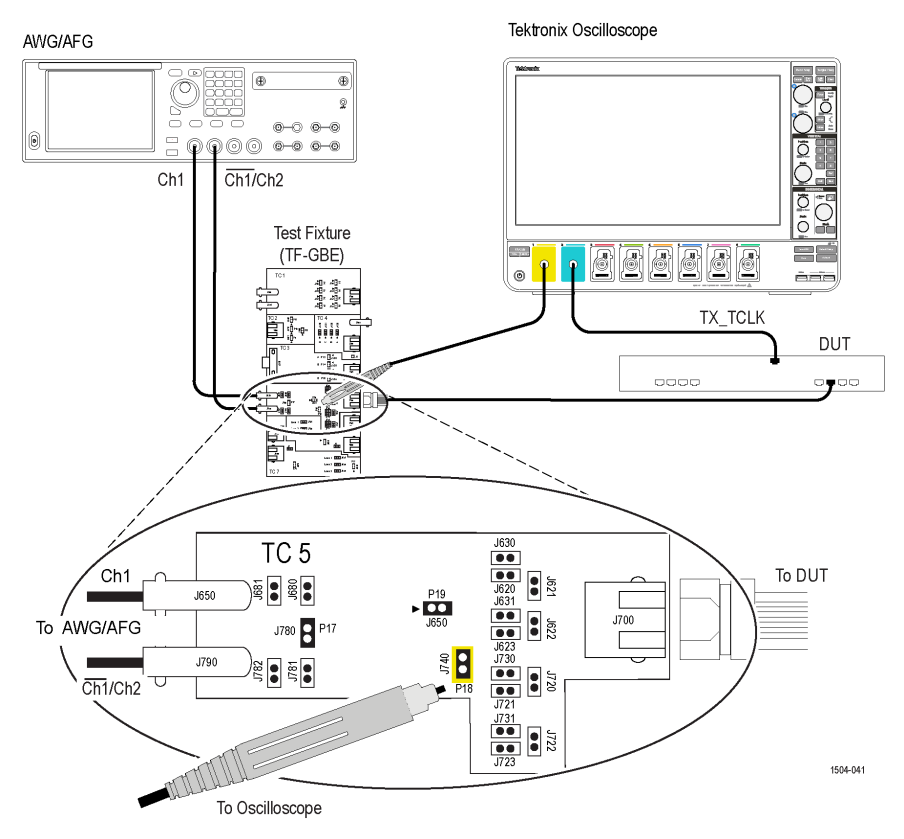

Figure 52: Distortion with Disturber with Clock

#### Running tests

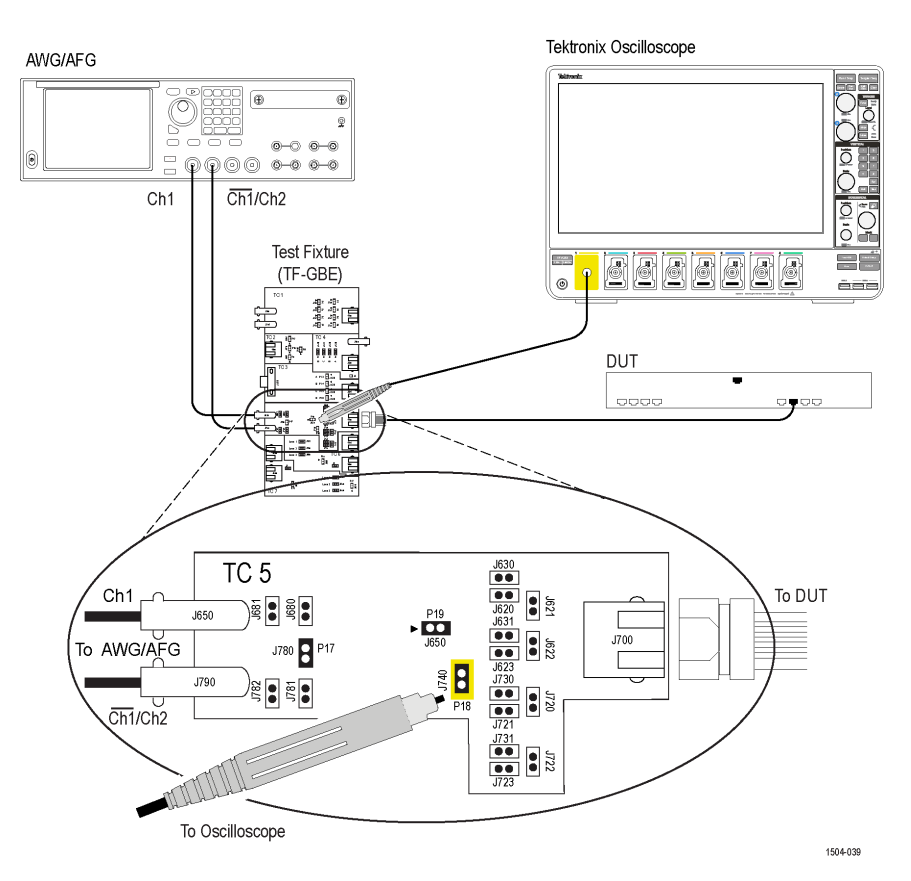

Figure 53: Distortion with Disturber without Clock

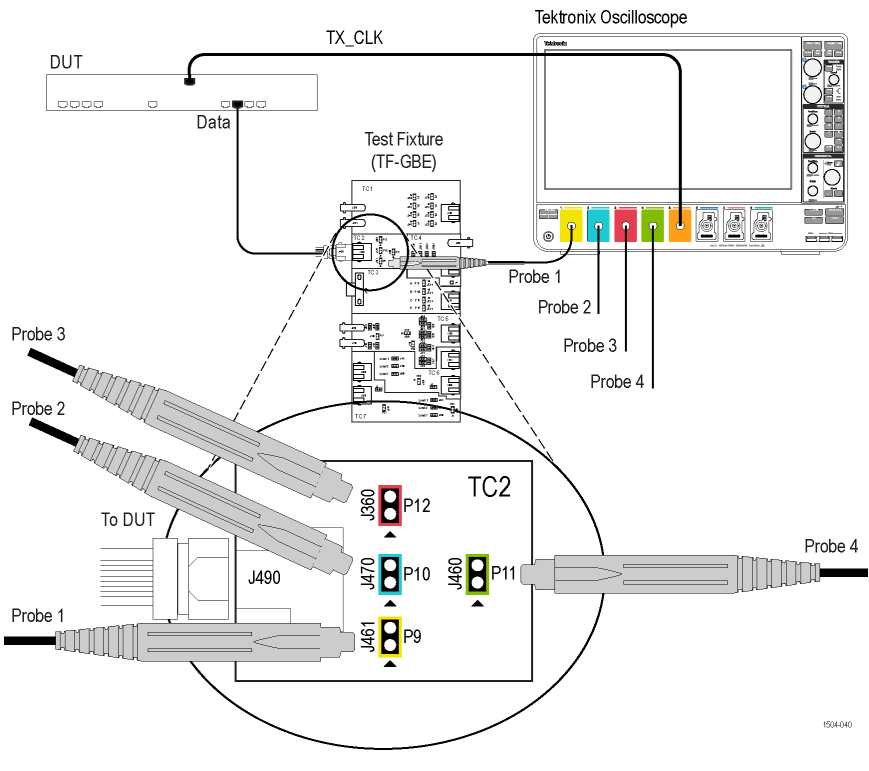

Figure 54: Distortion without Disturber with Clock

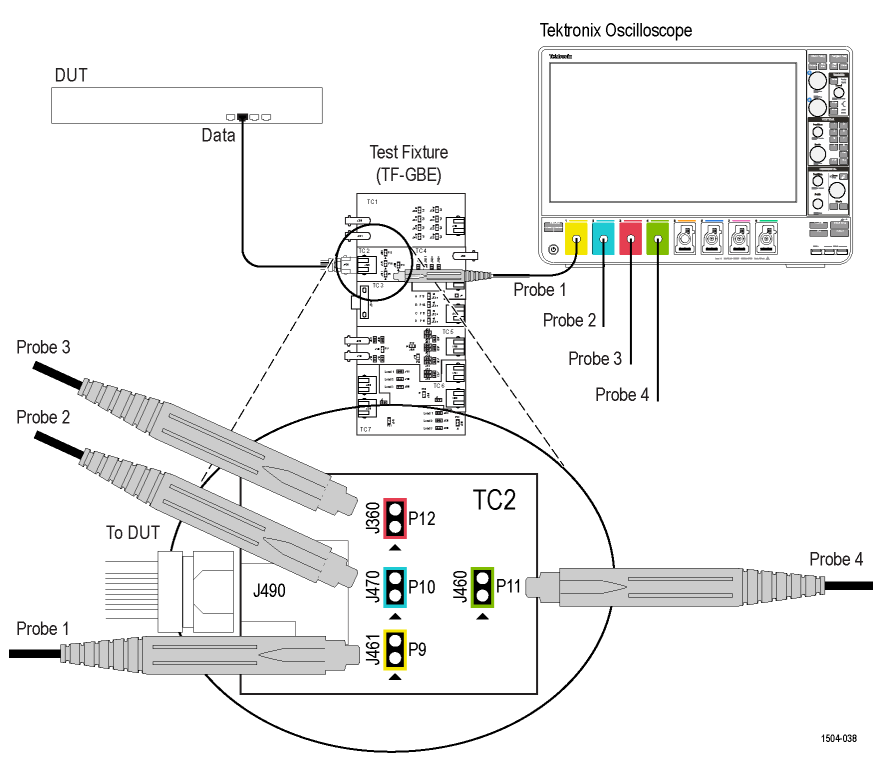

Figure 55: Distortion without Disturber without Clock

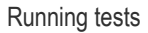

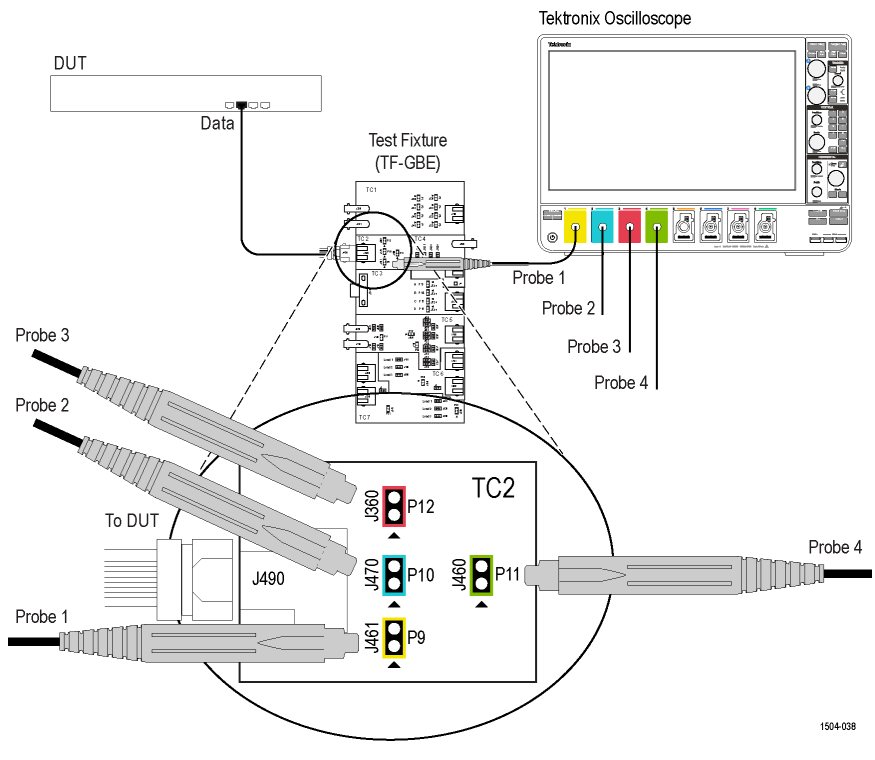

Figure 56: Master and Slave Jitter without Clock

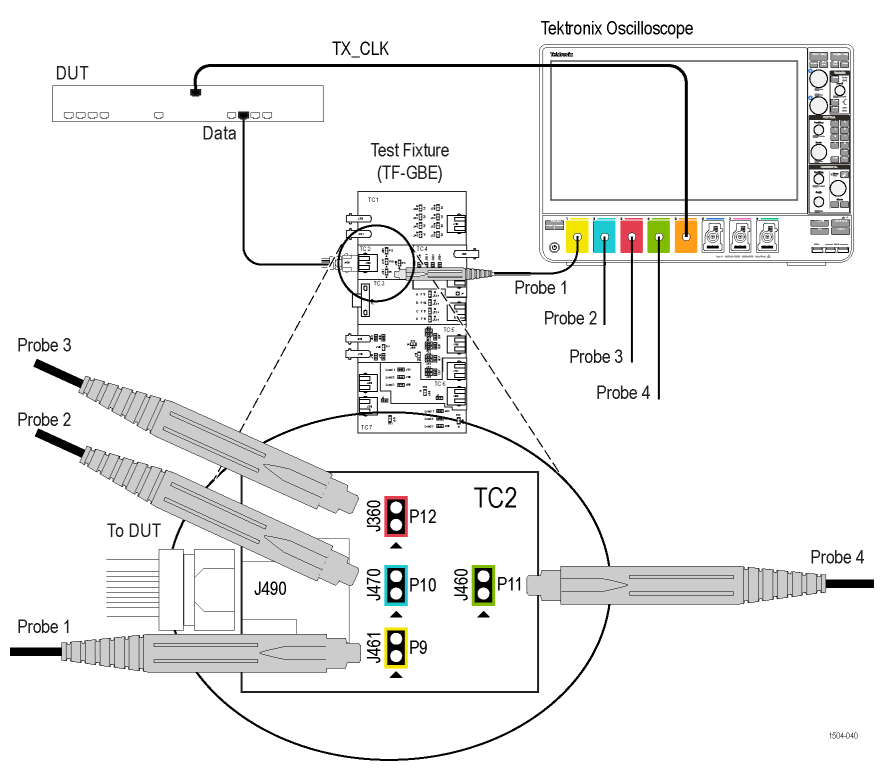

Figure 57: Master Filtered Jitter with Clock - Connection 1

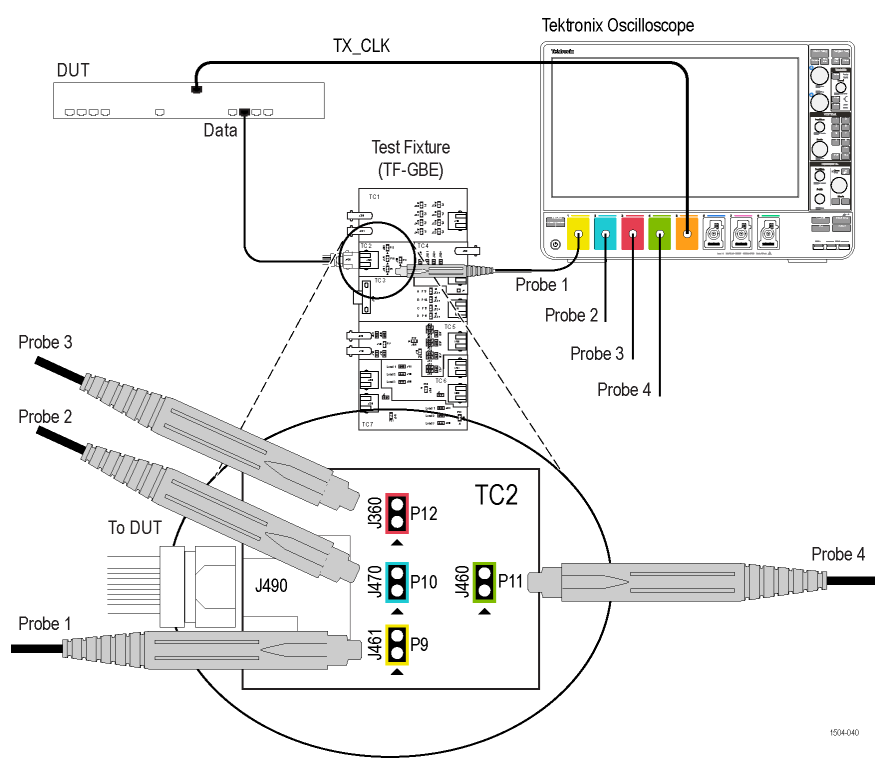

Figure 58: Master Filtered Jitter with Clock - Connection 2

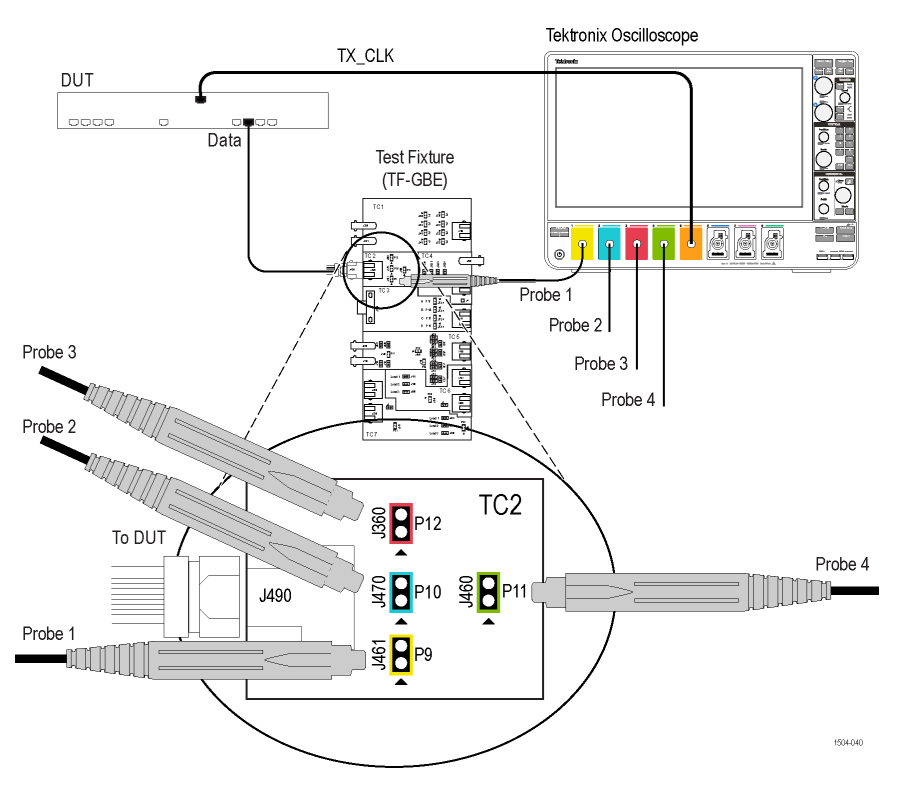

Figure 59: Master Unfiltered Jitter with Clock

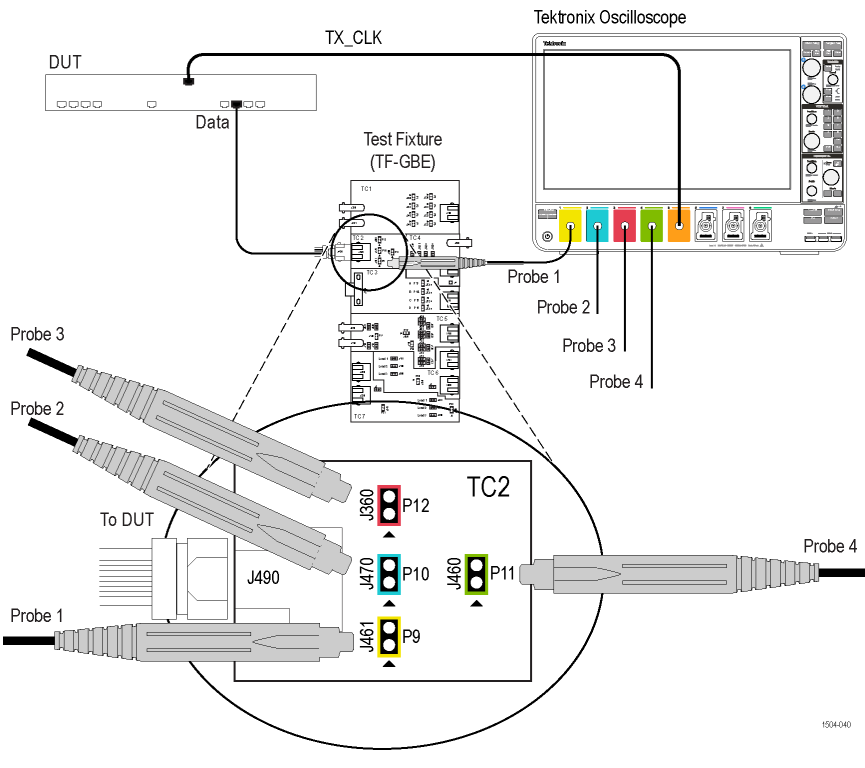

Figure 60: Slave Filtered Jitter with Clock - Connection 1

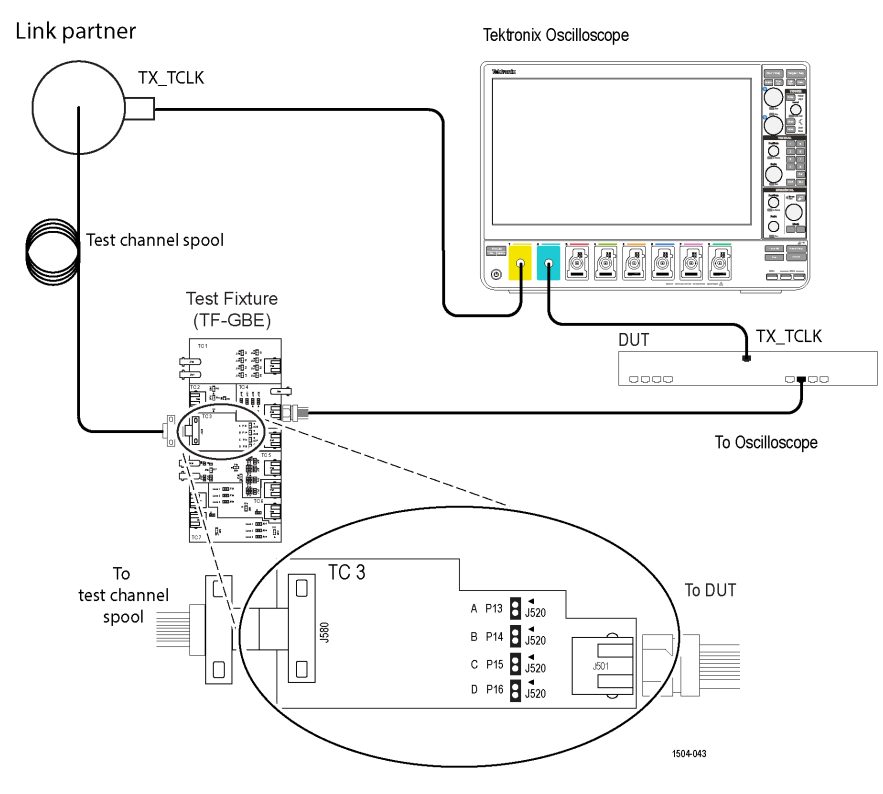

Figure 61: Slave Filtered Jitter with Clock - Connection 2

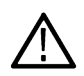

Note: During this test execution, dynamic pop-up contains information about data channel mapping but it will be acquire clock channels only.

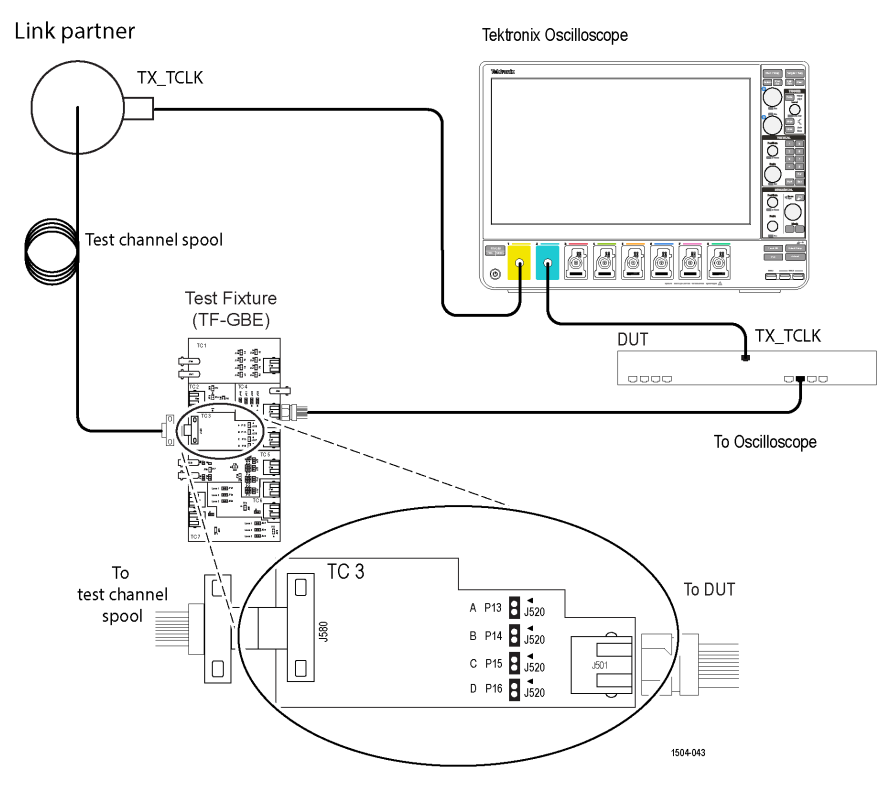

Figure 62: Slave Unfiltered Jitter with Clock

#### Tektronix Oscilloscope

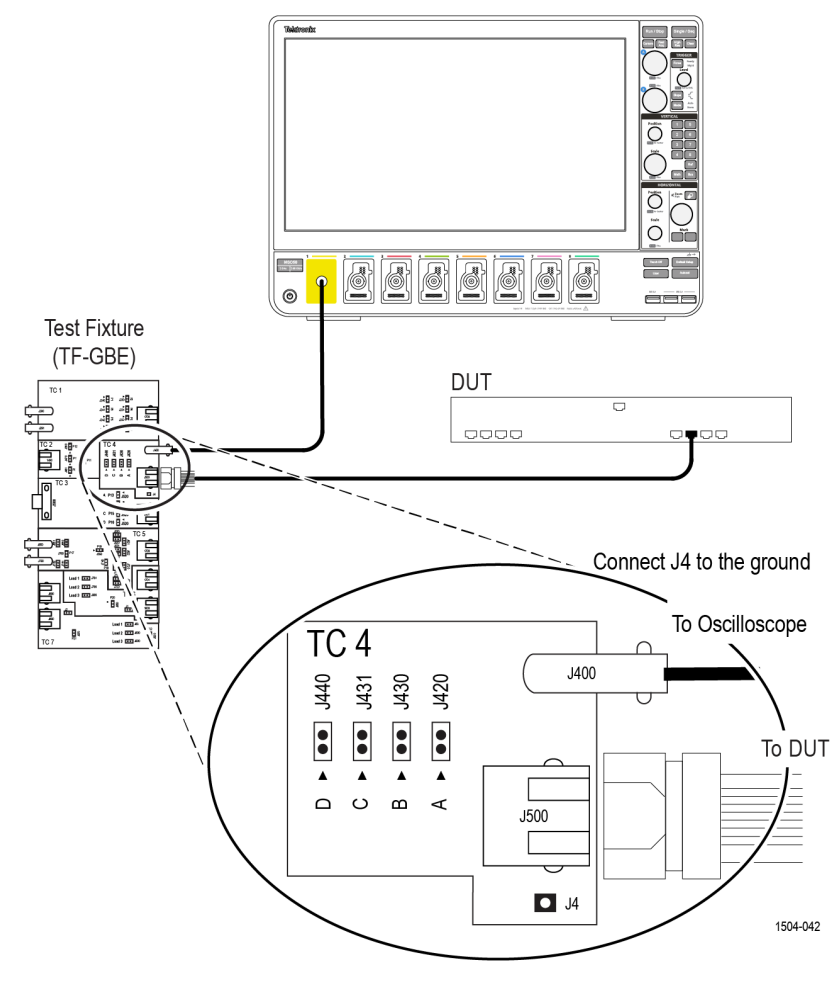

Figure 63: 1000BASE-T-Multi Pair CM Voltage

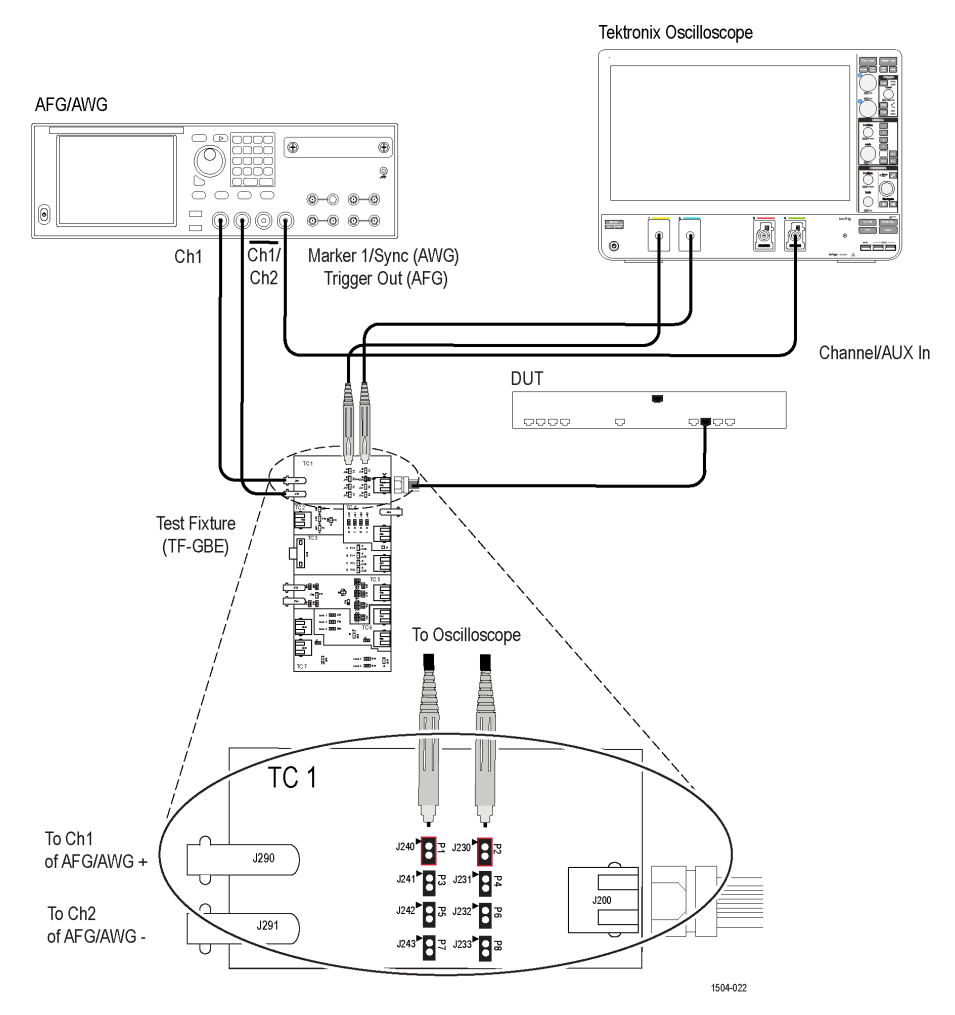

Figure 64: 1000BASE-T-Multi Pair Transmitter Return Loss

# **100BASE-T connection diagram**

Click Setup > Test Selection > Preview to view the equipment setup diagram(s).

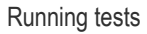

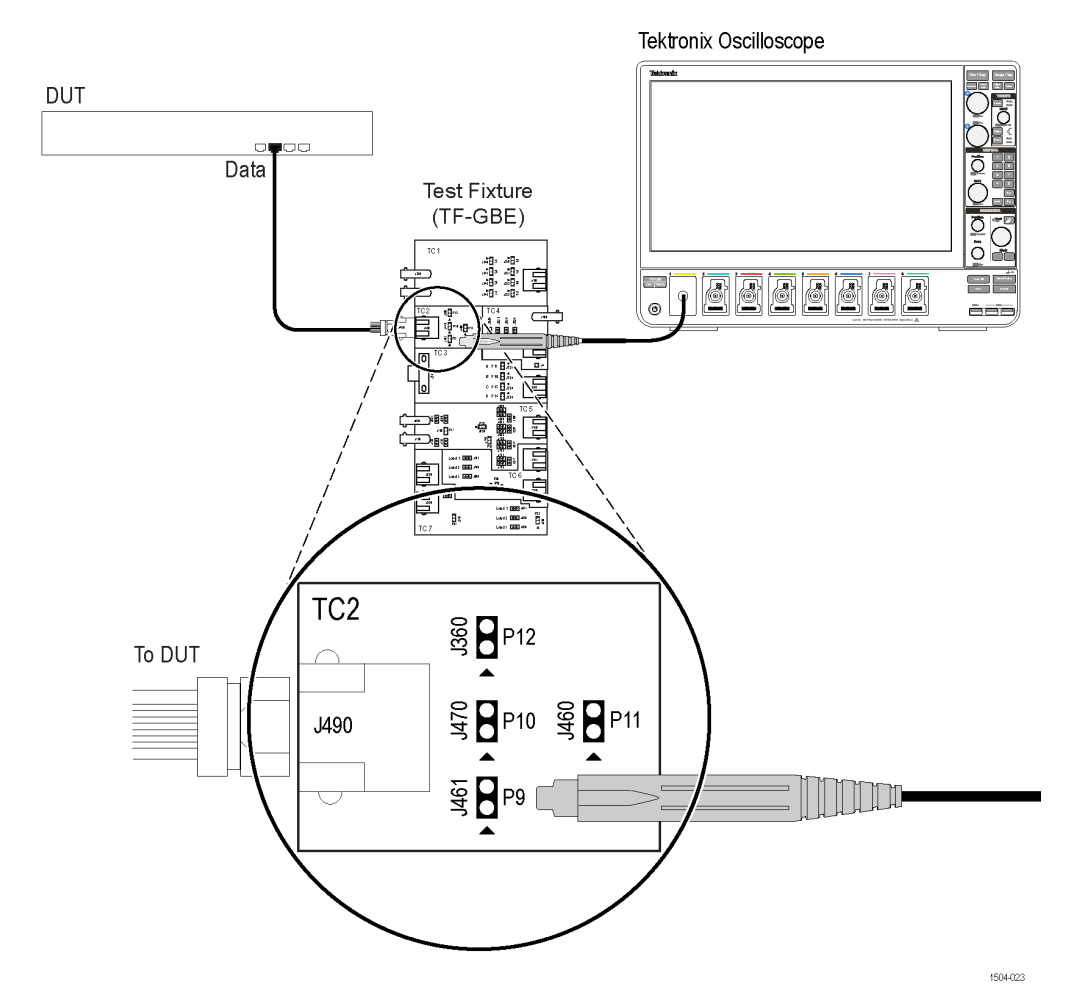

Figure 65: 100BASE-T connection diagram for all tests except Return Loss

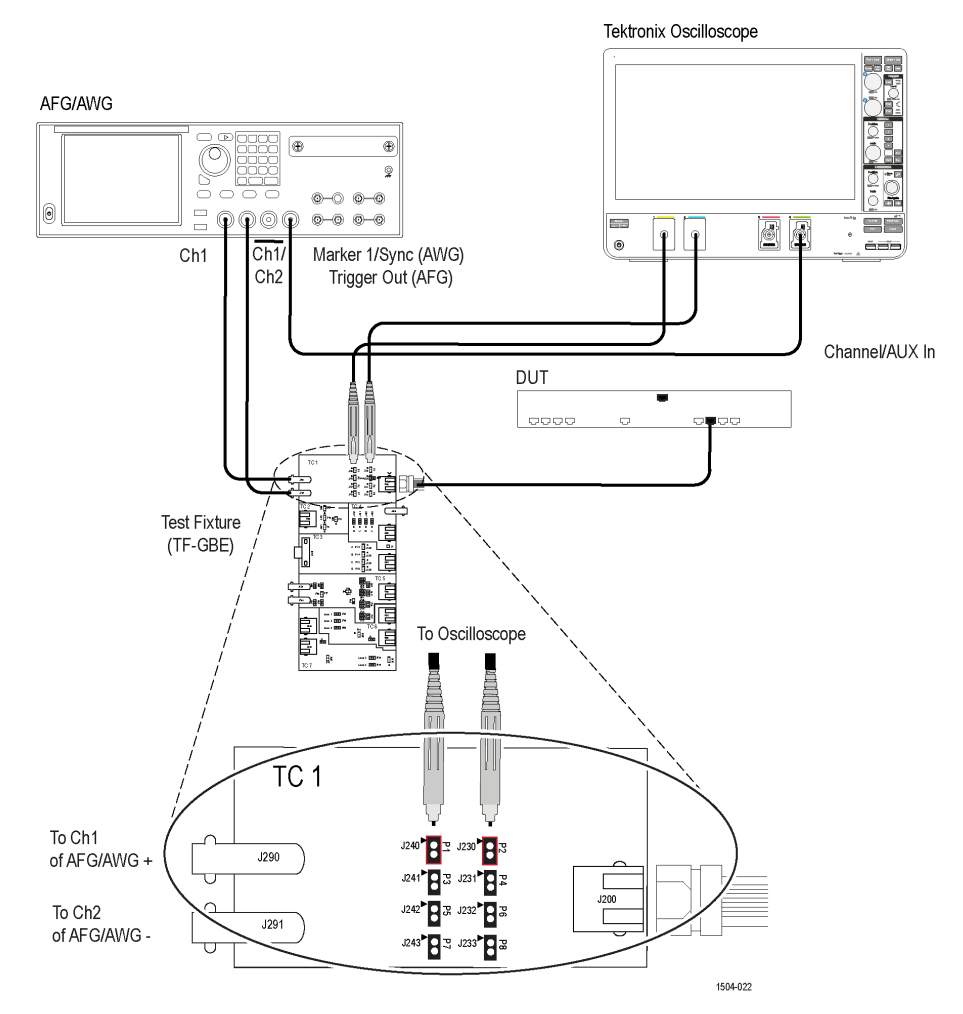

Figure 66: 100BASE-T Transmitter Return Loss

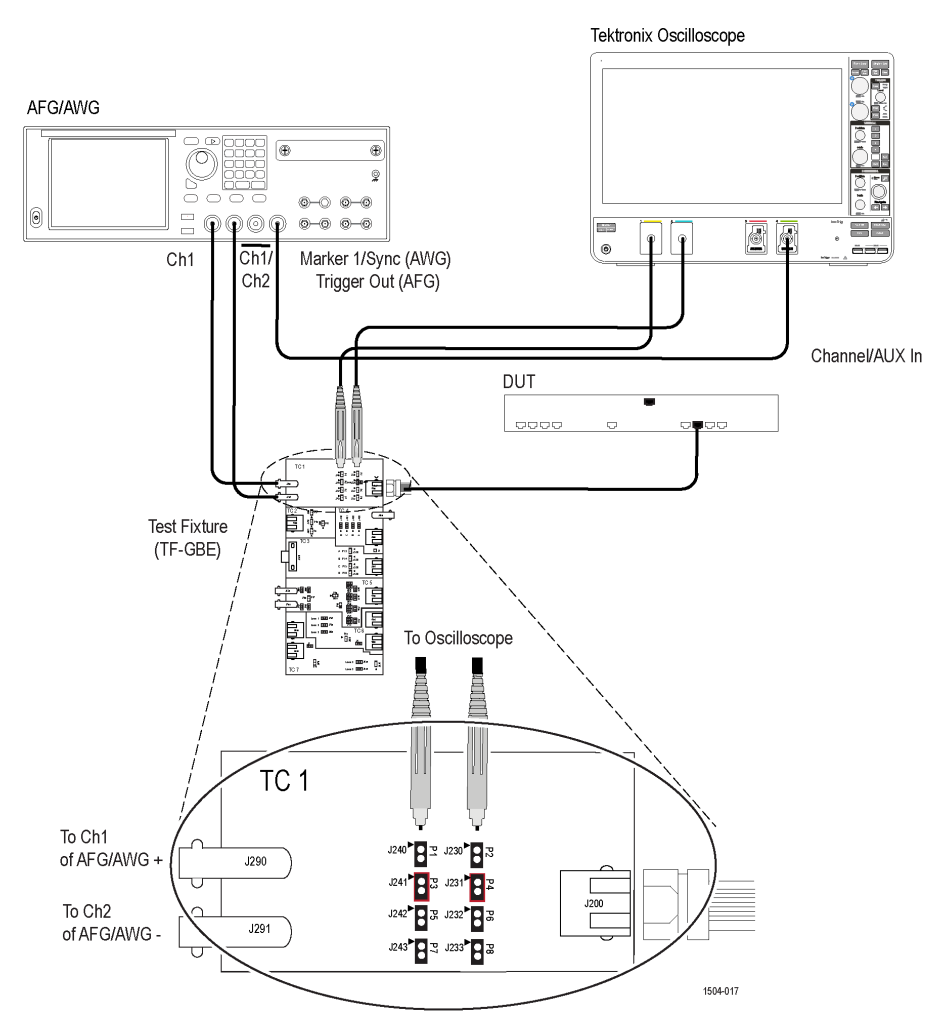

Figure 67: 100BASE-T Receiver Return Loss

# **10BASE-T connection diagram**

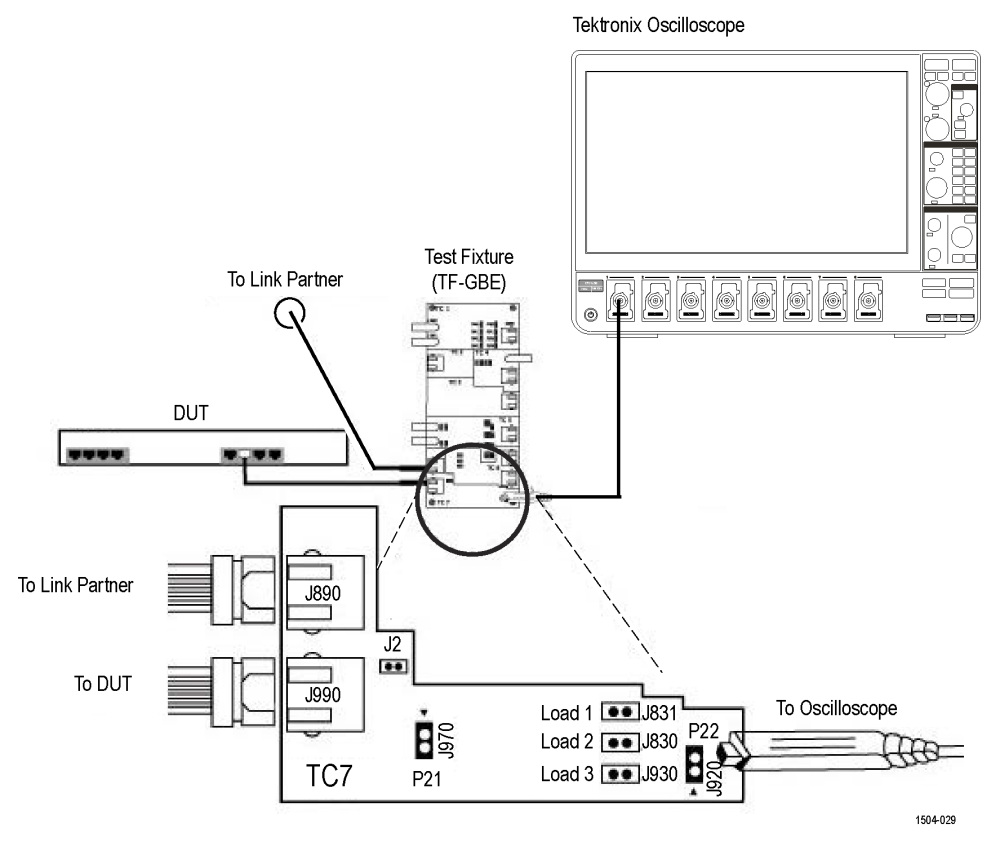

Figure 68: 10BASE-T MAU, Jitter, TP\_IDL Load With TPM, Link Pulse Timing With TPM, and Link Pulse Load With TPM

#### Tektronix Oscilloscope

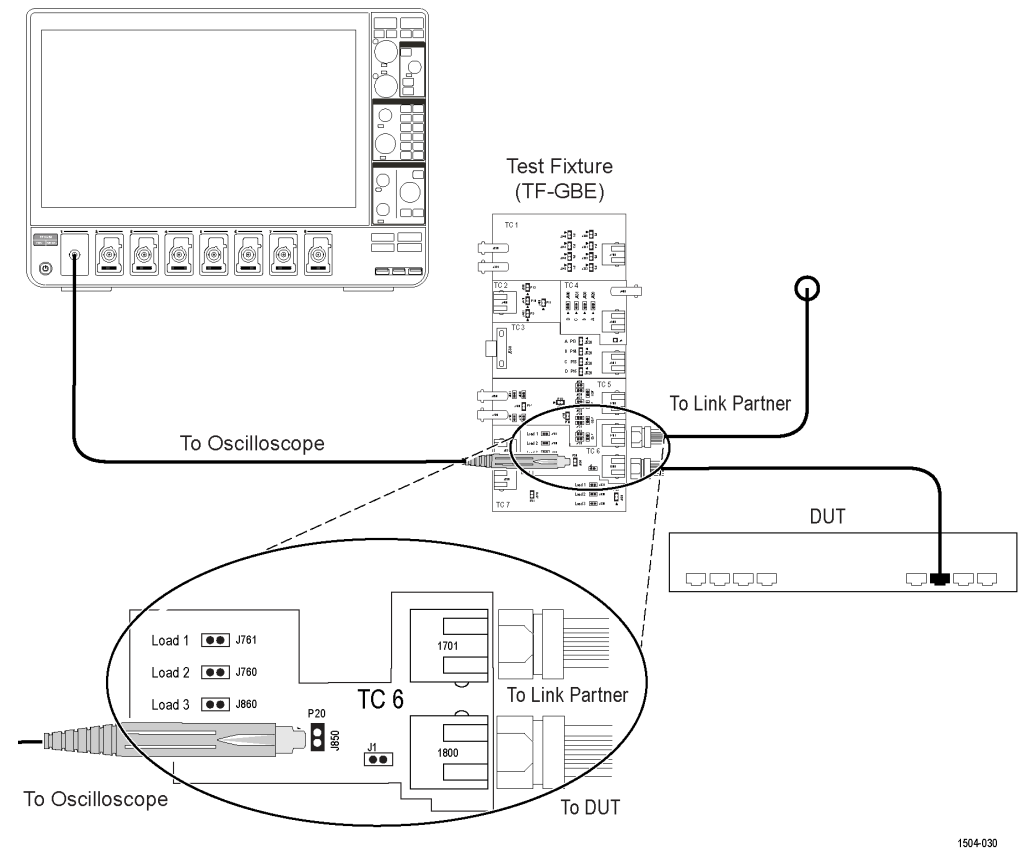

Figure 69: 10BASE-T TP\_IDL Load Without TPM, Jitter, Link Pulse Load Without TPM, Harmonic, and Link Pulse Timing Without TPM, and Differential Voltage

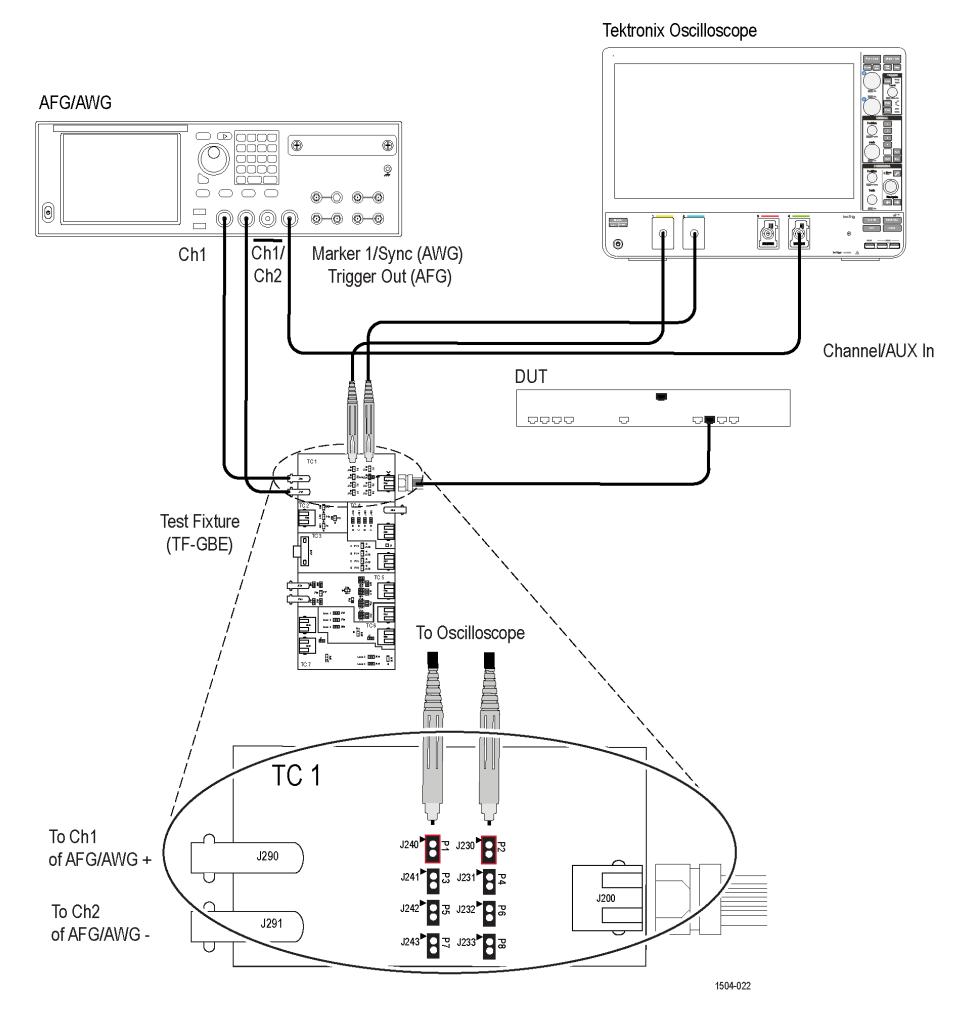

Figure 70: 10BASE-T Transmitter Return Loss

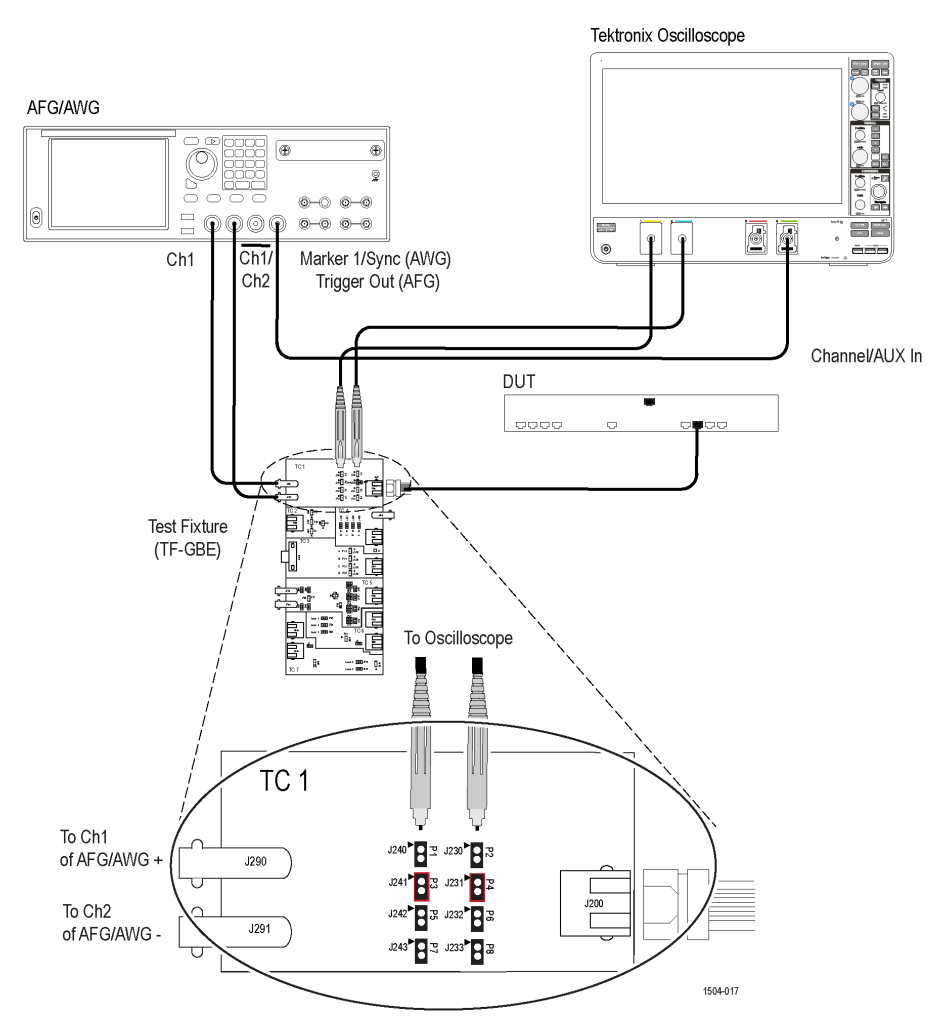

Figure 71: 10BASE-T Receiver Return Loss

Refer Return Loss Calibration steps on page 39

### Prerequisite

### Compensate the signal path

Use the following procedure to compensate the internal signal acquisition path. Perform this procedure if the ambient temperature has changed more than 5 °C (9 °F) since you performed the last signal path compensation. Perform the signal path compensation once a week. Failure to do so may result in the instrument not meeting warranted performance levels.

- 1. Power on and wait for the instrument to complete its warm up period before continuing with this procedure.
- 2. Disconnect any probes you have connected to the input channels.
- 3. Set the instrument to Menu mode.
- 4. Select Instrument Calibration from the Utilities menu.
- 5. Note any instructions that appear in the resulting control window.
- 6. Click Run SPC to begin the procedure. The procedure may take several minutes to complete.
- 7. Verify that the Status changes to Pass after the procedure is complete. If the Calibration Status field indicates anything other than Compensated, see Signal Path Compensation Status for information on the readout and recommended action.

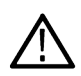

**Note:** When making measurements at vertical scale settings less than or equal to 5 mV, you should perform the signal path compensation at least once a week. Failure to do so may result in the instrument not meeting warranted performance levels at those volts/div settings.

# **Running tests**

Select tests, set acquisition parameters, set configuration parameters, set preferences parameters, and click **Start** to run the tests. While tests are running, you cannot access the Setup or Reports panels. To monitor the test progress, switch between the Status panel and the Results panel.

While the tests are running, other applications may display windows in the background. The TekScope application takes precedence over other applications, but you can switch to other applications by using **Alt + Tab** key combination. To keep the TekExpress Ethernet application on top, select **Keep On Top** from the TekExpress Options menu.

The application displays report when the tests execution is complete.

#### **Prerun checklist**

- 1. Make sure that the instruments are warmed up (approximately 20 minutes) and stabilized.
- 2. Perform compensation: In the oscilloscope main menu, select Utilities > Instrument Compensation. Click Help in the compensation window for steps to perform instrument compensation.

## **View test results**

When a test completes, the application switches to the Results panel, which shows a summary of test results.

Each test result occupies a row in the Results table. By default, results are displayed in summary format, with the measurement details collapsed. You can change the view in the following ways:

- To view the results grouped by pair or test, select the corresponding item from the Preferences menu.
- To expand all tests listed, select View Results Details from the Preferences menu.
- To expand and collapse tests, use the plus and minus buttons to the left of the test rows.
- To collapse all expanded tests, select Preferences > View Results Summary.
- To enable or disable the wordwrap feature, select Preferences > Enable Wordwrap.
- To expand the width of a column, place the cursor over the vertical line that separates the column from the one to the right. When the cursor changes to a double-ended arrow, hold down the mouse button and drag the column to the desired width.
- To sort the test information by column, click the column head. When sorted in ascending order, a small up arrow is displayed. When sorted in descending order, a small down arrow is displayed.

• To clear all test results displayed, click Clear (

#### See Also

View a report

# Saving and recalling test setup

## Test setup files overview

Saved test setup information (such as the selected oscilloscope, general parameters, acquisition parameters, measurement limits, waveforms (if applicable), and other configuration settings) are saved under the setup name at X:\Ethernet.

Use test setups to:

- · Run a new session, acquiring live waveforms, using a saved test configuration.
- · Create a new test setup using an existing one.
- View all the information associated with a saved test, including the log file, the history of the test status as it executed, and the results summary.
- Run a saved test using saved waveforms.

#### See also

Save a test setup Open (load) a saved test setup

### Save a test setup

You can save a test setup before or after running a test. You can create a test setup from *already created test setup*, or using *default test setup*. When you select the default test setup, the parameters are set to the application's default value.

Select Options > Save Test Setup to save the opened setup.

Select Options > Save Test Setup As to save the setup with different name.

# Open (load) a saved test setup

To Open (load) a saved test setup, do the following:

- 1. Select Options > Open Test Setup.
- 2. Select the setup from the list and click Open. Setup files are located at X:\Ethernet\.

#### See also

About test setups Create a test setup using an existing one Create a test setup from default settings

# Create a test setup from default settings

To create a test setup using default settings, follow the steps:

- 1. Select Options > Default Test Setup. For default test setup, the parameters are set to the application's default value.
- 2. Click application Setup and set the parameters.

- 3. Click application *Reports* and set the report options.
- 4. Optional: Click Start to run the test and verify that it runs correctly and captures the specified test information and reports. If it does not, then edit the parameters and repeat this step until the test runs to your satisfaction.
- 5. Select Options > Save Test Setup. Enter the file name and click Save. The application saves the file to X:\Ethernet\<session\_name>.

## Create a test setup using an existing one

To create a test setup using an existing one, follow the steps:

- 1. Select Options > Open Test Setup.
- 2. Select a setup from the list and then click **Open**.
- **3.** Click application *Setup* and modify the parameters.
- 4. Click application *Reports* and modify the report options.
- 5. Select Options > Save Test Setup As.
- 6. Enter test setup name, and click Save.

# **SCPI Commands**

### **About SCPI command**

You can use Standard Commands for Programmable Instruments (SCPI) to communicate with the TekExpress application.

## Socket configuration for SCPI commands

This section describes the steps for TCP/IP socket configuration and TekVISA configuration to execute the SCPI commands.

### TCP/IP socket configuration

1. Click Start > Control Panel > System and Security > Windows Firewall > Advanced settings.

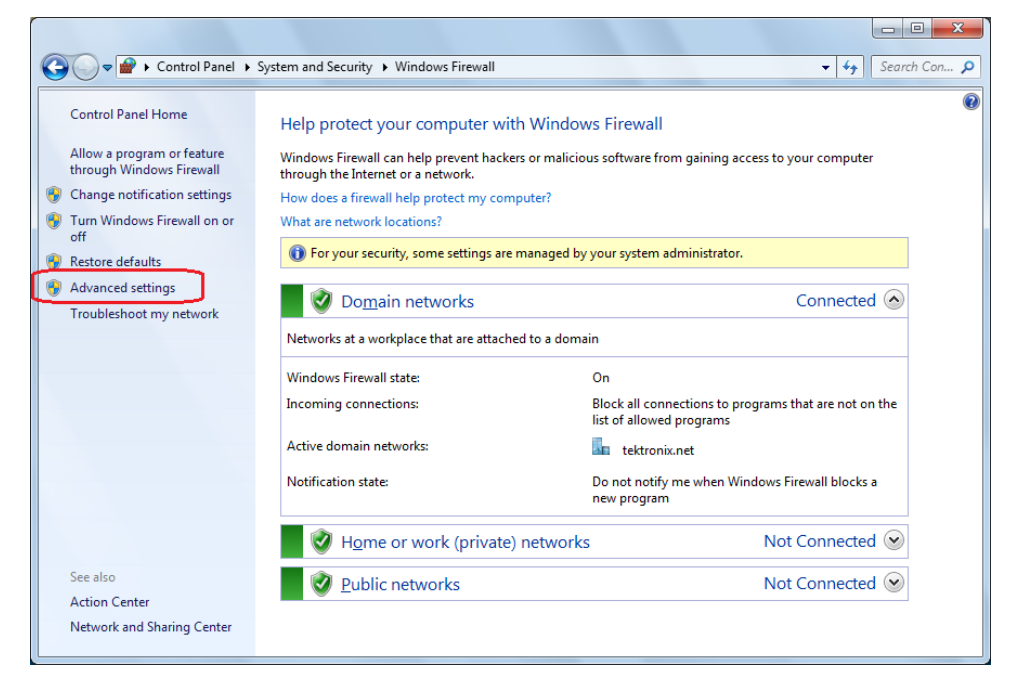

 In Windows Firewall with Advanced Security menu, select Windows Firewall with Advanced Security on Local Computer > Inbound Rules and click New Rule...

| Prindows Firewall with Advanced | I Security    |       |                 |          | - 0 <b>X</b>                  |
|---------------------------------|---------------|-------|-----------------|----------|-------------------------------|
| Eile Action View Help           |               |       |                 |          |                               |
|                                 | L             |       |                 |          |                               |
| Windows Firewall with Advance   | Inbound Rules |       |                 |          | Actions                       |
| Cutbound Rules                  | Name          | Group | Profile Enabled | Action ^ | Inbound Rules 🔺               |
| 💺 Connection Security Rules     |               |       |                 | =        | New Rule                      |
| Monitoring                      |               |       |                 |          | 🕎 Filter by Profile 🕨 🕨       |
|                                 |               |       |                 |          | Filter by State               |
|                                 |               |       |                 |          | Filter by Group               |
|                                 |               |       |                 |          | View                          |
|                                 |               |       |                 |          | Refresh                       |
|                                 |               |       |                 |          | Export List                   |
|                                 |               |       |                 |          | Help                          |
|                                 |               |       |                 |          | Tektronix VISA Call Monitor 🔺 |
|                                 |               |       |                 |          | Disable Rule                  |
|                                 |               |       |                 |          | 🖌 Cut                         |
|                                 |               |       |                 |          | Copy                          |
|                                 |               |       |                 |          | 🗙 Delete                      |
|                                 |               |       |                 |          | Properties                    |
|                                 |               |       |                 |          | 🛛 🛛 Help                      |
|                                 |               |       |                 |          |                               |
|                                 |               |       |                 |          |                               |
|                                 |               |       |                 |          |                               |
|                                 |               |       |                 |          |                               |
|                                 |               |       |                 |          |                               |
|                                 |               |       |                 |          |                               |
|                                 |               |       |                 | -        |                               |
| < III >                         |               |       |                 | •        | 1                             |
|                                 |               |       |                 |          |                               |

3. In New Inbound Rule Wizard menu

#### a. Select Port and click Next.

| Prew Inbound Rule Wizard                                  |                                                                                                    |
|-----------------------------------------------------------|----------------------------------------------------------------------------------------------------|
| Rule Type<br>Select the type of firewall rule to c        | create.                                                                                                    |
| Steps:<br>Protocol and Ports<br>Action<br>Profile<br>Name | What type of rule would you like to create? <ul> <li>Program</li> <li>Rule that controls connections for a program.</li> </ul> <ul> <li>Prgdefined:</li> <li>BranchCache - Content Retrieval (Uses HTTP)</li> <li>Rule that controls connections for a Windows experience.</li> </ul> <ul> <li>Qustom rule.</li> </ul> Leam more about rule types |

b. Select TCP as rule apply and enter 5000 for Specific local ports and click Next.

| Prew Inbound Rule Wizard                                   |                                        | ×                           |
|------------------------------------------------------------|----------------------------------------|-----------------------------|
| Protocol and Ports<br>Specify the protocols and ports to v | which this rule applies.               |                             |
| Steps:                                                     |                                        |                             |
| Rule Type                                                  | Does this rule apply to TCP or UDF     | ?                           |
| Protocol and Ports                                         | <u>Т</u> СР                            |                             |
| <ul> <li>Action</li> </ul>                                 | © <u>U</u> DP                          |                             |
| <ul> <li>Profile</li> </ul>                                |                                        |                             |
| Name                                                       | Does this rule apply to all local port | s or specific local ports?  |
|                                                            | All local ports                        |                             |
|                                                            | Opecific local ports:                  | 5000                        |
|                                                            |                                        | Example: 80, 443, 5000-5010 |
|                                                            |                                        |                             |
|                                                            |                                        |                             |
|                                                            |                                        |                             |
|                                                            |                                        |                             |
|                                                            |                                        |                             |
|                                                            |                                        |                             |
|                                                            | Learn more about protocol and por      | <u>is</u>                   |
|                                                            |                                        |                             |
|                                                            |                                        |                             |
|                                                            |                                        | < Back Next > Cancel        |

#### c. Select Allow the connection and click Next.

| Prev Inbound Rule Wizar                                   | d                                                                                                    | × |
|-----------------------------------------------------------|----------------------------------------------------------------------------------------------------|---|
| Action                                                    |                                                                                                    |   |
| Specify the action to be taken v                          | vhen a connection matches the conditions specified in the rule.                                                                                                    |   |
| Steps:                                                    | What action should be taken when a connection matches the specified conditions?                                                                                                    |   |
| <ul> <li>Rule Type</li> <li>Protocol and Ports</li> </ul> | Allow the connection                                                                                                    |   |
| <ul><li>Action</li><li>Profile</li></ul>                  | This includes connections that are protected with IPsec as well as those are not.                                                                                                    |   |
| <ul> <li>Name</li> </ul>                                  | <ul> <li>Allow the connection if it is secure         This includes only connections that have been authenticated by using IPsec. Connections             will be secured using the settings in IPsec properties and rules in the Connection Security             Rule node.         Customize         </li> <li>Block the connection</li> </ul> |   |
|                                                           | Leam more about actions           < Back         Next >         Cance                                                                                                    | 9 |

d. Select Domain, Private, Public and click Next.

| Prew Inbound Rule Wiza                                    | rd X                                                                                                    |
|-----------------------------------------------------------|----------------------------------------------------------------------------------------------------|
| Profile<br>Specify the profiles for which the             | ris rule applies.                                                                                                    |
| Steps:<br>Protocol and Ports<br>Action<br>Profile<br>Name | <ul> <li>When does this rule apply?</li> <li> <b>Domain</b><br/>Applies when a computer is connected to its corporate domain. </li> <li> <b>Private</b><br/>Applies when a computer is connected to a private network location. </li> <li> <b>Public</b><br/>Applies when a computer is connected to a public network location. </li> </ul> |
|                                                           | Leam more about profiles          < Back       Next >       Cancel                                                                                                    |

e. Enter Name, Description (optional), and click Finish.

| Prev Inbound Rule Wizard                   |                              |
|--------------------------------------------|------------------------------|
| Name                                       |                              |
| Specify the name and description of this r | ule.                         |
| Steps:                                     |                              |
| Rule Type                                  |                              |
| Protocol and Ports                         |                              |
| Action                                     |                              |
| Profile                                    | Name:                        |
| Name                                       | TOKEQUESS                    |
|                                            | Description (optional):      |
|                                            |                              |
|                                            |                              |
|                                            |                              |
|                                            |                              |
|                                            |                              |
|                                            |                              |
|                                            |                              |
|                                            |                              |
|                                            |                              |
|                                            |                              |
|                                            |                              |
|                                            |                              |
|                                            | < <u>B</u> ack Finish Cancel |
|                                            |                              |

4. Check whether the Rule name is displayed in Windows Firewall with Advanced Security menu > Inbound Rules.

| Windows Firewall with Advanced | Security        |       |     |         |         |        |   | - 0                 | <b>X</b> |
|--------------------------------|-----------------|-------|-----|---------|---------|--------|---|---------------------|----------|
| File Action View Help          | ( second)       |       |     |         |         |        |   |                     |          |
|                                |                 |       |     |         |         |        |   |                     |          |
| Windows Eisswall with Advance  | Telescond Dates |       |     | _       | _       | _      |   |                     |          |
| Inbound Rules                  | Indound Kules   |       |     |         |         |        |   | Actions             |          |
| Cutbound Rules                 | Name            | Group | P   | Profile | Enabled | Action |   | Inbound Kules       | -        |
| Connection Security Rules      | Texexpress      |       | , A | 411     | Yes     | Allow  |   | New Rule            |          |
|                                |                 |       |     |         |         |        |   | Y Filter by Profile |          |
|                                |                 |       |     |         |         |        |   | Filter by State     |          |
|                                |                 |       |     |         |         |        |   | Y Filter by Group   | •        |
|                                |                 |       |     |         |         |        |   | View                | •        |
|                                |                 |       |     |         |         |        |   | Q Refresh           |          |
|                                |                 |       |     |         |         |        |   | Export List         |          |
|                                |                 |       |     |         |         |        |   | Help                |          |
|                                |                 |       |     |         |         |        |   | TekExpress          | -        |
|                                |                 |       |     |         |         |        |   | Disable Rule        |          |
|                                |                 |       |     |         |         |        |   | 🔏 Cut               |          |
|                                |                 |       |     |         |         |        |   | 🕒 Сору              |          |
|                                |                 |       |     |         |         |        |   | 🗙 Delete            |          |
|                                |                 |       |     |         |         |        |   | Properties          |          |
|                                |                 |       |     |         |         |        |   | Help                |          |
|                                |                 |       |     |         |         |        |   |                     |          |
|                                |                 |       |     |         |         |        | Ε |                     |          |
|                                |                 |       |     |         |         |        |   |                     |          |
|                                |                 |       |     |         |         |        |   |                     |          |
|                                |                 |       |     |         |         |        |   |                     |          |
|                                |                 |       |     |         |         |        |   |                     |          |
|                                |                 |       |     |         |         |        |   |                     |          |
| <                              | •               |       |     |         |         | •      | * |                     |          |
|                                |                 |       |     |         |         |        | _ |                     |          |

### **TekVISA configuration**

1. Click Start > All Programs > TekVISA > OpenChoice Instrument Manager.

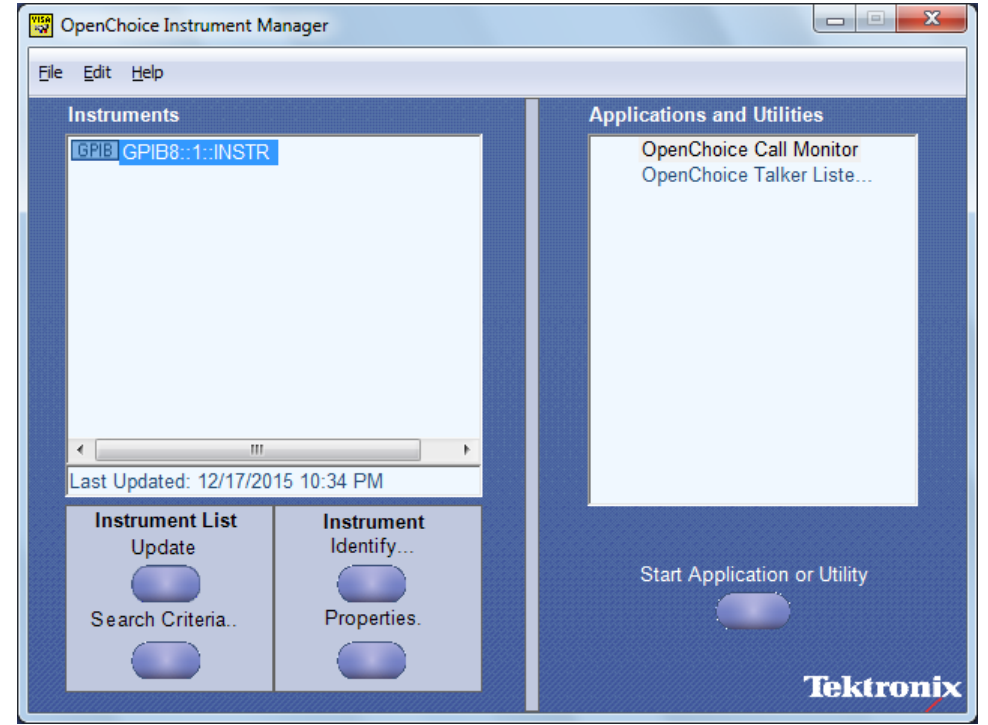

2. Click Search Criteria. In Search Criteria menu, click LAN to Turn-on. Select Socket from the drop-down list, enter the IP address of the TekExpress device in Hostname and type Port as 5000. Click to configure the IP address with Port.

Enter the Hostname as 127.0.0.1 if the TekVISA and TekExpress application are in the same system, else enter the IP address of the TekExpress application system.

| VISA<br>W | Search Criteria                                   | - 0 💌      |
|-----------|---------------------------------------------------|------------|
|           | GPIB                                              | O On       |
|           | LAN                                               | O On       |
|           | Search LAN                                        |            |
|           | Auto Discovery                                    | Parameters |
|           | Hostname                                          | e Port     |
|           | Socket                                            | 4000       |
|           |                                                   | )          |
|           | Socket 127.0.0.1 5000<br>Socket 134.64.244.227 50 | 00         |
|           | Delete                                            | Search     |
|           | Serial                                            | Off        |
|           | VXI                                               | O On       |
|           | USB                                               | Off        |
|           | TekLink                                           | Off        |
|           | Done                                              | Help       |

3. Click Search to setup the TCPIP connection with the host. Check whether the TCPIP host name is displayed in OpenChoice Instrument Manager > Instruments.

| 🐯 OpenChoice Instrument Manager                                                                     |                                                    | 😨 Search Criteria                                |                                          |
|----------------------------------------------------------------------------------------------------|----------------------------------------------------|--------------------------------------------------|------------------------------------------|
| File Edit Help                                                                                      |                                                    | GPIB                                             | O On                                     |
| Instruments                                                                                         | Applications and Utilities                         | LAN                                              | On                                       |
| IGPE:         CPIP::127.0.0.1::5000::SOCKET           Socket         TCPIP::127.0.0.1::5000::SOCKET | OpenChoice Call Monitor<br>OpenChoice Talker Liste | Search LAN  Auto Discovery  Hostn Socket  Delete | Parameters<br>ame Port<br> 5000          |
| Instrument List<br>Update<br>Search Criteria.                                                       | Start Application or Utility                       | Serial<br>VXI<br>USB<br>TekLink<br>Done          | O orr<br>O orr<br>O orr<br>O orr<br>Help |

4. Double-click **OpenChoice Talker Listener** and enter the Command \*IDN? in command entry field and click **Query**. Check that the Operation is successful and Talker Listener Readout displays the Command / Data.

| OpenChoice Talker List                       | ener        |       |                                      |                         |          |                   |  |
|----------------------------------------------|-------------|-------|--------------------------------------|-------------------------|----------|-------------------|--|
| <u>File E</u> dit <u>T</u> ools <u>H</u> elp |             |       |                                      |                         |          |                   |  |
| Instruments                                  |             |       | Enter Command or                     | Script                  |          |                   |  |
| GPIB GPIB8::1::INSTR                         |             |       | *IDN?                                |                         |          |                   |  |
| <b>EXAMPLE TOPIP::127.0.0.1</b>              | ::5000::SOC | KET   | Write Read                           |                         | Query    | Hex Entry Enabled |  |
|                                              |             |       | Command / Script I                   | History                 |          |                   |  |
|                                              |             |       | *IDN?                                |                         |          |                   |  |
|                                              |             |       |                                      |                         |          |                   |  |
|                                              |             |       |                                      |                         |          |                   |  |
| Last Updated 12/17/20                        | 15 10:36 PM | 1     | AutoQuery - False ; Term Char - LF ; |                         |          |                   |  |
| Update Reset Co                              | ommunicatio | ons   | Run Single St                        | tep                     |          |                   |  |
| Talker Listener Reado                        | ut:         |       | Display As:                          | <ul> <li>AS(</li> </ul> | Cll Only | Hex and ASCII     |  |
| Date / Time Dur                              | ration So   | ource | Command / Data                       |                         |          | Command Type      |  |
| 12/17/2015 10: 0.0                           | 170s VI     | ISA   | TCPIP::127.0.0.1::50                 | 00::SO(                 | CKET     | Open Session      |  |
| 12/17/2015 10: 0.0                           | 775s TC     | CPIP: | TekExpress                           |                         |          | Read              |  |
|                                              |             |       |                                      |                         |          |                   |  |
| Operation Success                            | ful         |       |                                      |                         |          |                   |  |

### **TEKEXP:\*IDN?**

This command queries the active TekExpress application name running on the oscilloscope.

### Syntax

TEKEXP:\*IDN?\n

#### Inputs

NA

### Outputs

Returns active TekExpress application name running on the oscilloscope.

# **TEKEXP:\*0PC?**

This command queries the execution status of the last executed command.

### Syntax

TEKEXP:\*OPC?\n

### Inputs

NA

### Outputs

0 - last command execution is not complete

1 - last command execution is complete

# TEKEXP:ACQUIRE\_MODE

This command sets the acquire mode as live or pre-recorded.

### Syntax

TEKEXP:ACQUIRE\_MODE {LIVE | PRE-RECORDED}\n

### Inputs

{LIVE | PRE-RECORDED}

#### Outputs

NA

# TEKEXP:ACQUIRE\_MODE?

This command queries the acquire mode type.

### Syntax

TEKEXP:ACQUIRE\_MODE?\n

#### Inputs

NA

#### Outputs

{LIVE | PRE-RECORDED}

## **TEKEXP:EXPORT**

This command returns all the bytes of data to the specified file.

| Syntax                                         | Outputs                                      |
|------------------------------------------------|----------------------------------------------|
| TEKEXP:EXPORT REPORT\n                         | Returns the report file in bytes             |
| TEKEXP:EXPORT WFM, " <filename>"\n</filename>  | Returns the specified waveform file in bytes |
| TEKEXP:EXPORT IMAGE," <filename>"\n</filename> | Returns the specified image file in bytes    |

#### Inputs

FileName - Specifies the file name

### **TEKEXP:INF0?**

This command queries the information about the file(s).

| Syntax                   | Outputs                                                                                                    |
|--------------------------|----------------------------------------------------------------------------------------------------|
| TEKEXP:INFO?<br>REPORT\n | <reportfilesize>,"<reportfilename.mht>"</reportfilename.mht></reportfilesize>                                                                |
| TEKEXP:INFO? WFM\n       | <wfmfile1size>,"<wfmfilename1.wfm>";<wfmfile2size>,"<wfmfilename2.wfm>";</wfmfilename2.wfm></wfmfile2size></wfmfilename1.wfm></wfmfile1size> |
| TEKEXP:INFO? IMAGE\n     | <image1filesize>,"<image1filename>";<image2filesize>,"<image2filename>";</image2filename></image2filesize></image1filename></image1filesize> |

### **TEKEXP:INSTRUMENT**

This command sets the value for the selected instrument type.

#### Syntax

```
TEKEXP:INSTRUMENT "<InstrumentType>",<Value>"\n
```

#### Inputs

InstrumentType

Value

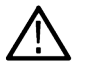

Tip: Check Command parameters list section for InstrumentType and Value parameters.
NA

# **TEKEXP:INSTRUMENT?**

This command queries the instrument selected for the specified instrument type.

## Syntax

TEKEXP:INSTRUMENT? "<InstrumentType>"\n

## Inputs

InstrumentType

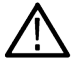

Tip: Check Command parameters list section for InstrumentType parameters.

## Outputs

Returns the instrument selected for the specified instrument type

# **TEKEXP:LASTERROR?**

This command queries the last error string occurred for the current TCP session. If there are no errors since startup, or since the last call to TEKEXP:LASTERROR?\n, this command returns an empty string.

## Syntax

TEKEXP:LASTERROR?\n

### Inputs

NA

### Outputs

<string>

# **TEKEXP:LIST?**

This command queries the list of available device, suite, test, version or instrument.

| Syntax                                                            | Outputs                                                                                             |
|-------------------------------------------------------------------|----------------------------------------------------------------------------------------------------|
| TEKEXP:LIST? DEVICE\n                                             | Returns the list of available device(s) as comma separated values.                                  |
| TEKEXP:LIST? SUITE\n                                              | Returns the list of available suite(s) as comma separated values.                                   |
| TEKEXP:LIST? TEST\n                                               | Returns the list of available test(s) as comma separated values.                                    |
| TEKEXP:LIST? VERSION\n                                            | Returns the list of available version(s) as comma separated values.                                 |
| TEKEXP:LIST?<br>INSTRUMENT," <instrumenttype>"\n</instrumenttype> | Returns the list of available instruments' for the given Instrument type as comma separated values. |

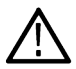

Note: This command returns the list of items within double quotes (""). Iterate the receive procedure until the list ends with double quotes otherwise the next query commands won't work as expected.

### Inputs

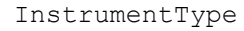

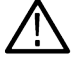

Tip: Check Command parameters list section for Instrument Type parameters.

# **TEKEXP:MODE**

This command sets the execution mode as compliance or user defined.

## Syntax

TEKEXP:MODE {COMPLIANCE | USER-DEFINED}\n

### Inputs

{COMPLIANCE | USER-DEFINED}

### Outputs

NA

# **TEKEXP:MODE?**

This command queries the execution mode type.

## Syntax

TEKEXP:MODE?\n

### Inputs

NA

## Outputs

```
{COMPLIANCE | USER-DEFINED}
```

# **TEKEXP:POPUP**

This command sets the response to the active popup shown in the application.

## Syntax

TEKEXP:POPUP "<PopupResponse>"\n

## Inputs

PopupResponse

NA

# **TEKEXP:POPUP?**

This command queries the active popup information shown in the application.

## Syntax

TEKEXP:POPUP?\n

## Inputs

NA

## Outputs

Returns the active popup information in the application.

# **TEKEXP:REPORT**

This command generates the report for the current session.

## Syntax

TEKEXP:REPORT GENERATE\n

### Inputs

GENERATE

## Outputs

NA

# **TEKEXP:REPORT?**

This command queries the queried header field value in the report.

## Syntax

TEKEXP:REPORT? "<HeaderField>"\n

## Inputs

 ${\tt HeaderField} \text{-} {\tt Specifies to return the measured value for the indicated test}.$ 

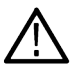

Tip: Check Report for HeaderField parameters.

Returns the queried header field value in the report

# **TEKEXP:RESULT?**

This command queries the result available in report summary/details table.

| Syntax                                                                                                  | Outputs                                                            |
|----------------------------------------------------------------------------------------------------|--------------------------------------------------------------------|
| TEKEXP:RESULT? " <testname>"\n</testname>                                                               | Return Pass/Fail status of the test.                               |
| <pre>TEKEXP:RESULT? "<testname>","<columnname>"\n</columnname></testname></pre>                         | Returns all the row values of the specified column for the test.   |
| <pre>TEKEXP:RESULT? "<testname>","<columnname>",<rownumber>\n</rownumber></columnname></testname></pre> | Returns the column value for the specified row number <sup>1</sup> |

## Inputs

 ${\tt TestName}$  - Specifies the name of the test for which to obtain the test result value.

ColumnName - Specifies the column name for the measurement

 ${\tt RowNumber}$  - Specifies the row number of the measurement

Tip: Check Results panel for TestName, ColumnName, and RowNumber parameters.

# **TEKEXP:SELECT**

This command selects the device, suite, version, or test.

## **Syntax**

```
TEKEXP:SELECT <string1>,<string2>,<string4>\n
TEKEXP:SELECT TEST,<string3>,<string4>\n
```

## Inputs

```
<string1> = {DEVICE | SUITE | VERSION}
<string2> = {DeviceName | SuiteName | VersionName}
<string3> = {"<TestName>"| ALL| REQUIRED }
<string4> = {TRUE | FALSE}
```

Tip: Check Command parameters list section for DeviceName, SuiteName, VersionName, and TestName parameters.

<sup>1</sup> Row number starts from zero.

NA

# **TEKEXP:SELECT?**

This command queries the name of the selected device, suite, version, or test.

### **Syntax**

TEKEXP:SELECT? {DEVICE | SUITE | TEST | VERSION}\n

#### Inputs

{DEVICE | SUITE | TEST | VERSION}

### **Outputs**

Returns the name of the selected device, suite, version, or test.

# **TEKEXP:SETUP**

This command sets the value of the current setup.

| Syntax                                             | Outputs                                     |
|----------------------------------------------------|---------------------------------------------|
| TEKEXP:SETUP DEFAULT\n                             | Restore to default Setup                    |
| TEKEXP:SETUP OPEN," <sessionname>"\n</sessionname> | Open the session                            |
| TEKEXP:SETUP SAVE\n                                | Saves the already existing modified session |
| TEKEXP:SETUP SAVE," <sessionname>"\n</sessionname> | Save the session                            |

### Inputs

SessionName - The name of the session

# **TEKEXP:STATE**

This command sets the execution state of the application.

### **Syntax**

TEKEXP:STATE {RUN | STOP | PAUSE | RESUME}\n

### Inputs

{RUN | STOP | PAUSE | RESUME}

NA

# **TEKEXP:STATE?**

This command queries the current setup state.

| Syntax              | Outputs                                 |
|---------------------|-----------------------------------------|
| TEKEXP:STATE?       | RUNNING   PAUSED   WAIT   ERROR   READY |
| TEKEXP:STATE? SETUP | SAVED   NOT_SAVED                       |

# **TEKEXP:VALUE**

This command sets the value of parameters of type General, Acquire, Analyze, or DUTID.

## Syntax

```
TEKEXP:VALUE GENERAL,"<ParameterName>","<Value>"\n
TEKEXP:VALUE ACQUIRE,"<TestName>","<AcquireType>", "<ParameterName>","<Value>"\n
TEKEXP:VALUE ANALYZE,"<TestName>","<ParameterName>"."<Value>"\n
TEKEXP:VALUE DUTID,"<Value>"\n
TEKEXP:VALUE VERBOSE,{TRUE | FALSE}\n
TEKEXP:VALUE WFMFILE,<Test Name>,<Aquire Type>,<FilesName1$FileName2>\n
```

## Inputs

ParameterName - Specifies the parameter name TestName - Specifies the test name AcquireType - Specifies the acquire type Value - Specifes the value to set FilesName1\$FileName2 - Specifies the waveform file name TRUE - Pop-ups are enabled FALSE - Pop-ups are disabled

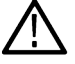

Tip: Check Command parameters list section for ParameterName, AcquireType, and Value parameters.

### **Outputs**

NA

# **TEKEXP:VALUE?**

This command queries the value of the parameter for type General, Acquire, Analyze, or DUTID.

| Syntax                                                                                                    | Outputs                                         |
|----------------------------------------------------------------------------------------------------|-------------------------------------------------|
| TEKEXP:VALUE? GENERAL, " <parametername>"\n</parametername>                                                                       | Returns the value of Parameter for type GENERAL |
| <pre>TEKEXP:VALUE? ACQUIRE, "<testname>",<br/>"<acquiretype>", "<parametername>"\n</parametername></acquiretype></testname></pre> | Returns the value of Parameter for type ACQUIRE |
| TEKEXP:VALUE? ANALYZE,<br>" <testname>","<parametername>"\n</parametername></testname>                                            | Returns the value of Parameter for type ANALYZE |
| TEKEXP:VALUE? DUTID\n                                                                                                    | Returns the DUTID value                         |
| TEKEXP:VALUE?<br>WFMFILE, <test_name>,<aquire_type>\n</aquire_type></test_name>                                                   | Returns the waveform file name                  |
| TEKEXP:VALUE? VERBOSE                                                                                                    | Returns the verbose mode type                   |

## Inputs

ParameterName - Specifies the parameter name

TestName - Specifies the test name

AcquireType - Specifies the acquire type

TRUE - Pop-ups are enabled

FALSE - Pop-ups are disabled

Tip: Check Command parameters list section for ParameterName and AcquireType parameters.

## **Outputs**

Returns the value of Parameter for type GENERAL | ACQUIRE | ANALYZE | DUTID.

## **Command parameters**

This section provides the parameters list for the SCPI commands.

#### Table 21: Parameter Name and Value for DUT tab

| Parameters      | Description                           |
|-----------------|---------------------------------------|
| DUT ID          | Specifies the value parameters        |
|                 | For DUT ID, valid value is: Comment   |
| Acquire mode    | Specifies the acquire mode parameters |
|                 | Acquire live waveforms                |
|                 | Use pre-recorded waveform files       |
| Table continued |                                       |

Table continued...

| Parameters | Description                                                         |
|------------|---------------------------------------------------------------------|
| Suite      | <ul> <li>1000BASE-T</li> <li>100BASE-T</li> <li>10BASE-T</li> </ul> |
|            | • 1000BASE-T-Multi Pair                                             |

## Table 22: Parameter Name and Value for Test Selection tab

| Parameters                       | Description                                                                                                    |
|----------------------------------|----------------------------------------------------------------------------------------------------|
| Test Measurements for 1000BASE-T | Specifies the test measurement name.                                                                                                    |
|                                  | Without Disturber                                                                                                    |
|                                  | <ul> <li>TemplateA_Without_Disturber</li> <li>TemplateB_Without_Disturber</li> <li>TemplateC_Without_Disturber</li> <li>TemplateD_Without_Disturber</li> <li>TemplateF_Without_Disturber</li> <li>TemplateH_Without_Disturber</li> <li>PeakvoltageA_Without_Disturber</li> <li>PeakvoltageB_Without_Disturber</li> <li>PeakvoltageC_Without_Disturber</li> <li>PeakvoltageD_Without_Disturber</li> <li>DroopG_Without_Disturber</li> <li>Transmitter Distortion</li> </ul> |
|                                  | <ul> <li>Distortion_Without_Disturber_With_TX_TCLK</li> <li>Distortion_Without_Disturber_Without_TX_TCLK</li> </ul>                                                                                                    |
|                                  | With Disturber                                                                                                    |
|                                  | <ul> <li>TemplateA_With_Disturber</li> <li>TemplateB_With_Disturber</li> <li>TemplateC_With_Disturber</li> <li>TemplateD_With_Disturber</li> <li>TemplateF_With_Disturber</li> <li>TemplateH_With_Disturber</li> <li>PeakvoltageA_With_Disturber</li> <li>PeakvoltageB_With_Disturber</li> <li>PeakvoltageC_With_Disturber</li> <li>PeakvoltageD_With_Disturber</li> <li>DroopG_With_Disturber</li> </ul>                                                                  |
| Table continued                  |                                                                                                    |

| Parameters                      | Description                                                                                                    |
|---------------------------------|----------------------------------------------------------------------------------------------------|
|                                 | <ul> <li>Transmitter Distrortion</li> <li>Distortion_With_Disturber_With_TX_TCLK</li> <li>Distortion_With_Disturber_Without_TX_TCLK</li> </ul>                                                                                                    |
|                                 | Transmitter Jitter<br>MasterFiltered_Jitter_Without_TX_TCLK<br>MasterUnfiltered_Jitter_Without_TX_TCLK<br>SlaveFiltered_Jitter_Without_TX_TCLK<br>MasterFiltered_Jitter_With_TX_TCLK<br>MasterUnfiltered_Jitter_With_TX_TCLK<br>SlaveFiltered_Jitter_With_TX_TCLK<br>SlaveFiltered_Jitter_With_TX_TCLK<br>CM Voltage                                                                                                    |
| Test Measurements for 100BASE-T | Specifies the test measurement name.<br>• AOI_Template<br>• Fall_Time_Pos<br>• Fall_Time_Neg<br>• Rise_Time_Pos<br>• Rise_Time_Neg<br>• RF_Symmetry_Pos<br>• RF_Symmetry_Neg<br>• RF Symmetry (Max-Min)<br>• Overshoot_Pos<br>• Overshoot_Pos<br>• Overshoot_Neg<br>• Differential_Output_Voltage_Pos<br>• Differential_Output_Voltage_Neg<br>• Amplitude_Symmetry<br>• Jitter<br>• Transmit_Clock_Frequency<br>• Duty Cycle Distortion<br>• ReturnLoss_Transmitter<br>• ReturnLoss_Receiver |

| Parameters                     | Description                                                                                                    |
|--------------------------------|----------------------------------------------------------------------------------------------------|
| Test Measurements for 10BASE-T | Specifies the test measurement name.                                                                                                    |
|                                | Link Pulse                                                                                                    |
|                                | <ul> <li>Link Pulse</li> <li>Link Pulse Load1 With Twisted Pair cable</li> <li>Link Pulse Load2 With Twisted Pair cable</li> <li>Link Pulse Load3 With Twisted Pair cable</li> <li>Link Pulse Load2 Without Twisted Pair cable</li> <li>Link Pulse Load3 Without Twisted Pair cable</li> <li>Link Pulse Load3 Without Twisted Pair cable</li> <li>Link Pulse Load3 Without Twisted Pair cable</li> <li>Link Pulse Load3 Without Twisted Pair cable</li> <li>Link Pulse Timing</li> <li>Link Pulse Timing Load1 With Twisted Pair cable</li> <li>Link Pulse Timing Load2 With Twisted Pair cable</li> <li>Link Pulse Timing Load2 With Twisted Pair cable</li> <li>Link Pulse Timing Load2 Without Twisted Pair cable</li> <li>Link Pulse Timing Load3 Without Twisted Pair cable</li> <li>Link Pulse Timing Load3 Without Twisted Pair cable</li> <li>Link Pulse Timing Load3 Without Twisted Pair cable</li> <li>Link Pulse Timing Load3 Without Twisted Pair cable</li> <li>Link Pulse Timing Load3 Without Twisted Pair cable</li> <li>Differential Voltage</li> <li>TP_IDL</li> <li>TP_IDL Load1 With Twisted Pair cable</li> <li>TP_IDL Load3 With Twisted Pair cable</li> <li>TP_IDL Load2 Without Twisted Pair cable</li> <li>TP_IDL Load3 Without Twisted Pair cable</li> <li>TP_IDL Load3 Without Twisted Pair cable</li> <li>TP_IDL Load3 Without Twisted Pair cable</li> <li>TP_IDL Load3 Without Twisted Pair cable</li> <li>TP_IDL Load3 Without Twisted Pair cable</li> <li>Jitter Normal With Twisted Pair cable</li> <li>Jitter 8.0 With Twisted Pair cable</li> <li>Jitter Normal With Twisted Pair cable</li> <li>Jitter Normal Without Twisted Pair cable</li> <li>Jitter Normal Without Twisted Pair cable</li> <li>Jitter 8.5 Without Twisted Pair cable</li> <li>Jitter 8.5 Without Twisted Pair cable</li> <li>Jitter 8.5 Without Twisted Pair cable</li> <li>Jitter 8.5 Without Twisted Pair cable</li> <li>Jitter 8.5 Without Twisted Pair cable</li> </ul> |
|                                | MAU Internal                                                                                                    |
|                                | MAU External                                                                                                    |
|                                | MAU Internal Inverted                                                                                                    |
|                                | MAU External Inverted     Hormonia                                                                                                    |
|                                | Transmitter Return Loss                                                                                                    |
|                                | Receiver Return Loss                                                                                                    |
|                                | CM Voltage                                                                                                    |
|                                | , , , , , , , , , , , , , , , , , , ,                                                                                                    |

### Table 23: Parameter Name and Value of Acquisitions

| Parameter Name          | Value                                                                                        |
|-------------------------|----------------------------------------------------------------------------------------------|
| Source 1                | Specifies the test mode source channel for each listed signal. Valid values are CH1 to CH14. |
| Source 2                | Specifies the test mode source channel for each listed signal. Valid values are CH1 to CH14. |
| Source 3                | Specifies the test mode source channel for each listed signal. Valid values are CH1 to CH14. |
| Aux                     | TRUE or FALSE                                                                                |
| Show Acquire Parameters | TRUE or FALSE                                                                                |

### Table 24: Parameter Name and Value for Preferences tab

| Parameters                         | Description                                                                                       |
|------------------------------------|---------------------------------------------------------------------------------------------------|
| Number of Runs                     | 1 to 250                                                                                          |
| Acquire /Analyze each test         | TRUE or FALSE                                                                                     |
| Action on Test measurement Failure | ON or OFF                                                                                         |
| Pop-up Settings                    | Auto Close Warnings and Information during Sequencing. Auto Close after (1 to 60) seconds.        |
|                                    | • Auto Close Error Message during Sequencing Show in Reports. Auto Close after (1 to 60) seconds. |

## Table 25: Parameter Name and Value for Acquire (1000BASE-T)

| Test Name                   | Acquire Type                | Parameter Name     | Values      |
|-----------------------------|-----------------------------|--------------------|-------------|
| TemplateA_Without_Disturber | TemplateA_Without_Disturber | AcquisitionAverage | 16 to 256   |
| TemplateB_Without_Disturber | TemplateB_Without_Disturber | TriggerLevel (A)   | -5 V to 5 V |
| TemplateC_Without_Disturber | TemplateC_Without_Disturber |                    |             |
| TemplateD_Without_Disturber | TemplateD_Without_Disturber | TriggerLevel (B)   | -5 V to 5 V |
| TemplateF_Without_Disturber | TemplateF_Without_Disturber |                    |             |
| TemplateH_Without_Disturber | TemplateH_Without_Disturber |                    |             |
| TemplateA_With_Disturber    | TemplateA_With_Disturber    |                    |             |
| TemplateB_With_Disturber    | TemplateB_With_Disturber    |                    |             |
| TemplateC_With_Disturber    | TemplateC_With_Disturber    |                    |             |
| TemplateD_With_Disturber    | TemplateD_With_Disturber    |                    |             |
| TemplateF_With_Disturber    | TemplateF_With_Disturber    |                    |             |
| Table continued             | 1                           | 1                  | 1           |

| Test Name                                        | Acquire Type                                     | Parameter Name      | Values               |
|--------------------------------------------------|--------------------------------------------------|---------------------|----------------------|
| TemplateH_With_Disturber                         | TemplateH_With_Disturber                         |                     |                      |
| PeakVoltageA_Without_Disturber                   | PeakVoltageA_Without_Disturber                   | Acquisition Average | 16 to 256            |
| PeakVoltageB_Without_Disturber                   | PeakVoltageB_Without_Disturber                   |                     |                      |
| PeakVoltageC_Without_Disturber                   | PeakVoltageC_Without_Disturber                   |                     |                      |
| PeakVoltageD_Without_Disturber                   | PeakVoltageD_Without_Disturber                   |                     |                      |
| DroopG_Without_Disturber                         | DroopG_Without_Disturber                         |                     |                      |
| DroopJ_Without_Disturber                         | DroopJ_Without_Disturber                         |                     |                      |
| PeakVoltageA_With_Disturber                      | PeakVoltageA_With_Disturber                      |                     |                      |
| PeakVoltageB_With_Disturber                      | PeakVoltageB_With_Disturber                      |                     |                      |
| PeakVoltageC_With_Disturber                      | PeakVoltageC_With_Disturber                      |                     |                      |
| PeakVoltageD_With_Disturber                      | PeakVoltageD_With_Disturber                      |                     |                      |
| DroopG_With_Disturber                            | DroopG_With_Disturber                            |                     |                      |
| DroopJ_With_Disturber                            | DroopJ_With_Disturber                            |                     |                      |
| Distortion_Without_Disturber_Without_TX_T<br>CLK | Distortion_Without_Disturber_Without_TX_T<br>CLK |                     |                      |
| Distortion_Without_Disturber_With_TX_TCL<br>K    | Distortion_Without_Disturber_With_TX_TCL<br>K    |                     |                      |
| MasterFilter_Jitter_Without_TX_TCLK              | MasterFilter_Jitter_Without_TX_TCLK              | Measurement         | 1 ms, 10 ms, 100 ms, |
| MasterUnfilter_Jitter_Without_TX_TCLK            | MasterUnfilter_Jitter_Without_TX_TCLK            | Duration            | 1000 ms              |
| SlaveFilter_Jitter_Without_TX_TCLK               | SlaveFilter_Jitter_Without_TX_TCLK               | Number Of Clock     | 100000, 1000000,     |
| SlaveUnfilter_Jitter_Without_TX_TCLK             | SlaveUnfilter_Jitter_Without_TX_TCLK             | Edges               | 1000000              |
| MasterFilter_Jitter_With_TX_TCLK                 | MasterFilter_Jitter_With_TX_TCLK                 |                     |                      |
| MasterUnfilter_Jitter_With_TX_TCLK               | MasterUnfilter_Jitter_With_TX_TCLK               |                     |                      |
| SlaveFilter_Jitter_With_TX_TCLK                  | SlaveFilter_Jitter_With_TX_TCLK                  |                     |                      |
| SlaveUnfilter_Jitter_With_TX_TCLK                | SlaveUnfilter_Jitter_With_TX_TCLK                |                     |                      |
| Transmitter Return Loss                          | ReturnLoss_Transmitter                           | Acquisition Average | 100 to 10000         |
| CM Voltage                                       | CM Voltage                                       |                     |                      |

## Table 26: Parameter Name and Value for Acquire (100BASE-T)

| Test Name       | Acquire Type  | Parameter Name         | Values             |
|-----------------|---------------|------------------------|--------------------|
| AOI_Template    | AOI_Template  | Number of samples      | 5000 to 2147400000 |
| Fall_Time_Pos   | Fall_Time_Pos | Acquisition Type       | Sample, Average    |
| Fall_Time_Neg   | Fall_Time_Neg | Number of<br>Waveforms | 2 to 10000         |
| Table continued | I             | I                      | I                  |

| Test Name                         | Acquire Type                      | Parameter Name         | Values          |
|-----------------------------------|-----------------------------------|------------------------|-----------------|
| Rise_Time_Pos                     | Rise_Time_Pos                     |                        |                 |
| Rise_Time_Neg                     | Rise_Time_Neg                     |                        |                 |
| RF_Symmetry_Pos                   | RF_Symmetry_Pos                   |                        |                 |
| RF Symmetry_Neg                   | RF Symmetry_Neg                   |                        |                 |
| RF Symmetry (Max-Min)             | RF Symmetry (Max-Min)             |                        |                 |
| Overshoot_Pos                     | Overshoot_Pos                     |                        |                 |
| Overshoot_Neg                     | Overshoot_Neg                     |                        |                 |
| Differential_Output Voltage_Pos   | Differential_Output Voltage_Pos   |                        |                 |
| Difftrerential_Output_Voltage_Neg | Difftrerential_Output_Voltage_Neg |                        |                 |
| Amplitude_Symmetry                | Amplitude_Symmetry                |                        |                 |
| Transmit Clock Frequency          | Transmit Clock Frequency          |                        |                 |
| Duty Cycle Distortion             | Duty Cycle Distortion             | Acquisition Type       | Sample, Average |
|                                   |                                   | Number of<br>Waveforms | 2 to 10000      |
| Transmitter Return Loss           | ReturnLoss_Transmitter            | Acquisition Average    | 100 to 10000    |
| Receiver Return Loss              | ReturnLoss_Receiver               | ]                      |                 |

## Table 27: Parameter Name and Value for Acquire (10BASE-T)

| Test Name                                      | Acquire Type                                   | Parameter Name         | Values                                   |
|------------------------------------------------|------------------------------------------------|------------------------|------------------------------------------|
| Link Pulse Load1 With Twisted Pair cable       | Link Pulse Load1 With Twisted Pair cable       | Number of Acquisitions | 2 to 10000<br>Normal (NLP)               |
| Link Pulse Load2 With Twisted Pair cable       | Link Pulse Load2 With Twisted Pair cable       |                        | Fast (FLP)                               |
| Link Pulse Load3 With Twisted Pair cable       | Link Pulse Load3 With Twisted Pair cable       |                        |                                          |
| Link Pulse Load1 Without Twisted<br>Pair cable | Link Pulse Load1 Without Twisted<br>Pair cable |                        |                                          |
| Link Pulse Load2 Without Twisted<br>Pair cable | Link Pulse Load2 Without Twisted<br>Pair cable |                        |                                          |
| Link Pulse Load3 Without Twisted<br>Pair cable | Link Pulse Load3 Without Twisted<br>Pair cable |                        |                                          |
| Differential Voltage                           | Differential Voltage                           | Acquisition Delay      | 1 us to 10000 us                         |
|                                                |                                                | Acquisition Type       | <ul><li>Sample</li><li>Average</li></ul> |
|                                                |                                                | Acquisition Average    | 2 to 1000                                |
| Table continued                                |                                                |                        |                                          |

Table continued...

| Test Name                                   | Acquire Type                                | Parameter Name         | Values                                                  |
|---------------------------------------------|---------------------------------------------|------------------------|---------------------------------------------------------|
| TP_IDL Load1 With Twisted Pair              | TP_IDL Load1 With Twisted Pair              | Number of Acquisitions | 2 to 10000                                              |
| TP_IDL Load2 With Twisted Pair cable        | TP_IDL Load2 With Twisted Pair cable        | Last Bit               | CD0, CD1                                                |
| TP_IDL Load3 With Twisted Pair cable        | TP_IDL Load3 With Twisted Pair cable        |                        |                                                         |
| TP_IDL Load1 Without Twisted Pair cable     | TP_IDL Load1 Without Twisted Pair cable     |                        |                                                         |
| TP_IDL Load2 Without Twisted Pair cable     | TP_IDL Load2 Without Twisted Pair cable     |                        |                                                         |
| TP_IDL Load3 Without Twisted Pair cable     | TP_IDL Load3 Without Twisted Pair cable     |                        |                                                         |
| Jitter Normal With Twisted Pair Cable       | Jitter Normal With Twisted Pair Cable       | Number of Acquisitions | 2 to 10000                                              |
| Jitter 8.0 With Twisted Pair Cable          | Jitter 8.0 With Twisted Pair Cable          | Trigger Hold Off       | 0.25 us tp 1000 us                                      |
| Jitter 8.5 With Twisted Pair Cable          | Jitter 8.5 With Twisted Pair Cable          |                        |                                                         |
| Jitter Normal Without Twisted Pair<br>Cable | Jitter Normal Without Twisted Pair<br>Cable |                        |                                                         |
| Jitter 8.0 Without Twisted Pair Cable       | Jitter 8.0 Without Twisted Pair Cable       |                        |                                                         |
| Jitter 8.5 Without Twisted Pair Cable       | Jitter 8.5 Without Twisted Pair Cable       |                        |                                                         |
| MAU Internal                                | MAU Internal                                |                        | 1000 to 10000                                           |
| MAU External                                | MAU External                                |                        |                                                         |
| MAU Internal Inverted                       | MAU Internal Inverted                       |                        |                                                         |
| MAU External Inverted                       | MAU External Inverted                       |                        |                                                         |
| Harmonic                                    | Harmonic                                    | Acquisition Delay      | 1 us to 10000 us                                        |
|                                             |                                             | Math Average           | 2 to 10000                                              |
|                                             |                                             | Signal Type            | <ul> <li>Normal</li> <li>All Ones No<br/>IPG</li> </ul> |
| Transmitter Return Loss                     | Transmitter Return Loss                     | Acquisition Average    | 100 to 10000                                            |
| Receiver Return Loss                        | Receiver Return Loss                        |                        |                                                         |
| CM Voltage                                  | CM Voltage                                  |                        |                                                         |

| Table 28: Parameter Name and V | Value for Analyze (1000BASE-T) |
|--------------------------------|--------------------------------|
|--------------------------------|--------------------------------|

| Test Name                                        | Acquisition Type                                 | Parameter Name  | Values              |
|--------------------------------------------------|--------------------------------------------------|-----------------|---------------------|
| TemplateA_Without_Disturber                      | TemplateA_Without_Disturber                      | External Filter | Include             |
| TemplateB_Without_Disturber                      | TemplateB_Without_Disturber                      |                 | Exclude             |
| TemplateC_Without_Disturber                      | TemplateC_Without_Disturber                      |                 |                     |
| TemplateD_Without_Disturber                      | TemplateD_Without_Disturber                      |                 |                     |
| TemplateF_Without_Disturber                      | TemplateF_Without_Disturber                      |                 |                     |
| TemplateH_Without_Disturber                      | TemplateH_Without_Disturber                      |                 |                     |
| TemplateA_With_Disturber                         | TemplateA_With_Disturber                         |                 |                     |
| TemplateB_With_Disturber                         | TemplateB_With_Disturber                         |                 |                     |
| TemplateC_With_Disturber                         | TemplateC_With_Disturber                         |                 |                     |
| TemplateD_With_Disturber                         | TemplateD_With_Disturber                         |                 |                     |
| TemplateF_With_Disturber                         | TemplateF_With_Disturber                         |                 |                     |
| TemplateH_With_Disturber                         | TemplateH_With_Disturber                         |                 |                     |
| PeakVoltageA_Without_Disturber                   | PeakVoltageA_Without_Disturber                   |                 |                     |
| PeakVoltageB_Without_Disturber                   | PeakVoltageB_Without_Disturber                   |                 |                     |
| PeakVoltageC_Without_Disturber                   | PeakVoltageC_Without_Disturber                   |                 |                     |
| PeakVoltageD_Without_Disturber                   | PeakVoltageD_Without_Disturber                   |                 |                     |
| PeakVoltageA_With_Disturber                      | PeakVoltageA_With_Disturber                      |                 |                     |
| PeakVoltageB_With_Disturber                      | PeakVoltageB_With_Disturber                      |                 |                     |
| PeakVoltageC_With_Disturber                      | PeakVoltageC_With_Disturber                      |                 |                     |
| PeakVoltageD_With_Disturber                      | PeakVoltageD_With_Disturber                      |                 |                     |
| Distortion_Without_Disturber_Without_TX_T<br>CLK | Distortion_Without_Disturber_Without_TX_T<br>CLK | LP Filter       | Include     Exclude |
| Distortion_With_Disturber_Without_TX_TCL<br>K    | Distortion_With_Disturber_Without_TX_TCL<br>K    | Hi Resolution   | 16 to 64            |
| MasterFilter_Jitter_Without_TX_TCLK              | MasterFilter_Jitter_Without_TX_TCLK              | Clock Edge      | • RISE              |
| MasterUnfilter_Jitter_Without_TX_TCLK            | MasterUnfilter_Jitter_Without_TX_TCLK            |                 | • FALL              |
| SlaveFilter_Jitter_Without_TX_TCLK               | SlaveFilter_Jitter_Without_TX_TCLK               | Hysteresis      | 0% to 10%           |
| SlaveUnfilter_Jitter_Without_TX_TCLK             | SlaveUnfilter_Jitter_Without_TX_TCLK             |                 |                     |
| MasterFilter_Jitter_With_TX_TCLK                 | MasterFilter_Jitter_With_TX_TCLK                 |                 |                     |
| MasterUnfilter_Jitter_With_TX_TCLK               | MasterUnfilter_Jitter_With_TX_TCLK               |                 |                     |
| SlaveFilter_Jitter_With_TX_TCLK                  | SlaveFilter_Jitter_With_TX_TCLK                  |                 |                     |
| SlaveUnfilter_Jitter_With_TX_TCLK                | SlaveUnfilter_Jitter_With_TX_TCLK                |                 |                     |
| Table continued                                  | 1                                                |                 | I                   |

| Test Name               | Acquisition Type       | Parameter Name             | Values                                                                                                    |
|-------------------------|------------------------|----------------------------|----------------------------------------------------------------------------------------------------|
| Transmitter Return Loss | ReturnLoss_Transmitter | Smoothing Averages 1 to 10 |                                                                                                    |
|                         |                        | Load (Ohm)                 | <ul><li>85, 100, 115</li><li>100</li></ul>                                                                                 |
| CM Voltage              | CM Voltage             | Filter Type                | <ul> <li>None</li> <li>1 MHZ (High<br/>Pass)</li> <li>100 MHZ (Low<br/>Pass)</li> <li>1-100 MHZ (Base<br/>band)</li> </ul> |

## Table 29: Parameter Name and Value for Analyze (100BASE-T)

| Test Name                | Acquisition Type         | Parameter Name     | Values                                     |
|--------------------------|--------------------------|--------------------|--------------------------------------------|
| Transmitter Return Loss  | Transmitter Return Loss  | Smoothing Averages | 1 to 10                                    |
| Receiver Return Loss     | Receiver Return Loss     | Load(Ohm)          | <ul><li>85, 100, 115</li><li>100</li></ul> |
| AOI_Template             | AOI_Template             | Fail Threshold     | 1 to 5000                                  |
| Transmit Clock Frequency | Transmit Clock Frequency |                    |                                            |
| Jitter Pos<br>Jitter Neg | Jitter Pos<br>Jitter Neg | Measurement Type   | <ul><li>Tie</li><li>Histogram</li></ul>    |

## Table 30: Parameter Name and Value for Analyze (10BASE-T)

| Test Name                                      | Acquire Type                                   | Parameter Name | Values    |
|------------------------------------------------|------------------------------------------------|----------------|-----------|
| Link Pulse Load1 With Twisted Pair cable       | Link Pulse Load1 With Twisted Pair cable       | Fail Threshold | 1 to 5000 |
| Link Pulse Load2 With Twisted<br>Pair cable    | Link Pulse Load2 With Twisted<br>Pair cable    |                |           |
| Link Pulse Load3 With Twisted<br>Pair cable    | Link Pulse Load3 With Twisted<br>Pair cable    |                |           |
| Link Pulse Load1 Without<br>Twisted Pair cable | Link Pulse Load1 Without<br>Twisted Pair cable |                |           |
| Link Pulse Load2 Without<br>Twisted Pair cable | Link Pulse Load2 Without<br>Twisted Pair cable |                |           |
| Link Pulse Load3 Without<br>Twisted Pair cable | Link Pulse Load3 Without<br>Twisted Pair cable |                |           |
| TP_IDL Load1 With Twisted Pair cable           | TP_IDL Load1 With Twisted Pair cable           |                |           |
| Table continued                                | 1                                              | 1              | 1         |

| Test Name                                             | Acquire Type                                          | Parameter Name | Values                                      |
|-------------------------------------------------------|-------------------------------------------------------|----------------|---------------------------------------------|
| TP_IDL Load2 With Twisted Pair cable                  | TP_IDL Load2 With Twisted Pair cable                  |                |                                             |
| TP_IDL Load3 With Twisted Pair cable                  | TP_IDL Load3 With Twisted Pair cable                  |                |                                             |
| TP_IDL Load1 Without Twisted Pair cable               | TP_IDL Load1 Without Twisted Pair cable               |                |                                             |
| TP_IDL Load2 Without Twisted Pair cable               | TP_IDL Load2 Without Twisted Pair cable               |                |                                             |
| TP_IDL Load3 Without Twisted<br>Pair cable            | TP_IDL Load3 Without Twisted<br>Pair cable            |                |                                             |
| Link Pulse Timing Load1 With Twisted Pair cable       | Link Pulse Timing Load1 With<br>Twisted Pair cable    |                |                                             |
| Link Pulse Timing Load2 With<br>Twisted Pair cable    | Link Pulse Timing Load2 With<br>Twisted Pair cable    |                |                                             |
| Link Pulse Timing Load3 With<br>Twisted Pair cable    | Link Pulse Timing Load3 With<br>Twisted Pair cable    |                |                                             |
| Link Pulse Timing Load1 Without<br>Twisted Pair cable | Link Pulse Timing Load1 Without<br>Twisted Pair cable |                |                                             |
| Link Pulse Timing Load2 Without<br>Twisted Pair cable | Link Pulse Timing Load2 Without<br>Twisted Pair cable |                |                                             |
| Link Pulse Timing Load3 Without<br>Twisted Pair cable | Link Pulse Timing Load3 Without<br>Twisted Pair cable |                |                                             |
| Jitter Normal with Twisted Pair cable                 | Jitter Normal with Twisted Pair cable                 | MAU Type       | <ul><li>Internal</li><li>External</li></ul> |
| Jitter 8.0 with Twisted Pair cable                    | Jitter 8.0 with Twisted Pair cable                    |                |                                             |
| Jitter 8.5 with Twisted Pair cable                    | Jitter 8.5 with Twisted Pair cable                    |                |                                             |
| Jitter Normal without Twisted<br>Pair cable           | Jitter Normal without Twisted<br>Pair cable           |                |                                             |
| Jitter 8.0 without Twisted Pair cable                 | Jitter 8.0 without Twisted Pair cable                 |                |                                             |
| Jitter 8.5 without Twisted Pair cable                 | Jitter 8.5 without Twisted Pair cable                 |                |                                             |
| MAU Internal                                          | MAU Internal                                          | Fail Threshold | 1                                           |
| MAU External                                          | MAU External                                          | MAU Mask Scale | Normal, 0.9, 1.1                            |
| MAU Internal Inverted                                 | MAU Internal Inverted                                 |                |                                             |
| MAU External Inverted                                 | MAU External Inverted                                 |                |                                             |
| Differential Voltage                                  | Differential Voltage                                  | Peak           | • Min<br>• MinMax                           |
| Table continued                                       |                                                       |                |                                             |

Table continued...

| Test Name               | Acquire Type            | Parameter Name    | Values         |
|-------------------------|-------------------------|-------------------|----------------|
| Transmitter Return Loss | Transmitter Return Loss | Smoothing Average | 1 to 10        |
| Receiver Return Loss    | Receiver Return Loss    | Load (Ohm)        | • 85, 100, 111 |
|                         |                         |                   | • 100          |

Parameter Name and Value for General, Acquire and Analyze: Specifies the Parameter Name and Value for General, Acquire, and Analyze.

| Parameter Name                                    | Value                                                                                                    |
|---------------------------------------------------|----------------------------------------------------------------------------------------------------|
| Report Update Mode                                | <ul> <li>New</li> <li>Append</li> <li>Replace</li> <li>in previous run, current session</li> <li>in any run, any session</li> </ul>                               |
| Report name                                       | X:\Ethernet\Reports\DUT001.mht                                                                                                    |
| Auto increment report name if duplicate           | <ul><li>Included</li><li>Excluded</li></ul>                                                                                                    |
| Create report automatically at the end of the run | <ul><li>Included</li><li>Excluded</li></ul>                                                                                                    |
| Include pass/fail results Summary                 | <ul> <li>Included</li> <li>Excluded</li> <li>Mote: Include Statistic Table is only for Distortion<br/>Measurement, when Number of Runs is more than 1.</li> </ul> |
| Include detailed results                          | <ul><li>Included</li><li>Excluded</li></ul>                                                                                                    |
| Include plot images                               | <ul><li>Included</li><li>Excluded</li></ul>                                                                                                    |
| Include setup configuration                       | <ul><li>Included</li><li>Excluded</li></ul>                                                                                                    |
| Include complete configuration                    | <ul><li>Included</li><li>Excluded</li></ul>                                                                                                    |
| Include user comments                             | Included     Excluded                                                                                                    |
| Table continued                                   |                                                                                                    |

| Parameter Name               | Value                                                                                                    |
|------------------------------|----------------------------------------------------------------------------------------------------|
| View report after generating | <ul><li>Included</li><li>Excluded</li></ul>                                                                                                    |
| Save As type                 | <ul> <li>Web Archive (*.mht;*.mhtml)</li> <li>PDF (*.pdf)</li> <li>CSV (*.csv;)</li> </ul>                                                                        |
| Include Statistics Table     | <ul> <li>Included</li> <li>Excluded</li> <li>Mote: Include statistic table is only for Distortion<br/>Measurement, when Number of Runs is more than 1.</li> </ul> |

# Examples

This section provides the examples for the SCPI commands.

| Example                                                        | Description                                                                                                    |
|----------------------------------------------------------------|----------------------------------------------------------------------------------------------------|
| TEKEXP:*IDN?                                                   | It returns the active TekExpress application name running on the scope.                                                                                                    |
| TEKEXP:*OPC?                                                   | It returns the last command execution status.                                                                                                    |
| TEKEXP:ACQUIRE_MODE PRE-RECORDED                               | It sets the acquire mode as pre-recorded.                                                                                                    |
| TEKEXP:ACQUIRE_MODE?                                           | It returns LIVE when acquire mode is set to live.                                                                                                    |
| TEKEXP:EXPORT REPORT                                           | It returns the report file in bytes. This can be written into another file for further analysis.                                                                                                    |
| TEKEXP:INFO? REPORT                                            | It returns "100,"ReportFileName.mht"", when 100 is the filesize in bytes for the filename ReportFileName.                                                                                                    |
| TEKEXP:INFO? WFM                                               | It returns "100,"WfmFileName1.wfm"";"200,"WfmFileName2.wfm""<br>when 100 is the filesize in bytes for the filename<br>WfmFileName1.wfm and 200 is the filesize in bytes for the filename<br>WfmFileName2.wfm. |
| TEKEXP:INSTRUMENT "Real Time Scope",MSO58<br>(GPIB8::1::INSTR) | It sets the instrument value as MSO58 ( GPIB8::1::INSTR ) for the selected instrument type Real Time Scope.                                                                                                   |
| TEKEXP:INSTRUMENT? "Real Time Scope"                           | It returns "MSO58 ( GPIB8::1::INSTR ), when MSO58 ( GPIB8::1::INSTR )" is the selected instrument for the instrument type Real Time Scope.                                                                    |
| TEKEXP:LASTERROR?                                              | It returns ERROR: INSTRUMENT_NOT_FOUND, when no instrument is found.                                                                                                    |
| TEKEXP:LIST? DEVICE                                            | It returns "Ethernet Tx" when Ethernet Tx application is the available device.                                                                                                    |
| Table continued                                                |                                                                                                    |

| Example                                                          | Description                                                                                                    |
|------------------------------------------------------------------|----------------------------------------------------------------------------------------------------|
| TEKEXP:LIST? INSTRUMENT, "Real Time Scope"                       | It returns "MSO58 ( GPIB8::1::INSTR ),MSO64<br>( TCPIP::134.64.248.91::INSTR )" when MSO58<br>( GPIB8::1::INSTR ), MSO64 ( TCPIP::134.64.248.91::INSTR ) are<br>the list of available instruments. |
| TEKEXP:MODE COMPLIANCE                                           | It sets the execution mode as compliance.                                                                                                    |
| TEKEXP:MODE?                                                     | It returns COMPLIANCE when the execution mode is compliance.                                                                                                    |
| TEKEXP:POPUP "OK"                                                | It sets OK as the response to active popup in the application.                                                                                                    |
| TEKEXP: POPUP?                                                   | It returns "OK", when OK is the active popup information shown in the application.                                                                                                    |
| TEKEXP:REPORT GENERATE                                           | It generates report for the current session.                                                                                                    |
| TEKEXP:REPORT? "Scope Model"                                     | It returns "MSO58" when MSO58 is the scope model.                                                                                                    |
| TEKEXP:REPORT? "DUT ID"                                          | It returns "DUT001" when DNI_DUT001 is the DUT ID.                                                                                                    |
| TEKEXP:RESULT?<br>"PeakVoltageD_Without_Disturber"               | It returns Pass, then the test result is Pass.                                                                                                    |
| TEKEXP:RESULT?<br>"PeakVoltageD_Without_Disturber",<br>"Margin"  | It returns list of values then that is 'Margin' column data.                                                                                                    |
| TEKEXP:RESULT?<br>"PeakVoltageD_Without_Disturber",<br>"Units",0 | It returns the unit of the first row of result.                                                                                                    |
| TEKEXP:SELECT DEVICE, "TekExpress<br>Ethernet"                   | It selects device "TekExpress Ethernet".                                                                                                    |
| TEKEXP:SELECT<br>TEST,"TemplateA_Without_Disturber", TRUE        | It selects "TemplateA_Without_Disturber" measurement.                                                                                                    |
| TEKEXP:SETUP DEFAULT                                             | It restores the application to default setup.                                                                                                    |

# References

# 1000BASE-T and 1000BASE-T-Multi Pair

## 1000BASE-T template

This measurement verifies that the transmitter output fits the time domains transmit templates.

#### Reference:

Subclause 40.6.1.2.3 of IEEE standard 802.3-2015

#### Description

According to standard, the Test Mode 1 signal from the DUT needs to be normalized. This should be compared to the differential output templates shown in Figure 40-26 of the standard. The normalization factors to be applied to various points:

For Point A: Normalization with the peak voltage at point A.

For Point B: Normalization with the negative of peak voltage at point A.

For Point C: Normalization with 0.5 times the peak voltage at point A.

For Point D: Normalization with the negative of 0.5 times the peak voltage at point A.

For Point F and H: The waveform around points F and H are compared to time domain transmit template 2 after the following normalization factors are applied:

Normalization with the peak voltage at point F.

Normalization with the peak voltage at point H.

According to standard, the waveform can be shifted in time to fit the template.

## 1000BASE-T peak voltage

This measurement verifies the transmitter output levels.

#### Reference:

Subclause 40.6.1.2.1 of IEEE standard 802.3-2015

#### Description

According to standard, magnitude of peak differential output voltage measure at points A and B should be between 670 and 820 mV. Also, these conditions should be met:

$$abs\left(\frac{|PeakVoltageB| - \left(\frac{|PeakVoltageB| + |PeakVoltageA|}{2}\right)}{|PeakVoltageB| + |PeakVoltageA|}\right) < 1\%$$

 $\frac{|\text{PeakVoltageC}|}{|\text{PeakVoltaageD}|} < 2\% \text{ of } 0.5 \text{ times } \frac{|\text{PeakVoltageA}| + |\text{PeakVoltageB}|}{2}$ 

## 1000BASE-T droop

This measurement verifies that the transmitter output level does not decay faster than the maximum specified rate.

#### Reference:

Subclause 40.6.1.2.2 of IEEE standard 802.3-2015

#### Description

According to standard, the Point G and J are exactly 500 ns from Points F and H respectively. The magnitude of voltage at Point G should be greater than 73.1% magnitude of voltage at Point F and magnitude of voltage at Point J should be greater than 73.1% magnitude of voltage at Point H.

## 1000BASE-T jitter (with TX\_TCLK)

This measurement verifies that the transmitter output level does not reduce faster than the maximum specified rate.

#### Reference:

Subclause 40.6.1.2.5 of IEEE standard 802.3-2015

#### Description

Jitter Master Unfiltered — According to the standard, the peak-to-peak value of jitter waveform on MASTER TX\_TCLK relative to unfiltered reference should be less than 1.4 ns.

Jitter Master Filtered — According to the standard, the peak-to-peak value of jitter waveform on MASTER TX\_TCLK when filtered by a high pass filter,

with the transfer function below + JTx out of Data related to the corresponding edge of MASTER TX\_TCLK should be less than 0.3 ns.

$$H_{jf1}(f) = \frac{jf}{jf + 5000} f \text{ in Hz}$$

Jitter Slave Unfiltered — According to the standard, the peak-to-peak value of jitter waveform on SLAVE TX\_TCLK relative to unfiltered reference should be less than 1.4 ns.

Jitter Slave Filtered —According to the standard, the peak-to-peak value of jitter waveform on SLAVE TX\_TCLK when filtered by a high pass filter,  $H_{jf2}(f)$  with the transfer function below + JTx out of data related to the corresponding edge of SLAVE TX\_TCLK should be less than 0.4 ns + peak-to-peak value of jitter waveform on MASTER TX\_TCLK when filtered by a high pass filter,  $H_{jf1}(f)$ .

$$H_{jF2}(f) = \frac{jf}{jf + 32000} f \text{ in Hz}$$

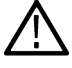

Note: J denotes the square root of -1.

## 1000BASE-T jitter (without TX\_TCLK)

To provide an analysis of the Transmitter Timing Jitter test method defined in Clause 40.6.1.2.5 of IEEE 802.3-2002, and to propose an alternative method that may be used in cases where a device does not provide access to the TX\_TCLK signal.

#### Reference:

- 1. IEEE standard 802.3-2015, subclause 40.6.1.1.1 Test channel
- 2. Ibid., subclause 40.6.1.1.2, figure 40-20 Test modes
- 3. Ibid., subclause 40.6.1.1.3, figure 40-25 Test fixtures

- 4. Ibid., subclause 40.6.1.2.5 Transmitter Timing Jitter
- 5. Test suite appendix 40.6.A 1000BASE-T transmitter test fixtures

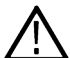

**Note:** The references mentioned here are proposed, and not part of a standard. This is an alternate test method for jitter measurement being proposed, when TX\_TCLK is not accessible. This is an informal test method.

#### Transmitting Timing Jitter (Alternate Method):

Jitter Master Unfiltered — The peak-to-peak value of jitter waveform on data in Test Mode 2 relative to unjittered reference should be less than 1.4 ns (pass).

The peak-to-peak value of jitter waveform on data in Test Mode 2 relative to unjittered reference should be more than 1.4 ns (inconclusive).

Jitter Master Filtered — The peak-to-peak value of jitter waveform on data in Test Mode 2 relative to unjittered reference, when filtered by a high pass filter, H<sub>if1</sub>(f) with the transfer function below should be less than 0.3 ns (pass).

The peak-to-peak value of jitter waveform on data in Test Mode 2 relative to unjittered reference, when filtered by a high pass filter,  $H_{if1}(f)$  with the transfer function below should be more than 0.3 ns (inconclusive).

$$H_{jf1}(f) = \frac{jf}{jf + 5000} f \text{ in Hz}$$

Jitter Slave Unfiltered — The difference between the peak-to-peak value of jitter waveform on data in Test Mode 3 relative to unjittered reference and the peak-to-peak value of jitter waveform on data in Test Mode 2 relative to unjittered reference should be less than 1.4 ns (pass).

The difference between the peak-to-peak value of jitter waveform on data in Test Mode 3 relative to unjittered reference and the peak-to-peak value of jitter waveform on data in Test Mode 2 relative to unjittered reference should be more than 1.4 ns (fail).

Jitter Slave Filtered — The difference between the peak-to-peak value of jitter waveform on data in Test Mode 3 relative to unjittered reference, when filtered by a high pass filter,

H<sub>jf1</sub>(f) with the transfer function below, and the peak-to-peak value of jitter waveform on data in Test Mode 2 relative to unjittered reference, when filtered by a high pass filter,

H<sub>if1</sub>(f) with the transfer function below, should be less than 0.4 ns (pass).

The difference between the peak-to-peak value of jitter waveform on data in Test Mode 3 relative to unjittered reference, when filtered by a high pass filter,

H<sub>jf1</sub>(f) with the transfer function below, and the peak-to-peak value of jitter waveform on data in Test Mode 2 relative to unjittered reference, when filtered by a high pass filter,

H<sub>if1</sub>(f) with the transfer function below, should be more than 0.4 ns (fail).

$$H_{jf1}(f) = \frac{jf}{jf + 5000} f \text{ in Hz}$$

$$H_{jF2}(f) = \frac{jf}{jf + 32000} f \text{ in Hz}$$

## **1000BASE-T distortion**

This measurement verifies that the peak transmitter distortion of the DUT is less than 10 mV for at least 60% of the UI within the eye-opening.

#### Reference:

IEEE standard 802.3-2015, sub clause 40.6.1.2.4

PMA Test suite, version 2.5, Test 40.1.6

#### Description

The peak distortion of the Test Mode 4 differential signal, when sampled with the symbol rate TX\_TCLK at an arbitrary phase and processing this block of any 2047 consecutive samples, should be less than 10 mV.

## 1000BASE-T return loss

This measurement verifies that the Return Loss of the Device Under Test (DUT) is above the conformance limit.

#### Reference:

Subclause 40.8.3.1 of IEEE standard 802.3-2015

#### Description

At least 16 dB over the frequency range of 1.0 MHz to 40 MHz and at least 10 -20log 10 (f /80) dB over the frequency range 40 MHz to 100 MHz (f in MHz).

## 1000BASE-T CM voltage

This measurement verifies that the common-mode voltage of the DUT is within the conformance limits.

#### Reference:

Subclause 40.8.3.3 of IEEE standard 802.3-2015

#### Description

The magnitude of the total common-mode output voltage, Ecm\_out, on any transmit circuit, shall be less than 50 mV peak-to-peak when transmitting data at frequencies above 1 MHz.

# 100BASE-T

## **100BASE-T template**

This measurement verifies that the transmitter output fits the time domain transmit template.

#### Reference:

Annex J of ANSIX3.263-1995

#### Description

According to standard, Active Output Interface (AOI) transmitting scrambled Halt Line State should fit in the template.

## 100BASE-T differential output voltage

This measurement verifies that the differential output voltage of the device under test (DUT) is within the conformance limits.

#### Reference:

Subclause 9.1.2.2 of ANSI X3.263-1995

#### Description

According to standard, differential output voltage (V<sub>out</sub>) should lie in the range of 950 mV to 1050 mV in both positive and negative excursion.

## 100BASE-T signal amplitude symmetry

This measurement verifies that the signal amplitude symmetry of the device under test (DUT) is within the conformance limits.

#### Reference:

Subclause 9.1.4 of ANSI X3.263-1995

#### Description

The ratio of the + V<sub>out</sub> magnitude to – V<sub>out</sub> magnitude shall be between the limits:

 $0.98 \le |+V_{out}| / |-V_{out}| \le 1.02$ 

## 100BASE-T rise and fall time

This measurement verifies that the response times of the DUT are within the conformance limits.

#### Reference:

Subclause 9.1.6 of ANSI X3.263-1995

#### Description

Active Output Interface (AOI) rise and fall time shall be in the range of 3.0 ns and 5.0 ns. Rise and fall times are defined as time difference between 10% and 90% voltage levels. Both positive and negative rise/fall times should be validated.

The difference between the maximum and the minimum of all measured rise and fall times should be less than 0.5 ns.

## 100BASE-T waveform overshoot

This measurement verifies that the waveform overshoot of the DUT is below the conformance limit.

#### Reference:

Subclause 9.1.3 of ANSI X3.263-1995

#### Description

According to standard, Overshoot is the percentage excursion of the differential signal transition beyond Vout. Differential signal overshoot should not exceed 5%. Both positive and negative overshoot are to be measured.

## **100BASE-T Jitter**

This measurement verifies the jitter of the DUT is within the conformance limits.

#### Reference:

Subclause 9.1.9 of ANSI X3.263-1995

#### Description

The transmitter output jitter when measured at the output of the twisted-pair model should lie within ±5.5 ns. As per B.4.3.3 Note for 14.3.1.2.3 of IEEE standard 802.3-2015, failure of this test does not demonstrate noncompliance.

The transmitter output jitter when measured without the twisted-pair model should lie within ±8.0 ns.

## **100BASE-T return loss**

This measurement verifies the return loss at the transmitter or receiver of the device under test (DUT) is above the conformance limit.

#### Reference:

Subclause 9.1.5 and 9.2.2 of ANSI X3.263-1995

#### Description

Greater than 16 dB from 2 MHz to 30 MHz.

Greater than (16-20log(f/30 MHz)) dB from 30 MHz to 60 MHz.

Greater than 10 dB from 60 MHz to 80 MHz.

## **100BASE-T duty cycle distortion**

This measurement verifies that the duty cycle distortion of the DUT is below the conformance limit.

#### Reference:

Subclause 9.1.3 of ANSI X3.263-1995

#### Description

According to standard, duty cycle distortion should be measured at the 50% voltage points on rise and fall transitions of the differential output waveform and should not exceed ±0.25 ns.

## **100BASE-T Transmit clock frequency**

This measurement verifies that the transmit clock generated by the DUT is below the conformance limit.

#### Reference:

IEEE Std 802.3-2005, subclause 24.2.3.4

#### Description

According to standard, frequency of clock signal recovered from the DUT signal, should be 125 MHz ± 6.25 kHz.

## **10BASE-T**

## **10BASE-T MAU External**

This measurement verifies that the transmitter output equalization meets standard specifications.

#### Reference:

Subclause 14.3.1.2.1 of IEEE standard 802.3-2015

#### Description

According to standard, the transmitter waveform should lie within the template (Normal and Inverted) for all data sequences at the twisted-pair model's output with 100 Ohm termination.

## **10BASE-T MAU Internal**

This measurement verifies that the transmitter output equalization meets standard specifications.

#### Reference:

Subclause 14.3.1.2.1 of IEEE standard 802.3-2015

#### Description

According to standard, the transmitter waveform should lie within the template (Normal and Inverted) for all data sequences at the twisted-pair model's output with 100 Ohm termination.

## **10BASE-T TP\_IDL**

This measurement verifies that the transmitter functions properly after a transition to the idle state.

#### Reference:

Subclause 14.3.1.2.1 of IEEE standard 802.3-2015

#### Description

According to standard, the TP\_IDL pulse should lie within the template. This test shall be done across each of the specified test loading Load 1, Load 2, and Load 3 with and without twisted-pair model.

## **10BASE-T link pulse**

This measurement verifies that the link test pulse waveforms meet specification.

#### Reference:

Subclause 14.3.1.2.1 of IEEE standard 802.3-2015

#### Description

According to standard, the link test pulse should lie within the template. This test shall be done across each of the specified test loading Load 1, Load 2, and Load 3 with and without twisted-pair model.

## **10BASE-T differential voltage**

This measurement verifies that the differential voltage of the DUT is within the conformance limits.

#### Reference:

Subclause 14.3.1.2.1 of IEEE standard 802.3-2015

#### Description

Peak differential voltage of transmitter waveform when terminated with a 100 Ohm resistor should lie between 2.2 V and 2.8 V for all data sequences.

## **10BASE-T harmonic**

This measurement verifies that the harmonic content of the DUT is within the conformance limits.

#### Reference:

Subclause 14.3.1.2.1 of IEEE standard 802.3-2015

#### Description

Harmonic test is done when the DO circuit is driven by all ones. Each harmonic measured at the output of the transmitter shall be at least 27 dB below the fundamental.

## **10BASE-T return loss**

This measurement verifies the return loss at the transmitter or receiver of the device under test (DUT) is above the conformance limit.

#### Reference

Subclause 14.3.1.2.2 of IEEE standard 802.3-2015 ab

#### Description

At least 15 dB over the frequency range of 5.0 to 10 MHz.

## **10BASE-T jitter**

This measurement verifies the jitter of the DUT is within the conformance limits.

#### Reference:

Subclause 14.3.1.2.3 of IEEE standard 802.3-2015

Annexure B.4.3.2 Note for 14.3.1.2.3 of IEEE standard 802.3-2015

#### Description

The transmitter output jitter when measured at the output of the twisted-pair model should lie within ±5.5 ns. As per B.4.3.3 Note for 14.3.1.2.3 of IEEE standard 802.3-2015, failure of this test does not demonstrate noncompliance.

The transmitter output jitter when measured without the twisted-pair model should lie within ±8.0 ns.

## 10BASE-T CM Voltage

This measurement verifies that the common-mode voltage at the transmitter or receiver of the device under test (DUT) is above the conformance limit.

#### Reference:

Subclause 14.3.1.2.5 of IEEE standard 802.3-2015

#### Description

At least 15 dB over the frequency range of 5.0 to 10 MHz.

# Index

## A

Acquire parameters including in test reports 61 viewing in reports 62 Acquisition tab 28 Analysis options 54 Application directories 16 Application panels overview 18 Application version (show) 17

## В

Button calibration 28 clear log 55 save 55 view optical modules 28

### С

Calibration button 28 Clearing test results 97 Compensate the signal path 96 Configuration tab 25 Configuration tab parameter instruments detected 30 Configuration tab parameters global settings 30 Connected instruments searching for 22, 23 Connection requirements 64, 79 Create a test setup from default settings 98 Create a test setup using an existing one 99

## D

DUT ID 26 DUT parameter device 26 device profile 26 optical module settings 26 optical power 26 DUT type device 26 DUT-instrument setup 64, 79

## E

Email notification and setup 24 Equipment setup 64, 79 Extensions, file names 17

## F

File name extensions 17

#### G

GPIB 22

### I

Installing the software switch matrix application 15 Instrument-DUT setup 64, 79 Instruments discovering connected 22 viewing connected 23 Instruments and accessories required 14 Instruments detected 30

## Κ

Keep on top 18

#### L

LAN 22 License agreement (show) 17 Live waveforms 26 Loading a test setup 98 Log view save file 55

#### М

```
Menus
Options 21
Preferences 97
Minimum system requirements 14
My TekExpress folder
files stored in 58
```

#### Ν

Names, file extensions 17 Non-VISA 22

### 0

Opening a saved test setup 98 Options menu Instrument control settings 22 keep on top 18 Oscilloscope compensation 96

### Ρ

Panels 18 Pattern 26 Pattern type 26 Preferences menu 56 Preferences tab send an Email 54 setup panel 54

## R

Recalling a test setup 98 Report contents 63 Report name 61 Report options 61 Report sections 62 Reports receiving in email notifications 24 Reports panel 18, 59 Resource file 18 Results panel summary of test results 56 test name 56 Results Panel 97 Running tests 97

## S

Save log file 55 Saving tests 58 Schematic button (DUT-instrument setup) 64, 79 SCPI commands TEKEXP:\*IDN? 106 TEKEXP:\*OPC? 107 TEKEXP:ACQUIRE\_MODE 107 TEKEXP:ACQUIRE\_MODE? 107 **TEKEXP:EXPORT** 108 TEKEXP:INFO? 108 **TEKEXP:INSTRUMENT** 109 **TEKEXP:INSTRUMENT? 108 TEKEXP:LASTERROR?** 109 TEKEXP:LIST? 109 TEKEXP:MODE 110 TEKEXP:MODE? 110 **TEKEXP:POPUP** 110 TEKEXP:POPUP? 111 **TEKEXP:REPORT** 111 TEKEXP:REPORT? 111 TEKEXP:RESULT? 112 TEKEXP:SELECT 112 TEKEXP:SELECT? 113 TEKEXP:SETUP 113 TEKEXP:STATE 113 TEKEXP:STATE? 114 TEKEXP:VALUE 114 TEKEXP:VALUE? 115 Search for connected instruments 23 Selecting test report contents 61

Selecting tests 27 Serial 22 Session folders and files 58 Setting up equipment 64, 79 Setup acquisition tab 28 Setup files 98 Setup panel DUT parameter 25 preferences tab 25 test selection 25 Show acquire parameters 28 Signal conditioning bandwidth 26 filter 26 Software installation switch matrix application 15 Source 26 Status panel log view 55 message history 55 test status tab 55 System requirements 14

### Т

```
Tek Link 22
Test Name 28
Test reports 62
Test results
     send by email 24
Test Results
     clearing displayed 97
Test selection
     Ethernet 27
     optical tests 27
     test description 27
Test selection controls 27
Test setup files 58, 98
Test setups
     load 98
     open 98
     recalling 98
Test status
     acquire status 55
     analysis status 55
     auto scroll 55
Test-related files 58
Tests
     running 97
     selecting 27
```

## U

USB 22 User Comments including in reports 62

## ۷

View a report 62 View application license agreement 17 View application software version 17 View optical modules button 28 VXI 22

## W

Waveform files locating and storing 58 Wavelength 26